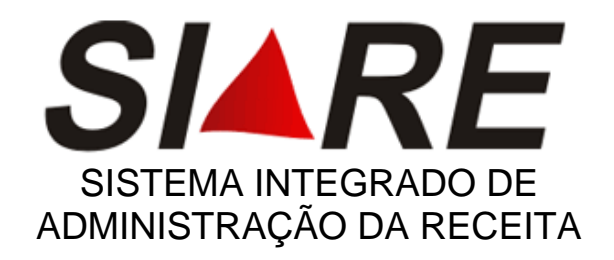

# **Cadastro Produtor Rural**

MANUAL INTERNET

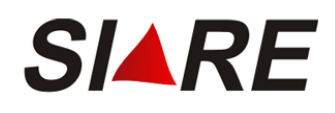

# ÍNDICE

| INTRODUÇÃO GERAL                                                          | 3     |
|---------------------------------------------------------------------------|-------|
| INTRODUÇÃO AO MÓDULO DE INSCRIÇÃO ESTADUAL DE PRODUTOR RURAL              | 3     |
| OBJETIVOS                                                                 | 3     |
| BENEFÍCIOS                                                                | 3     |
| SEGURANÇA                                                                 | 4     |
| ACESSANDO O SIARE                                                         | 4     |
| ACESSO AO MÓDULO DE INSCRIÇÃO ESTADUAL DE PRODUTOR RURAL                  | 9     |
| 1 SOLICITAÇÕES CADASTRAIS                                                 | 9     |
| 1.1 SOLICITAÇÃO DE INSCRIÇÃO ESTADUAL DE PR - PRIMEIRO ESTABELECIMENTO    | 9     |
| 1.1.1 ATIVIDADE RURAL                                                     | 11    |
| 1.1.2 ESTABELECIMENTO/PROPRIEDADE RURAL                                   | 12    |
| 1.1.2.1 MANUTENÇÃO DOS PROPRIETÁRIOS                                      | . 133 |
| 1.1.3 ENDEREÇO/CONTATO                                                    | 16    |
| 1.1.4 SOCIEDADE DE PRODUTOR RURAL                                         | 17    |
| 1.1.4.1 MANUTENÇÃO DOS DADOS PARTICIPANTE(S) DA SOCIEDADE                 | 17    |
| 1.1.5 MANUTENÇÃO DOS DADOS DA DECLARAÇÃO INICIAL DE ESTOQUE               | 20    |
| 1.1.6 FINALIZAÇÃO DA SOLICITAÇÃO DE IE PR E ANEXAÇÃO DE DOCUMENTOS        | 22    |
| 1.2 SOLICITAÇÃO DE INSCRIÇÃO ESTADUAL DE PR – DEMAIS ESTABELECIMENTOS     | 25    |
| 1.2.1 INSCRIÇÃO ESTADUAL DE PR PELO NÚMERO DO PROTOCOLO                   | 25    |
| 1.2.2 INSCRIÇÃO ESTADUAL DE PR PELO NÚMERO DA INSCRIÇÃO                   | 26    |
| 1.2.3 ATIVIDADE RURAL                                                     | 27    |
| 1.2.4 ESTABELECIMENTO/PROPRIEDADE RURAL                                   | 28    |
| 1.2.5 ENDEREÇO/CONTATO                                                    | 29    |
| 1.2.6 SOCIEDADE DE PRODUTOR RURAL                                         | 30    |
| 1.2.7 FINALIZAÇÃO DA SOLICITAÇÃO DE INSCRIÇÃO DE PRODUTOR RURAL           | 31    |
| 1.3 ALTERAÇÃO CADASTRAL                                                   | 32    |
| 1.4 BAIXA                                                                 | 43    |
| 1.4.1 BAIXA DE INSCRIÇÃO DE PRODUTOR RURAL                                | 43    |
| 1.4.2 BAIXA DE INSCRIÇÃO INFORMANDO DECLARAÇÃO FINAL DE ESTOQUE           | 44    |
| 1.4.3 BAIXA DE IEPR ESTABELECIMENTO ÚNICO OU IEPR DEMAIS ESTABELECIMENTOS | 46    |
| 1.4.4 BAIXA DE IEPR DE PRIMEIRO ESTABELECIMENTO                           | 48    |
| 1.5 EMISSÃO DE COMPROVANTE DE IEPR                                        | 50    |
| 1.6 EMISSÃO DE TERMO DE RESPONSABILIDADE                                  | 52    |
| 1.7 ATUALIZAR NOME PR, SÓCIOS E PROPRIETÁRIOS                             | 52    |
| 1.8 PESQUISA DE CNAE                                                      | . 532 |
| 1.9 INFORMAÇÃO DE ENDEREÇO                                                | 55    |
| 2 CONSULTAS                                                               | 56    |
| 2.1 CONSULTAR SOLICITAÇÕES                                                | 57    |
| 2.1.1 CONSULTA DE SOLICITAÇÃO DE INSCRIÇÃO ESTADUAL                       | 59    |
| 2.1.1.1 ATIVIDADE RURAL                                                   | 59    |
| 2.1.1.2 ESTABELECIMENTO/PROPRIEDADE RURAL                                 | 59    |
| 2.1.1.3 ENDEREÇO/CONTATO                                                  | 60    |
| 2.1.1.4 SOCIEDADE DE PRODUTOR RURAL                                       | 61    |
| 2.1.2 CONSULTA DE SOLICITAÇÃO DE ALTERAÇÃO CADASTRAL                      | 62    |
| 2.1.2.1 ATIVIDADE RURAL                                                   | 62    |
| 2.1.2.2 ESTABELECIMENTO/PROPRIEDADE RURAL                                 | 62    |
| 2.1.2.3 ENDEREÇO/CONTATO                                                  | 63    |
| 2.1.2.4 SOCIEDADE DE PRODUTOR RURAL                                       | 64    |
| 2.1.3 CONSULTA DE SOLICITAÇÃO DE BAIXA                                    | 64    |
| 2.2 CONSULTAR DADOS DA INSCRIÇÃO ESTADUAL                                 | 65    |
| 3 DEFINIÇÕES E SIGLAS                                                     | 69    |
| 4 ANEXOS                                                                  | 70    |

# Introdução Geral

O **SIARE** é o sistema de Administração da Receita da Secretaria de Estado de Fazenda de Minas Gerais, fruto da revisão e racionalização dos processos administrativos - tributários, objetivando maior eficácia na prestação de serviços pela Secretaria de Estado de Fazenda de Minas Gerais.

# Introdução ao Módulo de Inscrição Estadual de Produtor Rural

O Módulo de Inscrição Estadual de Produtor Rural (IEPR) foi concebido seguindo as diretrizes de racionalização e modernização dos processos referente ao gerenciamento da Inscrição Estadual do Produtor Rural, buscando dar maior celeridade e eficácia à prestação do serviço.

# Objetivos

- ✓ Informatizar o conjunto de atividades relacionadas ao processo de Inscrição Estadual do Produtor Rural e simplificar a análise e o gerenciamento do conjunto de solicitações efetuadas pelos produtores rurais de MG dentro da SEF/MG;
- ✓ Manter o cadastro eletrônico dos produtores rurais pessoa física do Estado de Minas Gerais;
- ✓ Integração do cadastro de produtor rural pessoa física com outros sistemas, reduzindo o volume de informações inconsistentes e inválidas.

# Benefícios

- ✓ Desburocratização das informações e documentos vinculados aos produtores rurais;
- ✓ Redução do fluxo de pessoas que diariamente recorrem às Unidades da SEF;
- Disponibilização via processo informatizado de uma série de serviços ao contribuinte produtor rural;
- ✓ Obtenção de relatórios e consultas gerenciais sobre os serviços prestados ao produtor rural;
- Uniformização do atendimento ao contribuinte produtor rural independente da unidade prestadora do serviço;
- ✓ Gerenciamento das informações do produtor rural (propriedades, atividades econômicas desenvolvidas, tipo de sociedade, etc.);
- Redução do nível de inconsistência das informações prestadas quando da solicitação de serviços;
- ✓ Simplificação e economia para o produtor rural reduzindo a necessidade de deslocamento, eliminando filas, através de acesso disponível 24 horas por dia, 7 dias por semana (24 X 7);
- Disponibilização de informações organizadas e confiáveis concernentes aos Produtores Rurais do Estado de Minas Gerais.

Este Manual do Usuário SEF/MG é composto pela descrição das telas do Módulo de Inscrição Estadual Produtor Rural e trata das funcionalidades necessárias à execução dos serviços disponibilizados pelo módulo na Internet.

Caso o usuário não consiga efetuar algum processo pela internet, seja por dificuldades na utilização, bem como em situações de contingência, todo o processo que acoberta a inscrição estadual de produtor rural poderá ser realizado pessoalmente nas Unidades Fazendárias que, para tanto, se utilizarão das funcionalidades disponibilizadas no módulo específico na Intranet.

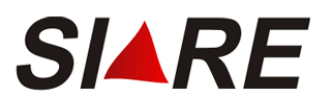

# Diagrama Inscrição Estadual Produtor Rural

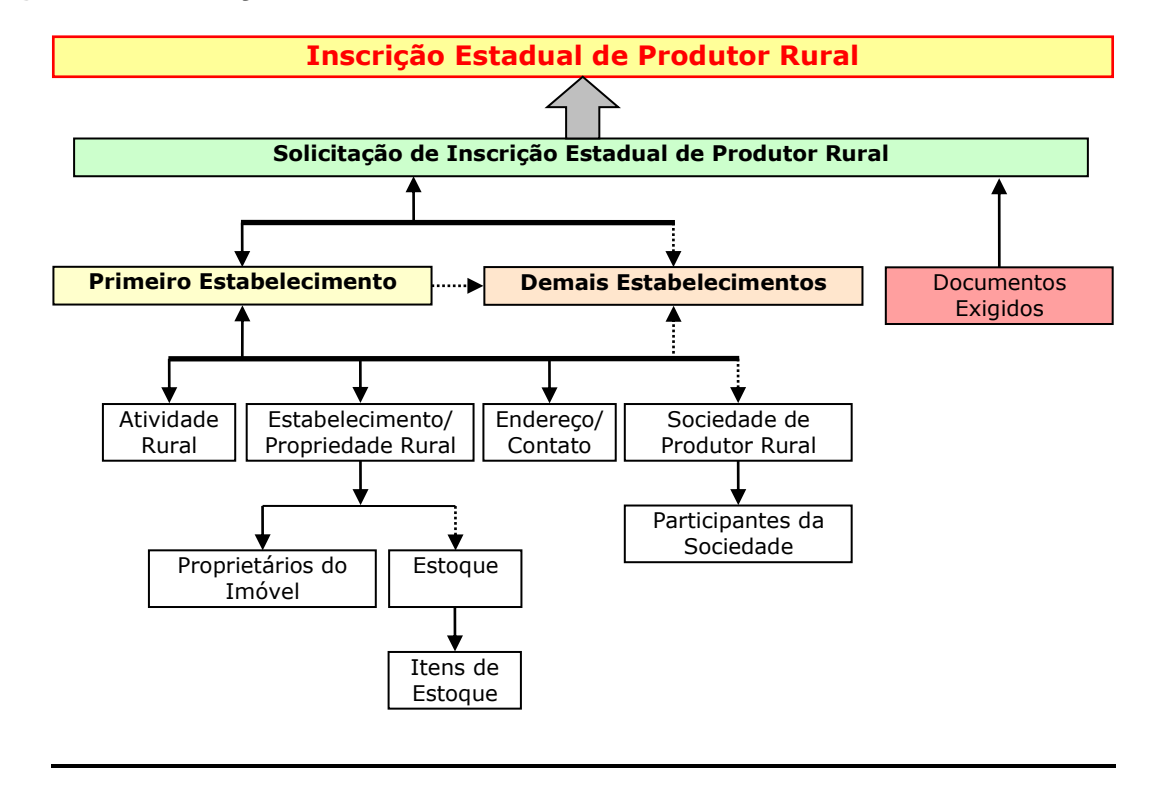

# Segurança

Exceto a Solicitação de IEPR – Primeiro Estabelecimento, o acesso aos demais serviços (Solicitação de Inscrição – Demais Estabelecimentos, Solicitação de Alteração Cadastral, Solicitação de Baixa de Inscrição, Emissão de Comprovante de Inscrição e Emissão de Termo de Responsabilidade) só poderá ser feito por usuários que já solicitaram uma IEPR – Primeiro Estabelecimento. Para acessálos o usuário poderá utilizar o número do protocolo e senha, fornecidos pelo sistema na fase final de Solicitação de IEPR – Primeiro Estabelecimento, ou o número da IEPR, caso já tenha sido deferida.

# Acessando o SIARE

Para ter acesso ao Sistema SIARE na Internet é necessário acessar o endereço <u>http://www.fazenda.mg.gov.br/</u>, no seu navegador de Internet, e clicar em "Empresas" depois no subtítulo "Sistemas" clicar no "link" SIARE.

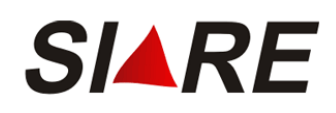

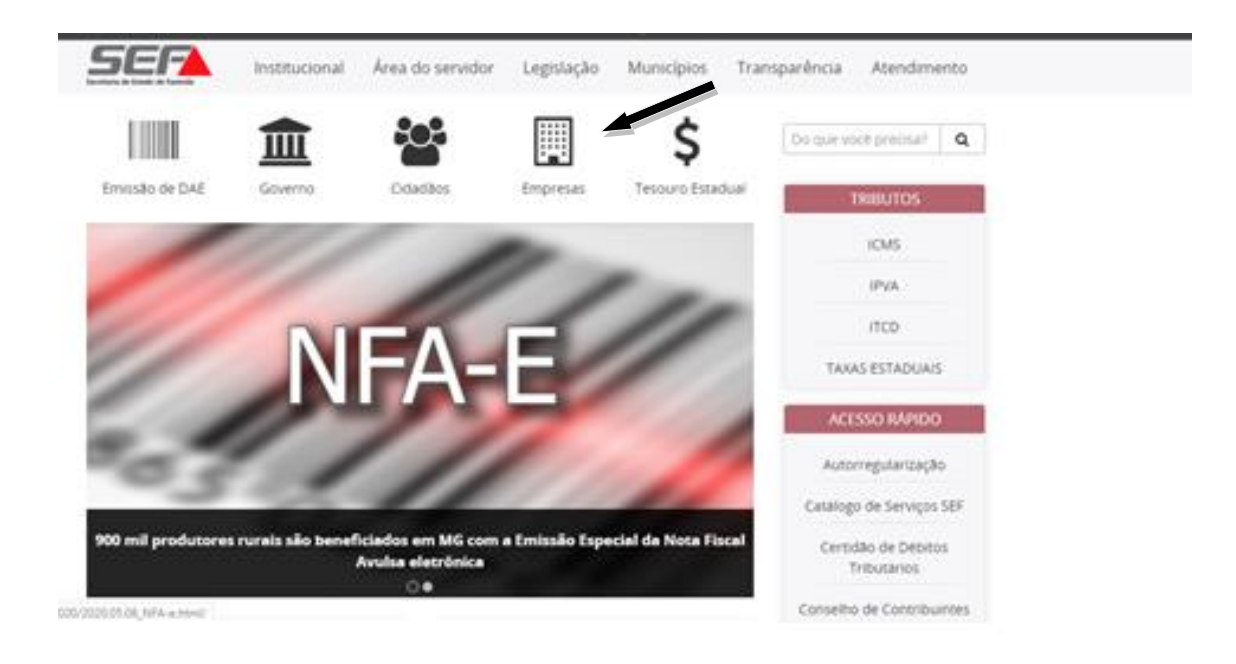

Em seguida clicar no "link" Sistema Integrado de Administração da Receita Estadual (SIARE).

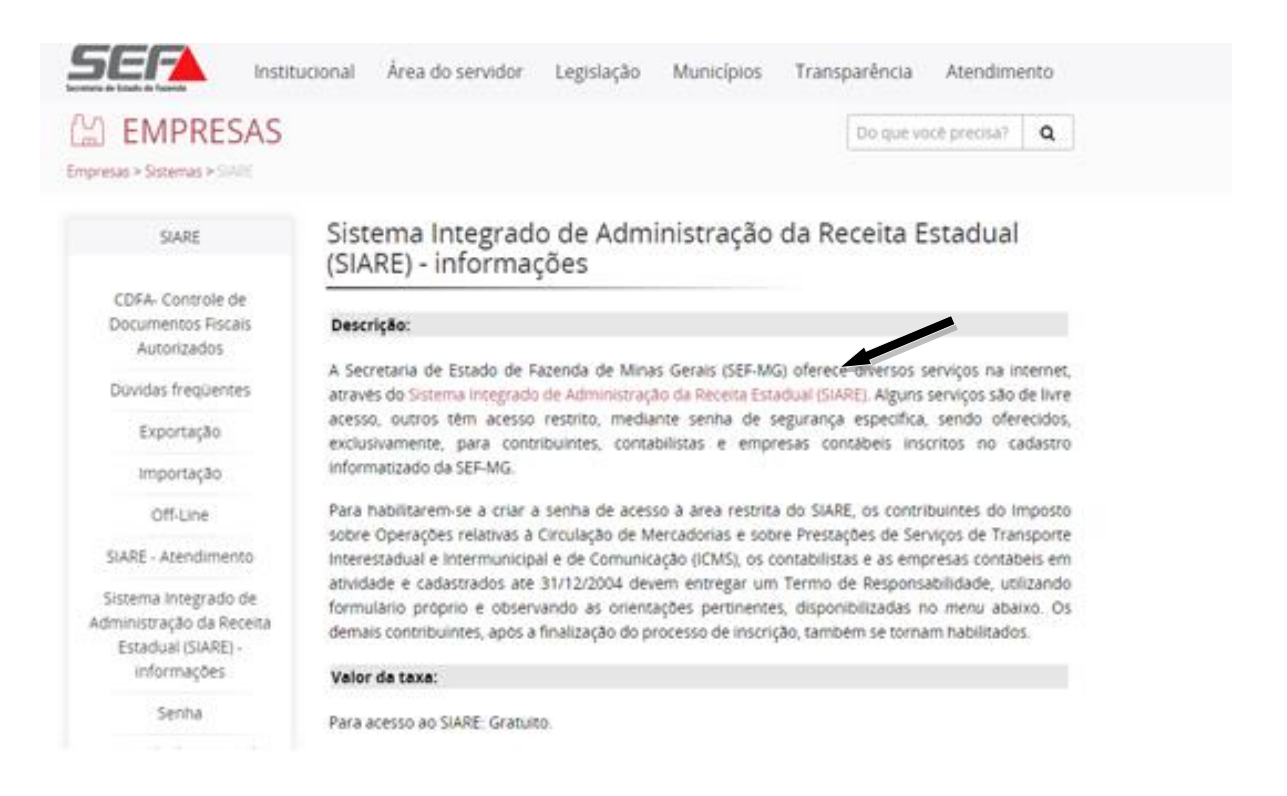

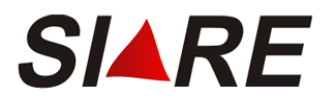

### Ao acessar o SIARE, a seguinte tela será exibida:

| ŠEFA                                                         | Datas Services                                                                                                    |                 | 9                                               |
|--------------------------------------------------------------|----------------------------------------------------------------------------------------------------|-----------------|-------------------------------------------------|
|                                                              | and the second second se |                 |                                                 |
| ATICHS - Atualização do ICHS<br>vencido                      | Caixa Postal no SIARE                                                                                                    |                 | Acesso ao SIARE                                 |
| Cadastrar Pessoa                                             | A SEF muda a forma de comunicação com seus contribuintes e contabilistas disponibilizando a Caixa Postal no SIARE.                                                                                                    |                 |                                                 |
| Alteração Cadastral de Gráfica                               | Senha de segurança                                                                                                    | Lonin           | Cardificado Dialtol                             |
| lazabelec. Outra Gr<br>Taxa de Incêndio - Consulta<br>Imóvel | Diversos serviços estão sendo disponibilizados no SIARE, desde janeiro de 2005, com acesso restrito a pessoas jurídicas e<br>outros usuános inscritos no cadastro informatizado da SEV/NG. As solicitações desses serviços devem ser feitas<br>exclusivamente pela internet, mediante estrá de segurança espositica.                                                                                                    | Usuário*:       | Calasiana un tien                               |
| Cadastro Secretorizado                                       | Termo de Responsabilidade                                                                                                    | 0900110         | Selectone un apo                                |
| Certificar Documento                                         | Para habilitar-se a orar a senha, o contribuinte, contabilista ou empresa contábil cadastrado até 31/12/2004 deve entregar á<br>S2//MG um Termo de Responsabilidade, utilizando formulário próprio e observando onentações pertinentes.                                                                                                    | CPF*:           |                                                 |
| Consulta de Contribuinte                                     | Primeiro acesso                                                                                                    | Senha*:         |                                                 |
| Comprovante de Inscrição ,<br>Estadusi                       | Se você está acessando o SIARE pela primeira vez, para criar sua senha de segurança, informe, no lado direito desta primeira<br>tela, o topo de usuáno, o número do CPF do sócio máster e digite, no campo "SEIRHA", o Código de Acesso Inicial em seu                                                                                                    |                 |                                                 |
| Consultar PTA/<br>Parcelamento/CDA/Protesto                  | poder (oto digitos). Na segunda tela, no campo "SBIHA ATUAL", informe novamente o Código de Acesso Inicial - Em seguida,<br>oris sua senha, informando-a no campo "NOVA SBIHA". Digite, novamente, a senha rinda, no campo indicado. Guarde esta<br>senha sua vende cirou, com todo cuidado. Es este escida nos pontariona acessos.                                                                                                    |                 | Entrar                                          |
| Jocumento de Arrecadação 👘                                   | Troca de senha                                                                                                    |                 | Esqueo minha senha                              |
| tab. de Contabilista/Empresa<br>Sontábil                     | A senta de segurança do SUARE será expirada a cada 180 (cento e oitenta) días. Você visualizará mensagem comunicando a<br>eminitarióa, e em canuida, a titela para tenca de senta. Casa tenha ensuencia sua senta no tenha difinidade para tencialia. Fara                                                                                                    |                 | fanual de acesso com contricado<br>PR_10.0.80.0 |
| Habilitação Gráfica Outra UF                                 | contato com a Central de Atendimento da SEF/MG ou a Administração Pazendária do seu domicilio fiscal e solicite o envio de                                                                                                    |                 |                                                 |
| Importação I                                                 |                                                                                                    |                 |                                                 |
| impressão de Termo de<br>Responsabilidade Gráfico            |                                                                                                    |                 |                                                 |
| ITCD                                                         |                                                                                                    |                 |                                                 |
| a Fiscal Avulsa                                              |                                                                                                    |                 |                                                 |
| elamento >                                                   |                                                                                                    |                 |                                                 |
| dutor Rural > 🚽                                              |                                                                                                    |                 |                                                 |
| tocolo                                                       |                                                                                                    |                 |                                                 |
| ime Especial                                                 |                                                                                                    |                 |                                                 |
| icitação de Cadastro no<br>EM                                |                                                                                                    |                 |                                                 |
| citação de CDT                                               |                                                                                                    |                 |                                                 |
| citação de Isenção                                           |                                                                                                    |                 |                                                 |
| citação de Restituição                                       |                                                                                                    |                 |                                                 |
|                                                              | SEF/MG - Rodovia Papa João Paulo II, nº 4001. Edificio Gerais. 7º andar. Bairro <u>Serra Verde - Belo Horizoate</u>                                                                                                    | HG. CEP 31.630- | 901                                             |
|                                                              | _                                                                                                    |                 |                                                 |

Esta tela permite ao usuário realizar uma Solicitação de IEPR – Primeiro Estabelecimento, caso não possua uma inscrição, ou acessar os outros serviços disponíveis, utilizando o número do protocolo e senha fornecidos pelo sistema na fase final de Solicitação de IEPR – Primeiro Estabelecimento, ou o número da IEPR, caso já tenha sido deferida.

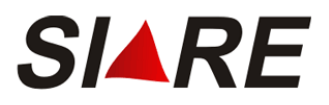

# Acessar o sistema utilizando o Número do Protocolo

Na tela inicial do SIARE, o usuário deverá selecionar a opção Protocolo no campo "Tipo de Usuário", e preencher os campos "Protocolo", "CPF" e "Senha", informados no final do processo de Solicitação de Inscrição Estadual de Produtor Rural – Primeiro Estabelecimento, e clicar na opção [Login].

| Login                            | Certificado Digital |  |  |  |
|----------------------------------|---------------------|--|--|--|
| Usuário*:                        | Protocolo 🔻         |  |  |  |
|                                  | DIGITE O NÚMERO     |  |  |  |
| CPF*:                            |                     |  |  |  |
| Senha*:                          |                     |  |  |  |
|                                  | Entrar              |  |  |  |
| Esqueci minha senha              |                     |  |  |  |
| Manual de acesso com certificado |                     |  |  |  |
|                                  | PR_10.0.80.0        |  |  |  |

# Acesso ao SIARE

# Acessar o sistema utilizando o número da inscrição Estadual de PR

Na tela inicial do SIARE, no campo "Tipo de Usuário", o usuário poderá selecionar a opção Produtor Rural. Após selecionar a opção desejada, deverá preencher os demais campos e em seguida clicar na opção [Login].

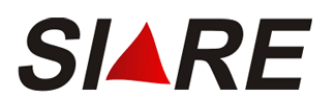

# Acesso ao SIARE

| Login     | Certificado Digital              |
|-----------|----------------------------------|
| Usuário*: | Produtor Rural                   |
|           | DIGITE O NÚMERO                  |
| CPF*:     |                                  |
| Senha*:   |                                  |
|           | Entrar                           |
|           | Esqueci minha senha              |
| N         | Ianual de acesso com certificado |
|           | PR_10.0.80.0                     |

# **Funcionalidades**

| $\square$ | Incluir  |
|-----------|----------|
| X         | Excluir  |
| Ľ         | Editar   |
| ď         | Detalhes |

A Barra de Operações, alinhada no canto direito inferior das telas, possibilita a execução de operações básicas sobre cada registro existente (Incluir, Excluir, Editar e Detalhes).

Ainda encontraremos alguns botões de ações básicas que aparecem na parte inferior das telas e que auxiliam a navegação:

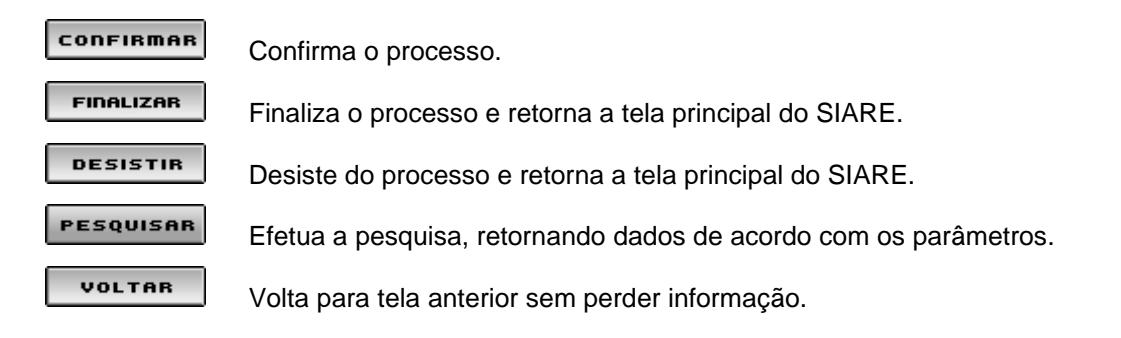

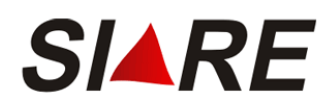

# Acesso ao Módulo de Inscrição Estadual de Produtor Rural

# **1** Solicitações Cadastrais

Após acessar a página inicial do SIARE, conforme visto anteriormente, selecionar o serviço desejado conforme descrição a seguir.

# 1.1 Solicitação de Inscrição Estadual de PR - Primeiro Estabelecimento

No Menu Vertical à esquerda posicione o mouse sobre a opção <u>Produtor Rural</u>, em seguida clique na opção <u>Solicitação de Inscrição de Produtor Rural – Primeiro Estabelecimento</u>.

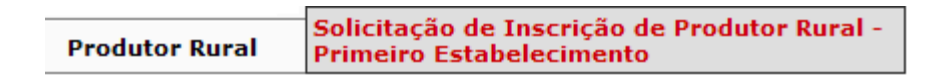

A tela Solicitar Inscrição Estadual de Produtor Rural – Pessoa Física será exibida.

| Solicitar Inscrição Estadual de Produtor Rural - Pessoa Física |                   |                    |  |  |
|----------------------------------------------------------------|-------------------|--------------------|--|--|
|                                                                |                   |                    |  |  |
|                                                                |                   |                    |  |  |
| Identificação                                                  | do Produtor Rural |                    |  |  |
| CPF:                                                           |                   |                    |  |  |
|                                                                |                   | CONFIRMAR DESISTIR |  |  |

Para continuar o processo, o usuário deverá informar o número do CPF, confirmar o reCAPTCHA e clicar em [Confirmar]. Caso queira desistir da Solicitação, deverá clicar em [Desistir] retornando para a tela principal do SIARE.

Se a identificação do produtor rural através do CPF na Receita Federal for válida, então a tela principal de solicitação de inscrição estadual de produtor rural será exibida.

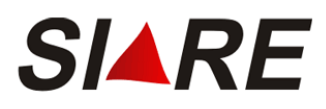

#### Solicitar Inscrição Estadual de Produtor Rural - Pessoa Física

| Atividade Rural                   | Estabelecimento/Propriedade Rura   | al Endereço/Contato | Sociedade de Produtor Rural |
|-----------------------------------|------------------------------------|---------------------|-----------------------------|
| Dados da Atividade                | e e Enquadramento de Micro e Peque | eno Produtor        |                             |
| CPF:                              | 191.000.000-00                     |                     |                             |
| Nome:                             | FULANO DE TAL                      |                     |                             |
| Data de Nascime                   | ento:                              |                     |                             |
| Inscrição Anterior                | 1 <sub>1</sub>                     |                     |                             |
| Nº de Registro no                 | IEF:                               |                     |                             |
| CNAE Principal:                   |                                    |                     | P                           |
| CNAE Secundária:                  |                                    |                     | P                           |
| Regime de Apur<br>Enquadramento:  | ação / [Regime de apuraçã          | ăo] 🔹 RBA²:         |                             |
| Optante pelo Pro<br>Leite?        | ograma de OSIM ONÃO                |                     |                             |
| Enquadramento no<br>de Leite:     | o Programa [Faixa de leite]        | LL <sup>3</sup> :   |                             |
| A Atividade é Ex<br>em Sociedade? | cplorada O SIM O NÃO               |                     |                             |
| 1 Somente para ja                 | á inscritos no cadastro de produto | or rural.           |                             |
| 2 Faixa de Receit                 | ta Bruta Anual do(s) Estabelecime  | nto(s).             |                             |

3 Quantidade anual de saida de leite do(s) estabelecimento(s).

Antes de finalizar a solicitação verifique se as informações de todas as guias estão corretas.

FINALIZAR DESISTIR

A forma de preenchimento da solicitação de inscrição estadual de produtor rural é através de "abas" ou "guias". Com isto, em uma mesma tela podemos ter uma ou mais sub-telas sem ter que alterar a tela principal. As abas que a solicitação de inscrição estadual de produtor rural possui são:

- Atividade Rural;
- Estabelecimento/Propriedade Rural;
- Endereço/Contato;
- Sociedade de Produtor Rural.

Na aba {Atividade Rural} preenchem-se os dados necessários para identificar em qual perfil de atividade o produtor rural enquadra-se;

Na aba {Estabelecimento/Propriedade Rural} preenchem-se os dados necessários para identificar as características do estabelecimento/propriedade rural e também as informações dos outros proprietários do imóvel.

Na aba {Endereço/Contato} preenchem-se os dados para identificar em qual endereço encontra-se o estabelecimento/propriedade rural, em qual endereço a SEF/MG poderá enviar correspondências e as outras formas de contato.

Na aba {Sociedade de Produtor Rural} preenchem-se os dados necessários para identificar em qual tipo de sociedade que o produtor rural enquadra-se e também as informações dos outros sócios.

A solicitação de inscrição estadual de produtor rural não se baseia somente nestas quatro abas, pois podem existir mais telas para compor o registro dela.

Começamos então com o preenchimento da aba {Atividade Rural}.

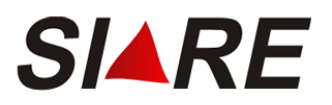

# 1.1.1 Atividade Rural

Solicitar Inscrição Estadual de Produtor Rural - Pessoa Física

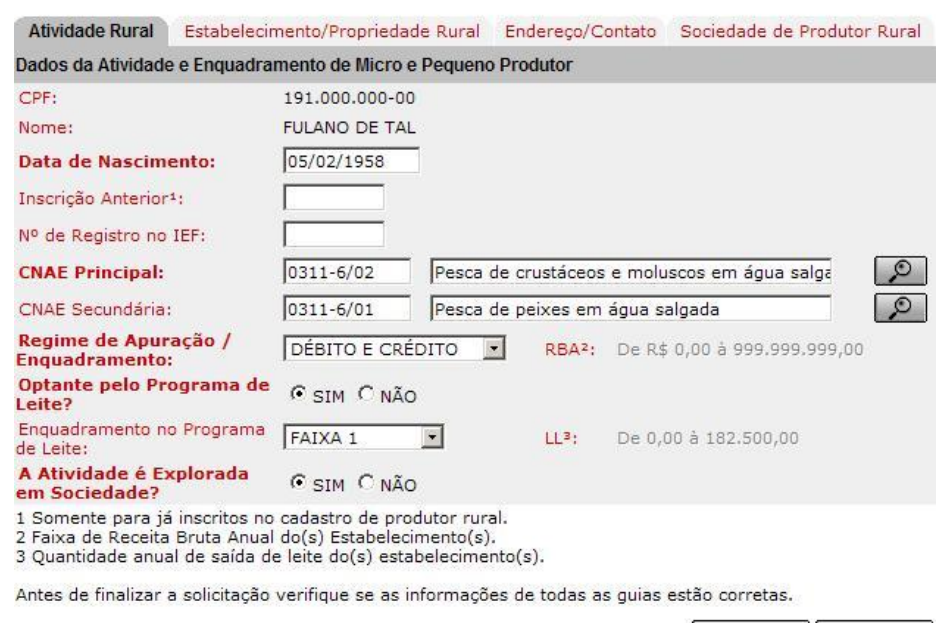

FINALIZAR DESISTIR

O campo "CPF" e o campo "Nome" são apresentados de acordo com o que é fornecido pela Receita Federal no processo de validação do CPF. Este é o nome do contribuinte produtor rural, para quem a Inscrição Estadual de Produtor Rural será gerada.

No campo "Data de Nascimento" deverá ser informada a data de nascimento do produtor rural que deverá ser anterior à data atual.

No campo "Inscrição Anterior" poderá ser informado o número da inscrição estadual anterior do produtor rural. O preenchimento deste campo deve seguir o formato (999.9999), sendo que os três primeiros identificam o município de localização da propriedade rural e os quatro seguintes são seqüenciais.

No campo "N<sup>o</sup> de Registro no IEF" poderá, inicialmente, ser informado o número de registro do produtor rural no IEF. O campo é formado por oito dígitos, mais um verificador. O seu preenchimento obrigatório depende da CNAE selecionada.

Nos campos "CNAE Principal" e "CNAE Secundária" o preenchimento é realizado através de seleção conforme a explicação da página 52. Os campos são formados pelo código e a descrição da CNAE que identifica a atividade econômica desenvolvida pelo produtor rural.

Em alguns casos da seleção de CNAE principal ou CNAE secundária, implica em preenchimento obrigatório de campos como descritos a seguir:

- O campo "Nº de Registro no IEF" para CNAE referente a produção florestal (Veja a Tabela em Anexo);
- O campo "Nº de Inscrição no IMA para CNAE referente a pecuária (Veja a Tabela em Anexo);

Ao clicar na seta habilitada no campo "Regimes de Apuração / Enquadramento" é apresentado o único tipo de regime aplicado à atividade rural, "DÉBITO E CRÉDITO".

O campo "Optante pelo Programa de Leite?" apresenta as opções para definir se o produtor rural é ou não optante pelo programa de incentivo à produção leiteira.

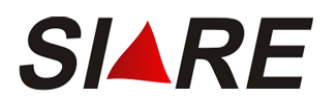

No campo "A Atividade é Explorada em Sociedade?" o usuário deverá selecionar se a atividade rural desempenhada pelo produtor rural é ou não explorada em sociedade. Ao informar que existe a exploração em sociedade a aba "Sociedade de Produtor Rural" será habilitada para o seu preenchimento obrigatório.

⚠

O usuário deverá clicar em [Finalizar] somente depois de preencher, em todas as abas, as informações necessárias a Solicitação de IEPR.

# 1.1.2 Estabelecimento/Propriedade Rural

| Solicitar Inscrição Estadual de                  | Produtor Rural -     | Pessoa Física        |                      |             |
|--------------------------------------------------|----------------------|----------------------|----------------------|-------------|
|                                                  |                      |                      |                      |             |
| Atividade Rural Estabelecimento                  | Propriedade Rural    | Endereço/Contato     | Sociedade de Proc    | dutor Rural |
| Dados do Estabelecimento/Proprieda               | de e Vínculo do Prod | lutor com o Imóvel   |                      |             |
| Nome do Estabelecimento ou<br>Propriedade Rural: | FAZEND               | A VERDES CAMPO       | )S                   |             |
| Vínculo do Produtor com o Imóv                   | el: OUTRO            |                      | <b>•</b>             |             |
| Data de Validade do Contrato1:                   |                      |                      |                      |             |
| Área Total do Imóvel em Ha.:                     |                      | 999,999              |                      |             |
| Área de Exploração em Ha.:                       |                      | 1,11                 |                      |             |
| Nº de Inscrição NIRF (Receita Federa             | al):                 |                      |                      |             |
| Nº de Inscrição no IMA:                          |                      |                      |                      |             |
| Deseja informar a Declaração I<br>Estoque?       | nicial de 🕞 SIM      | O NÃO                |                      |             |
| Possui Direito a Diferimento do ICMS             | S? NÃO               |                      |                      |             |
| 1 Se o contrato for por tempo inde               | terminado, deixar e  | m branco.            |                      |             |
| Dados do(s) Proprietário(s) do Imóve             | I                    | 1                    | registro(s) < 1 de 1 | > 1 I       |
| CPF/CNPJ                                         | Nome/Nome Em         | presarial            |                      |             |
| 00001910000                                      | BELTRANO DA SIL      | _VA                  |                      |             |
|                                                  |                      |                      |                      | DXB         |
| Antes de finalizar a solicitação verifi          | ique se as informac  | ões de todas as guia | as estão corretas.   |             |
| ·                                                |                      | B                    | FINALIZAB            | DESISTIR    |

O usuário deverá preencher o campo "Nome do Estabelecimento ou Propriedade Rural".

Ao clicar na seta habilitada no campo "Vínculo do Produtor com o Imóvel" a lista contendo todos os tipos de vínculo do produtor rural com imóvel será apresentada para seleção da opção desejada. Somente quando a seleção do campo "Vínculo do Produtor com o Imóvel" for diferente de "PROPRIETÁRIO" ou "POSSE SEM TÍTULO", O SIARE disponibilizará o quadro "Dados do(s) Proprietário(s) do Imóvel". Mais detalhes no item "Manutenção dos Proprietários" descrito abaixo.

No campo "Data de Validade do Contrato" poderá ser informada a data de validade do contrato estabelecida entre o explorador da propriedade e o proprietário do imóvel rural.

No campo "Área Total do Imóvel em Ha" deverá ser informado o valor da área total do imóvel em *hectare* (ha).

No campo "Área de Exploração em Ha" deverá ser informado o valor da área de exploração em *hectare* (ha).

No campo "Nº de Inscrição NIRF (Receita Federal)" poderá ser informado o número do imóvel na Receita Federal (NIRF).

No campo "N<sup>o</sup> de Inscrição no IMA" poderá, inicialmente, ser informado o número de inscrição no IMA do imóvel ou estabelecimento rural. O seu preenchimento obrigatório depende da CNAE selecionada.

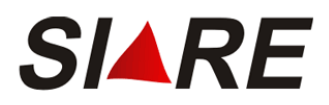

O campo "Deseja informar a Declaração Inicial de Estoque?" apresenta as opções para o usuário selecionar se o produtor rural possui ou não uma declaração de estoques inicial a ser feita. Ao informar que existe uma declaração de estoque, o SIARE irá apresentar a sua tela para preenchimento obrigatório logo que terminar de preencher todas as informações mínimas necessárias para a solicitação de inscrição estadual de produtor rural. Mais detalhes sobre a declaração inicial de estoque serão vistos na página 20.

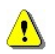

O usuário deverá clicar em [Finalizar] somente depois de preencher, em todas as abas, as informações necessárias a Solicitação de IEPR.

# 1.1.2.1 Manutenção dos Proprietários

Para todos os tipos de vínculo do produtor rural com imóvel, exceto "PROPRIETÁRIO" ou "POSSE SEM TÍTULO", será apresentado para manutenção dos dados, o quadro "Dados do(s) Proprietário(s) do Imóvel".

| Dado | s do(s) Proprietário(s) do Imóvel |                       | 1 registro(s) < 1 de 1 > | 1 Ir |
|------|-----------------------------------|-----------------------|--------------------------|------|
|      | CPF/CNPJ                          | Nome/Nome Empresarial |                          |      |
|      | 00001910000                       | BELTRANO DA SILVA     |                          |      |
|      |                                   |                       |                          | jxb  |

O(s) proprietário(s) do imóvel a ser(em) considerado(s) na Solicitação de Inscrição Estadual de Produtor Rural será(ao) apresentado(s) no quadro "Dados do(s) Proprietário(s) do Imóvel", podendo outros virem a ser incluídos. Não há limite na quantidade de inserção dos proprietários do Imóvel e também pode existir tanto proprietários tipo pessoa jurídica como pessoa física na mesma Solicitação de Inscrição Estadual de Produtor Rural.

A manutenção do(s) proprietário(s) do imóvel é possível através da utilização dos comandos [Incluir], X [Excluir] e 2 [Editar], exibidos no rodapé do quadro "Dados do(s) Proprietário(s) do Imóvel".

### INCLUSÃO

Clicando em [Incluir], a primeira tela de cadastro será apresentada:

| Cadastrar Proprietários do Imóvel / Estabelecimento Rural |                                   |                    |  |  |
|-----------------------------------------------------------|-----------------------------------|--------------------|--|--|
| Dados do Proprietário do Imóve                            | I                                 |                    |  |  |
| Tipo de Identificação:                                    | 🔿 Pessoa Física 🖓 Pessoa Jurídica |                    |  |  |
| Identificação:                                            |                                   | PESQUISAR          |  |  |
|                                                           |                                   | CONFIRMAR DESISTIR |  |  |

No campo "Tipo de Identificação" serão apresentadas as opções para o usuário definir se o proprietário do imóvel é uma pessoa física (CPF) ou pessoa jurídica (CNPJ).

No campo "Identificação" deverá ser informado o CPF (pessoa física) ou CNPJ (pessoa jurídica) do proprietário do imóvel de acordo com o tipo de Identificação selecionado no campo anterior.

O usuário poderá prosseguir na inclusão clicando em [Pesquisar] ou desistir clicando em [Desistir] que retornará para aba {Estabelecimento/Propriedade Rural}.

Existem duas situações para o cadastro de Proprietário(s) do Imóvel/Estabelecimento Rural:

1<sup>a</sup> Situação - Se a pesquisa do CPF ou CNPJ na Receita Federal retornar como válido e o usuário não estiver cadastrado no SIARE – Produtor Rural, será exibida a seguinte tela:

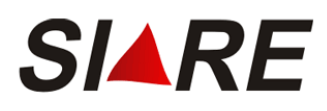

| Cadastrar Proprietário     | os do Imóvel / Esta  | belecimento Rura | al                                  |
|----------------------------|----------------------|------------------|-------------------------------------|
| Dados do Proprietário do l | móvel                |                  |                                     |
| Tipo de Identificação:     | O Person Física (® I | Pessoa Jurídica  |                                     |
| Identificação:             | 0 Pessoa Fisica 10 P | Pessoa Jundica   |                                     |
| iuentificação:             | 20143707000199       |                  | PESQUISHR                           |
| Empresarial:               | SEFMG/RJ             |                  |                                     |
|                            |                      |                  |                                     |
| Endereço do Proprietário   |                      |                  | (Clique aqui para infomar endereço) |
| CEP:                       |                      |                  |                                     |
| UF:                        |                      | Município:       |                                     |
| Distrito/Povoado:          |                      |                  |                                     |
| Bairro:                    |                      |                  |                                     |
| Logradouro:                |                      |                  |                                     |
| Número:                    |                      |                  |                                     |
| Complemento:               |                      |                  | A                                   |
|                            |                      |                  | _                                   |
| Dados de Comunicação       |                      |                  |                                     |
| E-mail:                    |                      |                  |                                     |
| Caixa Postal:              |                      | CEP da Caix      | a Postal:                           |
| Telefone:                  |                      | Fax:             |                                     |
|                            |                      |                  | CONFIRMAR DESISTIR                  |

O preenchimento do endereço do proprietário é conforme a explicação da página 55.

Na seqüência, poderão ser preenchidos os campos do quadro "Dados de Comunicação".

O usuário poderá concluir a inclusão do proprietário do imóvel clicando em [Confirmar] ou desistir clicando em [Desistir] que retornará para aba {Estabelecimento/Propriedade Rural}.

2<sup>a</sup> Situação - Se o CPF ou CNPJ já estiver cadastrado no sistema SIARE - Produtor Rural será apresentada a tela com todas as informações já preenchidas e sem a possibilidade de edição.

Cadastrar Proprietários do Imóvel / Estabelecimento Rural

| Dados do Proprietári   | o do Imóvel      |            |            |            |               |          |
|------------------------|------------------|------------|------------|------------|---------------|----------|
| Tipo de Identificação: |                  | Pessoa Fís | ica        |            |               |          |
| Identificação:         |                  | 000019100  | 000        |            |               |          |
| Nome / Nome Em         | presarial:       | BELTRANC   | DA SILVA   |            |               |          |
|                        |                  |            |            |            |               |          |
| Endereço do Proprie    | tário            |            |            |            |               |          |
| CEP:                   | 35300180         |            |            |            |               |          |
| UF:                    | MINAS GERAIS     | Mu         | nicípio:   | CARAT      | INGA          |          |
| Distrito/Povoado:      |                  |            |            |            |               |          |
| Bairro:                | ESPERANCA        |            |            |            |               |          |
| Logradouro:            | RUA LEONTINA FE  | RNANDES    | ;          |            |               |          |
| Número:                | 98555            |            |            |            |               |          |
| Complemento:           | CONDOMINIO 8588  | 38         |            |            | A<br>7        |          |
| Dados de Comunica      | cão              |            |            |            |               |          |
| E-mail:                | nonono@email.com | hr         |            |            |               |          |
| Caixa Postal:          | 877777777777     |            | CEP da Cab | ka Postal: | 88888888      |          |
| Telefone:              | (87) 8785-8588   |            | Fax:       |            | (88)888-88888 |          |
|                        |                  |            |            |            | CONFIRMAR     | DESISTIR |

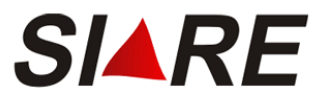

### EXCLUSÃO

Ao assinalar um registro, ou seja, clicar em  $\mathbb{R}$ , e em seguida clicar em [Excluir], a tela de confirmação da exclusão será exibida contendo as opções "Cancelar" para o cancelamento da exclusão ou "OK" para a confirmação.

| Windows | Internet Explorer                                   | < |  |  |  |
|---------|-----------------------------------------------------|---|--|--|--|
| 2       | Confirma exclusão do(s) registro(s) selecionado(s)? |   |  |  |  |
|         | OK Cancelar                                         |   |  |  |  |

Ao confirmar a exclusão, a lista dos proprietários do imóvel será atualizada e aba {Estabelecimento/Propriedade Rural} será exibida.

### EDIÇÃO

Ao assinalar um registro, ou seja, clicar em  $\mathbf{V}$ , e em seguida clicar em [Editar], a tela de cadastro será apresentada e preenchida com as informações do proprietário do imóvel.

| Cadastrar | Proprietários  | do Imóvel    | / Estabelecimento      | Rural |
|-----------|----------------|--------------|------------------------|-------|
|           | 1 roprictarios | do milorer j | - council control into |       |

| Dados do Proprietár         | io do Imóvel            |                 |                                     |
|-----------------------------|-------------------------|-----------------|-------------------------------------|
| Tipo de Identifica          | ição: O Pessoa Física 🤅 | Pessoa Jurídica |                                     |
| Identificação:              | 28143767000199          |                 | PESQUISAR                           |
| Nome / Nome<br>Empresarial: | SEFMG/RJ                |                 |                                     |
| Endereço do Proprie         | etário                  |                 | (Clique aqui para infomar endereço) |
| CEP:                        | 20031003                |                 |                                     |
| UF:                         | RJ                      | Município:      | RIO DE JANEIRO                      |
| Distrito/Povoado:           |                         |                 |                                     |
| Bairro:                     | CENTRO                  |                 |                                     |
| Logradouro:                 | AVENIDA ALMIRANTE       | BARROSO         |                                     |
| Número:                     |                         |                 |                                     |
| Complemento:                | ANDAR 9°                |                 |                                     |
| Dados de Comunica           | ıção                    |                 |                                     |
| E-mail:                     |                         |                 |                                     |
| Caixa Postal:               |                         | CEP da Cai      | xa Postal:                          |
| Telefone:                   | (21) 2215-4460          | Fax:            | (21) 2262-9854                      |
|                             |                         |                 |                                     |

A alteração do endereço do proprietário é conforme a explicação da página 55.

Na seqüência, se assim desejar, altere os campos do quadro "Dados de Comunicação".

O usuário poderá concluir a edição do registro do proprietário do imóvel clicando em [Confirmar] ou desistir clicando em [Desistir] que retornará para aba {Estabelecimento/Propriedade Rural}.

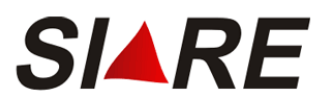

# 1.1.3 Endereço/Contato

| Atividade Rural    | Estabelecimento/Propriedade Rural | Endereço/Contato | Sociedade de Produtor Rural    |
|--------------------|-----------------------------------|------------------|--------------------------------|
| Endereço do Estabe | lecimento/Propriedade Rural       | (Clie            | que aqui para infomar endereço |
| CEP:               | 30350290                          |                  |                                |
| UF:                | MG Muni                           | icípio: BELO H   | IORIZONTE                      |
| Distrito/Povoado:  | -                                 |                  |                                |
| Bairro:            | SANTA LUCIA                       |                  |                                |
| Logradouro:        | RUA COPERNICO PINTO COEL          | HO               |                                |
| Número:            | 2001                              |                  |                                |
| Complemento:       |                                   |                  | <u>^</u>                       |
| Referência de      |                                   |                  |                                |
| Localização:       | TESTE                             |                  |                                |
|                    |                                   |                  |                                |
|                    |                                   |                  |                                |
| Indereco de Corres | pondência                         | (Clia            | ue aqui para informar endereco |
| CEP:               | 30350290                          |                  |                                |
| UF:                | MG Muni                           | icípio: BELO H   | IORIZONTE                      |
| Distrito/Povoado:  | -                                 |                  |                                |
| Bairro:            | SANTA LUCIA                       |                  |                                |
| Logradouro:        | RUA COPERNICO PINTO COEL          | .HO              |                                |
| Número:            | 8899                              |                  |                                |
| Complementer       |                                   |                  | ~                              |
| Complemento:       |                                   |                  | ×                              |
| Dadaa da Camuniaa  |                                   |                  |                                |
| Oncão para         |                                   |                  |                                |
| Recebimento de     | Certa anna Eadanna da Car         |                  |                                |
| Correspondencia    | Carta para o Endereço de Cor      | respondencia     |                                |
| c-mail:            |                                   |                  |                                |
| Telefone:          | (25) 5555-5                       | Fax:             | (52)2222-2222                  |

FINALIZAR DESISTIR

O usuário deverá preencher os campos dos quadros "Endereço do Estabelecimento/Propriedade Rural" e "Endereço de Correspondência" conforme a explicação da página 55. O preenchimento do campo "Referência de Localização" é obrigatório.

No quadro "Dados de Comunicação" temos o campo "Opção para Recebimento de Correspondência" que apresenta as opções para o usuário definir como será a forma de comunicação entre a SEF/MG e o produtor rural.

Sendo a escolha por "E-mail", então o preenchimento do campo "E-mail" torna-se obrigatório. A escolha pela opção de "Carta para o Endereço de Correspondência" será então utilizado as informações do quadro "Endereço de Correspondência".

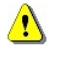

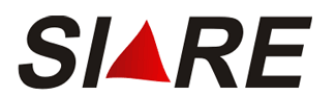

∕!∖

<u>/!</u>\

# 1.1.4 Sociedade de Produtor Rural

. . . . . . . .

Se o usuário informou que a propriedade rural possui exploração em sociedade, então a aba {Sociedade de Produtor Rural} estará disponível para o seu preenchimento.

| Solicitar Inscrição Estadual de Produtor Rural - Pessoa Fisica |                             |          |                  |                       |                       |
|----------------------------------------------------------------|-----------------------------|----------|------------------|-----------------------|-----------------------|
|                                                                |                             |          |                  |                       |                       |
| Atividade Rural                                                | Estabelecimento/Propriedade | e Rural  | Endereço/Co      | ntato Socied          | ade de Produtor Rural |
| Exploração em Co                                               | mum de Atividade Rural      |          |                  |                       |                       |
| Tipo de Socieda                                                | de: CO-PROPRIEDADE          | E        |                  |                       | <b>•</b>              |
|                                                                |                             |          |                  |                       |                       |
| Participantes da E                                             | xploração em Comum          |          |                  | 1 registro            | (s) < 1 de 1 > 1 II   |
| CPF                                                            | Nome                        | Pa<br>(% | rticipação<br>6) | Data de<br>Nascimento | Tipo de Co-Titular    |
| 191.000.000                                                    | -00 BELTRANO DE TAL         |          | 45               | 01/01/1960            |                       |
|                                                                |                             |          |                  |                       | DXB                   |
|                                                                |                             |          |                  |                       |                       |

Antes de finalizar a solicitação verifique se as informações de todas as guias estão corretas.

FINALIZAR DESISTIR

Esta aba possibilita o gerenciamento e a manutenção das informações dos participantes de uma Sociedade em Comum de Produtor Rural. Esta funcionalidade está disponível somente para solicitação de inscrição estadual de primeiro estabelecimento.

Ao clicar na seta habilitada no campo "Tipo de Sociedade" a lista contendo todos os tipos da sociedade em comum com o produtor rural principal da solicitação de IE PR será apresentada para seleção da opção desejada.

O usuário deverá clicar em [Finalizar] somente depois de preencher, em todas as abas, as informações necessárias a Solicitação de IEPR.

Todos os participantes cadastrados nesta Sociedade de Produtor Rural deverão possuir o mesmo tipo de sociedade. Caso haja alguma alteração do tipo de sociedade de um participante, ou o cadastramento de um novo participante da sociedade que seja diferente da atual, isto implicará na mudança do tipo de sociedade de todos os participantes já cadastrados.

### 1.1.4.1 Manutenção dos Dados Participante(s) da Sociedade

O(s) participante(s) da sociedade a ser(em) considerado(s) na Solicitação de Inscrição Estadual de Produtor Rural será(ao) apresentado(s) no quadro "Participantes da Exploração em Comum", podendo outros virem a ser incluídos. Não há limite na quantidade de inserção de participante(s) da sociedade desde que a soma das porcentagens não ultrapassem a 99,9% quando o tipo de sociedade for diferente do "Grupo Familiar (Lei Estadual nº 15.959/05)".

| Parti | cipantes da Expl | oração em Comum |                     | 1 registro(s          | s) < 1 de 1 > 1 Ir |
|-------|------------------|-----------------|---------------------|-----------------------|--------------------|
|       | CPF              | Nome            | Participação<br>(%) | Data de<br>Nascimento | Tipo de Co-Titular |
|       | 708.734.341-61   | JOSE DA SILVA   | 45                  | 01/01/1960            |                    |
|       |                  |                 |                     |                       | DXP                |

Para todos os tipos de sociedade, exceto "Grupo Familiar (Lei Estadual nº 15.959/05)", será (ão) apresentado o(s) valor (es) da "Participação (%)". No tipo de sociedade igual a "Grupo Familiar (Lei Estadual nº 15.959/05)" serão exibido(s) o(s) valor(es) da "Data de Nascimento" e "Tipo de Co-Titular".

A manutenção do(s) participante(s) da sociedade é possível através da utilização dos comandos [Incluir], X [Excluir] e Reliar], exibidos no rodapé do quadro "Participantes da Exploração em Comum".

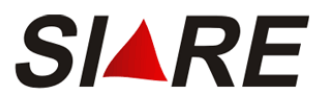

### INCLUSÃO

Clicando em [Incluir], a primeira tela de cadastro será apresentada:

| Cada  | strar Participant    | e da Sociedade em Comum de Produtor Rura | 1                  |
|-------|----------------------|------------------------------------------|--------------------|
|       |                      |                                          |                    |
| Dados | do Participante da S | Sociedade                                |                    |
| CPF:  |                      |                                          | PESQUISAR          |
|       |                      |                                          | CONFIRMAR DESISTIR |

No campo "CPF" deve ser informado o CPF do participante da sociedade.

O usuário poderá prosseguir na inclusão clicando em [Pesquisar] ou desistir clicando em [Desistir] que retornará para aba {Sociedade de Produtor Rural}.

Existem duas situações para o cadastro do(s) participante(s) da sociedade:

**1ª Situação -** Se a pesquisa do CPF na Receita Federal retornar como válido e o usuário não estiver cadastrado no SIARE – Produtor Rural será exibida a seguinte tela:

| Cadastrar Partic    | Cadastrar Participante da Sociedade em Comum de Produtor Rural |                |                                     |  |
|---------------------|----------------------------------------------------------------|----------------|-------------------------------------|--|
|                     |                                                                |                |                                     |  |
| Dadaa da Dartiainan | to da Saciadada                                                |                |                                     |  |
|                     |                                                                |                |                                     |  |
| CPF:                | 70873434161                                                    |                |                                     |  |
| Nome:               | JOSE DA SILVA                                                  |                |                                     |  |
| Participação(%):    | 45                                                             |                |                                     |  |
| Data de Nascimer    | nto: 01/01/1960                                                |                |                                     |  |
| Tipo de Co-titular: | Selecione um Tipo                                              | de Co-titular: | 1                                   |  |
|                     | , .                                                            |                | -                                   |  |
| Endereço do Partici | pante                                                          |                | (Clique aqui para infomar endereço) |  |
| CEP:                | 30160011                                                       |                |                                     |  |
| UF:                 | MG                                                             | Município:     | BELO HORIZONTE                      |  |
| Distrito/Povoado:   |                                                                |                |                                     |  |
| Bairro:             | CENTRO/LOURDES                                                 |                |                                     |  |
| Logradouro:         | RUA DA BAHIA                                                   |                |                                     |  |
| Número:             | 1816                                                           |                |                                     |  |
| Complemento:        | ANDAR 3°                                                       |                | A                                   |  |
|                     |                                                                |                |                                     |  |
| Dados de Comunica   | ıção                                                           |                |                                     |  |
| E-mail:             |                                                                |                |                                     |  |
| Caixa Postal:       |                                                                | CEP da Caix    | a Postal:                           |  |
| Telefone:           | (31) 3217-6175                                                 | Fax:           | (31) 3217-6169                      |  |
|                     |                                                                |                | CONFIRMAR DESISTIR                  |  |

Os campos "Participação (%)", "Data de Nascimento" e "Tipo de Co-Titular" estarão disponíveis de acordo com o tipo de sociedade selecionado na aba {Sociedade de Produtor Rural}.

O preenchimento do endereço do participante da sociedade é conforme a explicação da página 55.

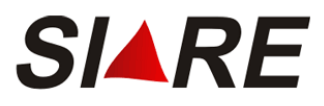

O usuário poderá concluir a inclusão do proprietário do imóvel clicando em [Confirmar] ou desistir clicando em [Desistir] que retornará para aba {Sociedade de Produtor Rural}.

2<sup>a</sup> Situação - Se o CPF já estiver cadastrado no sistema SIARE - Produtor Rural será apresentada a tela com todas as informações já preenchidas e sem a possibilidade de edição.

| Dados do Participan | te da Sociedade     |                     |                       |  |
|---------------------|---------------------|---------------------|-----------------------|--|
| CPF:                | 00019100000         |                     |                       |  |
| Nome:               | FULANO DE TAL       |                     |                       |  |
| Participação(%):    | 25                  |                     |                       |  |
| Data de Nascimer    | nto: 14/05/1986     |                     |                       |  |
| Tipo de Co-titular: | Selecione um 1      | Tipo de Co-titular: | 7                     |  |
|                     |                     |                     |                       |  |
| Endereço do Proprie | etário              |                     |                       |  |
| CEP:                | 30350190            |                     |                       |  |
| UF:                 | MINAS GERAIS        | Município:          | BELO HORIZONTE        |  |
| Distrito/Povoado:   |                     |                     |                       |  |
| Bairro:             | SANTO ANTONIO       |                     |                       |  |
| Logradouro:         | RUA ABRE CAMPO      |                     |                       |  |
| Número:             | 98555               |                     |                       |  |
| Complemento:        |                     |                     | A.                    |  |
| complementer        |                     |                     | 7                     |  |
| Dados de Comunica   | ncão                |                     |                       |  |
| E maile             | popopo@ompil.com hr |                     |                       |  |
| Chiva Postalu       | nononowemail.com.pr | CER de C            | aiva Bostalu 20250220 |  |
| Telefone:           |                     | EP US C             | aixa Pustai, 30350320 |  |
| Telefone.           |                     | iax.                |                       |  |
|                     |                     |                     | CODEIBM               |  |

#### Cadastrar Participante da Sociedade em Comum de Produtor Rural

### **EXCLUSÃO**

Ao assinalar um registro, ou seja, clicar em 🔽, e em seguida clicar em [Excluir], a tela de confirmação da exclusão será exibida contendo as opções "Cancelar" para o cancelamento da exclusão ou "OK" para a confirmação.

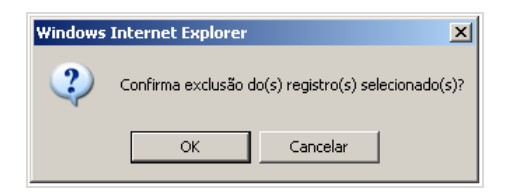

Ao confirmar a exclusão, a lista dos participantes da sociedade será atualizada e a aba {Sociedade de Produtor Rural} será exibida.

### EDIÇÃO

Ao assinalar um registro, ou seja, clicar em 🗹, e em seguida clicar em [Editar], a tela de cadastro será apresentada e preenchida com as informações do participante da sociedade.

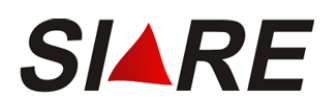

| Cadastrar Participante da Sociedade em Comum de Produtor Rural |                   |                  |                        |                |
|----------------------------------------------------------------|-------------------|------------------|------------------------|----------------|
|                                                                |                   |                  |                        |                |
| Dados do Participant                                           | te da Sociedade   |                  |                        |                |
| CPF:                                                           | 70873434161       |                  |                        | PESQUISAR      |
| Nome:                                                          | JOSE DA SILVA     |                  |                        |                |
| Participação(%):                                               | 45                |                  |                        |                |
| Data de Nascimen                                               | ito: 01/01/1960   |                  |                        |                |
| Tipo de Co-titular:                                            | Selecione um Tipo | de Co-titular: 💌 |                        |                |
| Endereço do Particip                                           | pante             |                  | (Clique aqui para infe | omar endereço) |
| CEP:                                                           | 30160011          |                  |                        |                |
| UF:                                                            | MG                | Município:       | BELO HORIZONTE         |                |
| Distrito/Povoado:                                              |                   |                  |                        |                |
| Bairro:                                                        | CENTRO/LOURDES    |                  |                        |                |
| Logradouro:                                                    | RUA DA BAHIA      |                  |                        |                |
| Número:                                                        | 1816              |                  |                        |                |
| Complemento:                                                   | ANDAR 3°          |                  | A                      |                |
| Dados de Comunica                                              | ção               |                  |                        |                |
| E-mail:                                                        |                   |                  |                        |                |
| Caixa Postal:                                                  |                   | CEP da Cai       | ixa Postal:            |                |
| Telefone:                                                      | (31)3217-6175     | Fax:             | (31)3217-6169          |                |
|                                                                |                   |                  | CONFIRMAR              | DESISTIR       |

A alteração do endereço do participante da sociedade é conforme a explicação da página 55.

Na seqüência, se assim desejar, poderá alterar os campos do quadro "Dados de Comunicação".

O usuário poderá concluir a edição do registro do participante da sociedade clicando em [Confirmar] ou desistir clicando em [Desistir] que retornará para aba {Sociedade de Produtor Rural}.

### 1.1.5 Manutenção dos Dados da Declaração Inicial de Estoque

Para registrar uma declaração inicial de estoque, são necessárias duas condições na Solicitação IEPR:

- O usuário optou por informar uma declaração inicial de estoque na aba {Estabelecimento/Propriedade Rural};
- O preenchimento de todas as informações da solicitação de inscrição estadual de produtor rural.

Ao enquadrar-se nessas condições e o usuário clicar em [Finalizar], na tela Solicitar Inscrição Estadual de Produtor Rural – Pessoa Física, será exibida a tela Preencher Declaração Inicial de Estoque:

| Pre  | encher Declaração Inicial de Estoqu | e            |                    |
|------|-------------------------------------|--------------|--------------------|
| Dado | os da Declaração de Estoque         | 1 registro(s | s) < 1 de 1 > 1 Ir |
|      | Descrição                           | Unidade      | Quantidade         |
|      | ARROZ                               | SACA 50 KG   | 200                |
|      |                                     |              | DXB                |
|      |                                     | CONF         | IRMAR DESISTIR     |

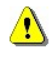

O comando [Confirmar] possui a funcionalidade do comando [Finalizar]. Caso o usuário opte por clicar em [Confirmar] será concluído o processo de Solicitar Inscrição Estadual de Produtor Rural e não voltará mais para tela de solicitação da inscrição estadual de produtor rural. O sistema irá exibir a tela *Confirmação da Solicitação*.

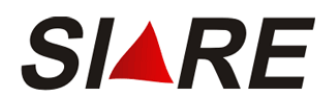

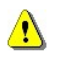

O usuário poderá desistir de preencher declaração inicial de estoque clicando em [Desistir] retornando para a tela Solicitar Inscrição Estadual de Produtor Rural – Pessoa Física.

A manutenção da declaração de estoque é possível através da utilização dos comandos [Incluir], K [Excluir] e [Editar], exibidos no rodapé do quadro "Dados da Declaração de Estoque".

### INCLUSÃO

Clicando em [Incluir], a tela de cadastro será apresentada:

| Preencher Declara     | ção de Estoque |                    |
|-----------------------|----------------|--------------------|
| Dados da Declaração d | le Estoque     |                    |
| Descrição:            | ARROZ          |                    |
| Unidade:              | SACA 50 KG     |                    |
| Quantidade:           | 200            |                    |
|                       |                | CONFIRMAR DESISTIR |

No campo "Descrição" deverá ser informada a descrição do item de estoque.

No campo "Unidade" deverá ser informada a unidade referente ao item de estoque declarado.

No campo "Quantidade" deverá ser informada a quantidade em estoque do item declarado.

O usuário poderá concluir a inclusão clicando em [Confirmar] ou desistir da inclusão clicando em [Desistir] que retornará para a tela *Preencher Declaração Inicial de Estoque*.

### EXCLUSÃO

Ao assinalar um registro, ou seja, clicar em  $\mathbb{R}$ , e em seguida clicar em [Excluir], a tela de confirmação da exclusão será exibida contendo as opções "Cancelar" para o cancelamento da exclusão ou "OK" para a confirmação.

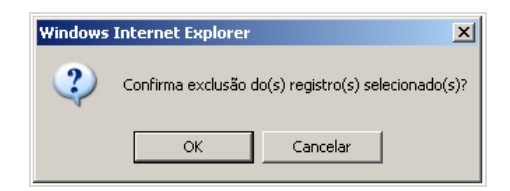

Ao confirmar a exclusão, a tela *Preencher Declaração Inicial de Estoque* será atualizada apresentando-se sem o registro excluído.

### EDIÇÃO

Ao assinalar um registro, ou seja, clicar em 🗹, e em seguida clicar em [Editar], a tela de cadastro será apresentada e preenchida com as informações do item de estoque.

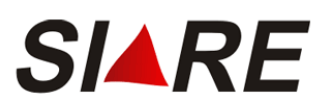

| Preencher Declara     | ção de Estoque |                    |
|-----------------------|----------------|--------------------|
| Dados da Declaração d | le Estoque     |                    |
| Descrição:            | ARROZ          |                    |
| Unidade:              | SACA 50 KG     |                    |
| Quantidade:           | 200            |                    |
|                       |                | CONFIRMAR DESISTIR |

O campo "Descrição" estará preenchido e não habilitado para a edição.

Na seqüência, se assim desejar, altere os campos do quadro "Dados da Declaração de Estoque".

O usuário poderá concluir a edição do registro do item de estoque clicando em [Confirmar] ou desistir clicando em [Desistir] que retornará tela *Preencher Declaração Inicial de Estoque*.

# 1.1.6 Finalização da Solicitação de Inscrição de Produtor Rural e Anexação de Documentos

Ao finalizar o pedido do serviço, o SIARE exibe para o solicitante a tela "Confirmação da Solicitação" onde é listado o número do protocolo, a senha de acompanhamento e a lista de documentos informando que é possível anexar os documentos necessários para a análise do pedido sem a necessidade de entregar na Administração Fazendária ou enviar pelos correios.

Os documentos poderão ser anexados ao protocolo na mesma tela de confirmação da Solicitação, conforme demonstrado abaixo, ou após, basta fazer acessar o SIARE com o protocolo(senha de acompanhamento) ou com o login de acesso ao SIARE, caso já tenha a primeira IEPR.

| Solicitação efetuada com sucesso                                                                                                    |                                                                                                    |                                                                                                    |
|----------------------------------------------------------------------------------------------------|----------------------------------------------------------------------------------------------------|----------------------------------------------------------------------------------------------------|
| Dados da Solicitação                                                                                                    |                                                                                                    |                                                                                                    |
| Número do Protocolo:                                                                                                    | 201.900.368.208-3                                                                                                    |                                                                                                    |
| Senha para acompanhamento:                                                                                                    | 89372984                                                                                                    |                                                                                                    |
| Documentos que devem ser enviados:                                                                                                    | Comp. de Inscrição no IEF se                                                                                                    | atividade de produção florestal                                                                                                    |
|                                                                                                    | Comprovante de inscrição no                                                                                                    | IMA se atividade de pecuária                                                                                                    |
|                                                                                                    | Cópia do documento de ident                                                                                                    | tidade                                                                                                    |
|                                                                                                    | Prova de propriedade/docum                                                                                                    | ento que atribua direito de posse                                                                                                    |
|                                                                                                    | Termo de responsabilidade                                                                                                    |                                                                                                    |
| Anexar Documentos                                                                                                    |                                                                                                    |                                                                                                    |
| Esta funcionalidade permite anexar, em PDF,<br>ou entregar na Administração Fazendária.<br>Os documentos podem ser anexados nesse m<br>qualquer momento, acessando o endereço: h<br>login de acesso ao SIARE.<br>Alertamos que o protocolo desta solicitação s<br>Após anexar toda a documentação, via e                                                                                                    | cópia dos documentos relacionados<br>nomento, utilizando o comando abaix<br>https://www2.fazenda.mg.gov.br/sol<br>omente terá andamento após a entre<br>sistema. será necessário clicar no                                                                                                    | acima, não havendo a necessidade de enviar pelos corre<br>o ou, a<br>/ com o número do protocolo e senha informados ou cor<br>ga dos documentos relacionados acima.<br>o botão "FINALIZAR". Caso este não seia acionado                                                                                                    |
| Esta funcionalidade permite anexar, em PDF,<br>ou entregar na Administração Fazendária.<br>Os documentos podem ser anexados nesse m<br>qualquer momento, acessando o endereço: h<br>login de acesso ao SIARE.<br>Alertamos que o protocolo desta solicitação s<br><b>Após anexar toda a documentação, via s</b><br><b>documentos não serão entregues.</b><br>Atenção:<br>O protocolo desta solicitação somente te<br>que pode ser mediante anexação nesta p<br>Em qualquer momento, anós a solicitação                     | cópia dos documentos relacionados<br>nomento, utilizando o comando abaix<br>https://www2.fazenda.mg.gov.br/sol<br>omente terá andamento após a entre<br>sistema, será necessário clicar no<br>rá andamento após a entrega do<br>ágina, via Correios ou a entrega<br>a dos correios acassando o STAR                | acima, não havendo a necessidade de enviar pelos corre<br>to ou, a<br>/ com o número do protocolo e senha informados ou cor<br>ega dos documentos relacionados acima.<br>o botão "FINALIZAR". Caso este não seja acionado<br>s documentos,<br>pessoal na Administração Fazendária.                                                                                          |
| Esta funcionalidade permite anexar, em PDF,<br>ou entregar na Administração Fazendária.<br>Os documentos podem ser anexados nesse m<br>qualquer momento, acessando o endereço: 1<br>login de acesso ao SIARE.<br>Alertamos que o protocolo desta solicitação s<br>Após anexar toda a documentação, via s<br>documentos não serão entregues.<br>Atenção:<br>O protocolo desta solicitação somente te<br>que pode ser mediante anexação nesta p<br>Em qualquer momento, após a solicitação<br>Documentos Anexados            | cópia dos documentos relacionados<br>nomento, utilizando o comando abaix<br>https://www2.fazenda.mg.gov.br/sol<br>omente terá andamento após a entre<br>sistema, será necessário clicar ne<br>rá andamento após a entrega dos<br>ágina, via Correios ou a entrega<br>o dos serviços, acessando o SIAR              | acima, não havendo a necessidade de enviar pelos corre<br>to ou, a<br>/ com o número do protocolo e senha informados ou cor<br>ega dos documentos relacionados acima.<br>o botão "FINALIZAR". Caso este não seja acionado<br>s documentos,<br>pessoal na Administração Fazendária.<br>E em Pendências e clicar no comando "ANEXAR".                                         |
| Esta funcionalidade permite anexar, em PDF,<br>ou entregar na Administração Fazendária.<br>Os documentos podem ser anexados nesse m<br>qualquer momento, acessando o endereço: 1<br>login de acesso ao SIARE.<br>Alertamos que o protocolo desta solicitação s<br>Após anexar toda a documentação, via s<br>documentos não serão entregues.<br>Atenção:<br>O protocolo desta solicitação somente te<br>que pode ser mediante anexação nesta p<br>Em qualquer momento, após a solicitação<br>Documentos Anexados            | cópia dos documentos relacionados<br>nomento, utilizando o comando abaix<br>https://www2.fazenda.mg.gov.br/sol<br>omente terá andamento após a entre<br>istema, será necessário clicar no<br>rá andamento após a entrega do<br>ágina, via Correios ou a entrega<br>o dos serviços, acessando o SIAR<br>Descrição   | acima, não havendo a necessidade de enviar pelos corre<br>to ou, a<br>/ com o número do protocolo e senha informados ou cor<br>ega dos documentos relacionados acima.<br>o botão "FINALIZAR". Caso este não seja acionado<br>s documentos,<br>pessoal na Administração Fazendária.<br>E em Pendências e clicar no comando "ANEXAR".<br>O registro(s) < 0 de 0 > 0           |
| Esta funcionalidade permite anexar, em PDF,<br>ou entregar na Administração Fazendária.<br>Os documentos podem ser anexados nesse m<br>qualquer momento, acessando o endereço: h<br>login de acesso ao SIARE.<br>Alertamos que o protocolo desta solicitação s<br>Após anexar toda a documentação, via s<br>documentos não serão entregues.<br>Atenção:<br>O protocolo desta solicitação somente te<br>que pode ser mediante anexação nesta p<br>Em qualquer momento, após a solicitação<br>Documentos Anexados<br>Arquivo | cópia dos documentos relacionados<br>nomento, utilizando o comando abaix<br>https://www2.fazenda.mg.gov.br/sol<br>omente terá andamento após a entre<br>sistema, será necessário clicar no<br>rá andamento após a entrega do<br>ágina, via Correios ou a entrega<br>o dos serviços, acessando o SIAR<br>Descrição  | acima, não havendo a necessidade de enviar pelos corre<br>to ou, a<br>/ com o número do protocolo e senha informados ou cor<br>ega dos documentos relacionados acima.<br>o botão "FINALIZAR". Caso este não seja acionado<br>s documentos,<br>pessoal na Administração Fazendária.<br>E em Pendências e clicar no comando "ANEXAR".<br>O registro(s) < 0 de 0 > 0<br>Status |
| Esta funcionalidade permite anexar, em PDF,<br>ou entregar na Administração Fazendária.<br>Os documentos podem ser anexados nesse m<br>qualquer momento, acessando o endereço: h<br>login de acesso ao SIARE.<br>Alertamos que o protocolo desta solicitação s<br>Após anexar toda a documentação, via s<br>documentos não serão entregues.<br>Atenção:<br>O protocolo desta solicitação somente te<br>que pode ser mediante anexação nesta p<br>Em qualquer momento, após a solicitação<br>Documentos Anexados<br>Arquivo | cópia dos documentos relacionados<br>nomento, utilizando o comando abaix<br>https://www2.fazenda.mg.gov.br/sol<br>omente terá andamento após a entre<br>sistema, será necessário clicar no<br>rá andamento após a entrega do:<br>ágina, via Correios ou a entrega<br>o dos serviços, acessando o SIAR<br>Descrição | acima, não havendo a necessidade de enviar pelos corre<br>to ou, a<br>/ com o número do protocolo e senha informados ou cor<br>ega dos documentos relacionados acima.<br>o botão "FINALIZAR". Caso este não seja acionado<br>s documentos,<br>pessoal na Administração Fazendária.<br>E em Pendências e clicar no comando "ANEXAR".<br>0 registro(s) < 0 de 0 > 0<br>Status |

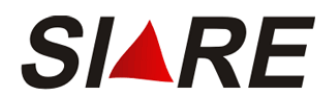

<u>^</u>

A lista de documentos a ser apresentada irá variar de acordo com a solicitação e com os dados da solicitação efetuada. Por exemplo, no caso de uma solicitação de IE PR, onde tipo de Sociedade em comum de Produtor Rural seja grupo familiar, a lista apresentada irá conter documentos específicos desta solicitação.

Para o Produtor Rural incluir os documentos é necessário clicar no comando "Anexar" e o SIARE apresentará a tela abaixo onde o produtor irá incluir os documentos referentes a solicitação.

| Dados da Solicitação                                                                                                    |                                                                                                    |
|----------------------------------------------------------------------------------------------------|----------------------------------------------------------------------------------------------------|
| Número do Protocolo:                                                                                                    | 201.900.368.208-3                                                                                                    |
| Senha para acompanhamento:                                                                                                    | 89372984                                                                                                    |
| Documentos que devem ser enviados:                                                                                                    | Comp. de Inscrição no IEF se atividade de produção florestal                                                                                                    |
|                                                                                                    | Comprovante de inscrição no IMA se atividade de pecuária                                                                                                    |
|                                                                                                    | Cópia do documento de identidade                                                                                                    |
|                                                                                                    | Prova de propriedade/documento que atribua direito de posse                                                                                                    |
|                                                                                                    | Termo de responsabilidade                                                                                                    |
| Anexar Documentos                                                                                                    |                                                                                                    |
| qualquer momento, acessando o endereço: h                                                                                                    | https://www2.fazenda.mg.gov.br/sol/ com o número do protocolo e senha informados ou com                                                                                                    |
| login de acesso ao SIARE.<br>Alertamos que o protocolo desta solicitação sc<br>Após anexar toda a documentação, via s<br>documentos não serão entregues.<br>Atenção:<br>O protocolo desta solicitação somente ter<br>que pode ser mediante anexação nesta pi<br>Em qualquer momento, após a solicitação                                  | omente terá andamento após a entrega dos documentos relacionados acima.<br>istema, será necessário clicar no botão "FINALIZAR". Caso este não seja acionado<br>rá andamento após a entrega dos documentos,<br>ágina, via Correios ou a entrega pessoal na Administração Fazendária.<br>o dos serviços, acessando o SIARE em Pendências e clicar no comando "ANEXAR".                                                    |
| login de acesso ao SIARE.<br>Alertamos que o protocolo desta solicitação sc<br>Após anexar toda a documentação, via s<br>documentos não serão entregues.<br>Atenção:<br>O protocolo desta solicitação somente ter<br>que pode ser mediante anexação nesta p<br>Em qualquer momento, após a solicitação<br>Documentos Anexados            | omente terá andamento após a entrega dos documentos relacionados acima.<br>sistema, será necessário clicar no botão "FINALIZAR". Caso este não seja acionado<br>rá andamento após a entrega dos documentos,<br>ágina, via Correios ou a entrega pessoal na Administração Fazendária.<br>o dos serviços, acessando o SIARE em Pendências e clicar no comando "ANEXAR".<br>0 registro(s) < 0 de 0 > 0                     |
| login de acesso ao SIARE.<br>Alertamos que o protocolo desta solicitação sc<br>Após anexar toda a documentação, via s<br>documentos não serão entregues.<br>Atenção:<br>O protocolo desta solicitação somente ter<br>que pode ser mediante anexação nesta p<br>Em qualquer momento, após a solicitação<br>Documentos Anexados<br>Arquivo | omente terá andamento após a entrega dos documentos relacionados acima.<br>sistema, será necessário clicar no botão "FINALIZAR". Caso este não seja acionado<br>rá andamento após a entrega dos documentos,<br>ágina, via Correios ou a entrega pessoal na Administração Fazendária.<br>o dos serviços, acessando o SIARE em Pendências e clicar no comando "ANEXAR".<br>0 registro(s) < 0 de 0 > 0<br>Descrição Status |

Assim que o solicitante confirmar a anexação dos documentos será exibido o "Status de Entregue" e o protocolo mudará de fase de "Pendente de Documentos" para "em Análise" e irá para a caixa de serviços do analista.

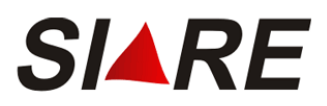

| Solicitação enviada com sucesso.                                                                                                    |                                                                                                    |                                                                                                    |
|----------------------------------------------------------------------------------------------------|----------------------------------------------------------------------------------------------------|----------------------------------------------------------------------------------------------------|
| Dados da Solicitação                                                                                                    |                                                                                                    |                                                                                                    |
| Número do Protocolo:                                                                                                    | 201.900.368.208-3                                                                                                    |                                                                                                    |
| Senha para acompanhamento:                                                                                                    | 89372984                                                                                                    |                                                                                                    |
| Documentos que devem ser enviados:                                                                                                    | Comp. de Inscrição no IEF se ativid                                                                                                    | lade de produção florestal                                                                                                    |
|                                                                                                    | Comprovante de inscrição no IMA s                                                                                                    | e atividade de pecuária                                                                                                    |
|                                                                                                    | Cópia do documento de identidade                                                                                                    |                                                                                                    |
|                                                                                                    | Prova de propriedade/documento q                                                                                                    | ue atribua direito de posse                                                                                                    |
|                                                                                                    | Termo de responsabilidade                                                                                                    |                                                                                                    |
|                                                                                                    |                                                                                                    |                                                                                                    |
| Anexar Documentos<br>Sr(a). Usuário(a),<br>Esta funcionalidade permite anexar, em PDF,                                                                                                    | cópia dos documentos relacionados acima                                                                                                    | n, não havendo a necessidade de enviar pelos correio                                                                                                    |
| Anexar Documentos<br>Sr(a). Usuário(a),<br>Esta funcionalidade permite anexar, em PDF,<br>ou entregar na Administração Fazendária.<br>Os documentos podem ser anexados nesse m<br>qualquer momento, acessando o endereço: h<br>login de acesso ao SIARE.<br>Alertamos que o protocolo desta solicitação se<br>Após anexar toda a documentação, via se<br>documentos não serão entregues.<br>Atenção:<br>O protocolo desta solicitação somente ten<br>que pode ser mediante anexação nesta p<br>Em qualquer momento, após a solicitação                                  | cópia dos documentos relacionados acima<br>omento, utilizando o comando abaixo ou,<br>ttps://www2.fazenda.mg.gov.br/sol/ com<br>omente terá andamento após a entrega do<br>istema, será necessário clicar no bota<br>rá andamento após a entrega dos docu<br>ágina, via Correios ou a entrega pesso<br>o dos serviços, acessando o SIARE em              | a, não havendo a necessidade de enviar pelos correio<br>a<br>o número do protocolo e senha informados ou com<br>s documentos relacionados acima.<br>io "FINALIZAR". Caso este não seja acionado o<br>umentos,<br>al na Administração Fazendária.<br>Pendências e clicar no comando "ANEXAR".                                             |
| Anexar Documentos<br>Sr(a). Usuário(a),<br>Esta funcionalidade permite anexar, em PDF,<br>ou entregar na Administração Fazendária.<br>Os documentos podem ser anexados nesse m<br>qualquer momento, acessando o endereço: h<br>login de acesso ao SIARE.<br>Alertamos que o protocolo desta solicitação so<br>Após anexar toda a documentação, via se<br>documentos não serão entregues.<br>Atenção:<br>O protocolo desta solicitação somente ter<br>que pode ser mediante anexação nesta p<br>Em qualquer momento, após a solicitação<br>Documentos Anexados           | cópia dos documentos relacionados acima<br>omento, utilizando o comando abaixo ou,<br>ttps://www2.fazenda.mg.gov.br/sol/ com<br>omente terá andamento após a entrega do<br>istema, será necessário clicar no botá<br>rá andamento após a entrega dos docu<br>ágina, via Correios ou a entrega pesso<br>o dos serviços, acessando o SIARE em              | a, não havendo a necessidade de enviar pelos correio<br>a<br>o número do protocolo e senha informados ou com e<br>s documentos relacionados acima.<br>io "FINALIZAR". Caso este não seja acionado os<br>mentos,<br>al na Administração Fazendária.<br>Pendências e clicar no comando "ANEXAR".<br>1 registro(s) < 1 do > 1               |
| Anexar Documentos<br>Sr(a). Usuário(a),<br>Esta funcionalidade permite anexar, em PDF,<br>ou entregar na Administração Fazendária.<br>Os documentos podem ser anexados nesse m<br>qualquer momento, acessando o endereço: h<br>login de acesso ao SIARE.<br>Alertamos que o protocolo desta solicitação so<br>Após anexar toda a documentação, via s<br>documentos não serão entregues.<br>Atenção:<br>O protocolo desta solicitação somente ter<br>que pode ser mediante anexação nesta p<br>Em qualquer momento, após a solicitação<br>Documentos Anexados<br>Arquivo | cópia dos documentos relacionados acima<br>omento, utilizando o comando abaixo ou,<br>ttps://www2.fazenda.mg.gov.br/sol/ com<br>omente terá andamento após a entrega do<br>istema, será necessário clicar no botá<br>rá andamento após a entrega dos docu<br>ágina, via Correios ou a entrega pesso<br>o dos serviços, acessando o SIARE em<br>Descrição | a, não havendo a necessidade de enviar pelos correio<br>a<br>o número do protocolo e senha informados ou com o<br>s documentos relacionados acima.<br>io "FINALIZAR". Caso este não seja acionado os<br>umentos,<br>al na Administração Fazendária.<br>Pendências e clicar no comando "ANEXAR".<br>1 registro(s) < 1 do > 1 In<br>Status |

Após a concessão da Inscrição Estadual / PR o SIARE enviará, no e-mail cadastrado, o login de acesso ao SIARE onde estarão disponíveis outros serviços para o Produtor.

O usuário poderá imprimir o comprovante do protocolo proveniente da Solicitação de IEPR. Para tal, deverá clicar no item "Imprimir Comprovante do Protocolo" existente na parte inferior do quadro "Dados da Solicitação". Será fornecida uma visualização do *Comprovante de Solicitação de Serviço* através de uma nova janela na forma de "Pop-up".

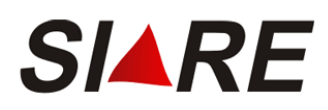

| SICAF - Windows Internet Explorer                                                                                                    |                                                                                          |                                   |  |  |  |
|----------------------------------------------------------------------------------------------------|------------------------------------------------------------------------------------------|-----------------------------------|--|--|--|
| Arquivo Editar Exibir Favo                                                                                                    | ritos Ferramentas Ajuda                                                                  | <u>_</u>                          |  |  |  |
| SECRETARIA DE ESTADO DE COMPROVANTE DE SOLICITAÇÃO DE SERVIÇO                                                                                                    |                                                                                          |                                   |  |  |  |
|                                                                                                    | IDENTIFICAÇÃO DO SERVIÇO                                                                 |                                   |  |  |  |
| NÚMERO DO PROTOCOLO<br>200.800.000.580-2                                                                                                    | SERVIÇO<br>Concessão de Inscrição<br>Rural                                               | Estadual de Produtor              |  |  |  |
| CPF REQUISITANTE<br>191.000.000-00                                                                                                    | NOME<br>FULANO DE TAL                                                                    |                                   |  |  |  |
|                                                                                                    | DENTIFICAÇÃO DO SOLICITANTE                                                              |                                   |  |  |  |
| TIPO DE IDENTIFICAÇÃO<br>CPF                                                                                                    | IDENTIFICAÇÃO<br>191.000.000-00                                                          | DATA DA SOLICITAÇÃO<br>07/05/2008 |  |  |  |
| NOME/NOME EMPRESARIAL                                                                                                    | NOME/NOME EMPRESARIAL         DATA DA EMISSÃO           FULANO DE TAL         07/05/2008 |                                   |  |  |  |
| OBSERVAÇÕES<br>Solicitação de Concessão Inscrição Estadual de Produtor Rural para o<br>CPF 1910000000.<br>Os documentos devem ser enviados para:<br>AF062310 - AF/1 NIVEL/BH-1<br>RUA: RIO DE JANEIRO Número: 341<br>Bairro: CENTRO<br>Municipio: BELO HORIZONTE - MINAS GERAIS<br>CEP: 30160040 |                                                                                          |                                   |  |  |  |
| Concluído                                                                                                    | 📑 💽 🚱 Internet                                                                           | • 100% • //                       |  |  |  |

Para imprimir este documento em papel, o usuário deverá clicar no menu "Arquivo - Imprimir" do seu navegador de Internet.

# 1.2 Solicitação de Inscrição Estadual de PR – Demais Estabelecimentos

O processo para solicitação de inscrição estadual de produtor rural de demais estabelecimentos poderá ser feito de duas formas, pelo nº do protocolo ou pelo número da inscrição estadual.

# 1.2.1 Inscrição Estadual de PR pelo número do protocolo

O usuário que solicitou a inscrição estadual para primeiro estabelecimento e ainda não teve seu pedido deferido poderá fazer uma Solicitação de Inscrição de PR – Demais Estabelecimentos utilizando o número do protocolo.

Acessar o SIARE utilizando o Número do Protocolo conforme demonstrado na página 7.

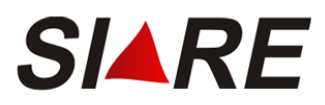

A tela, *Solicitar Inscrição Estadual de Produtor Rural,* será exibida mostrando o número do CPF e o número do Protocolo da Solicitação do primeiro Estabelecimento, e as opções [Confirmar] e [Desistir].

#### Solicitar Inscrição Estadual de Produtor Rural - Pessoa Física

| Identificação do Pro                                  | Identificação do Produtor Rural |  |                    |  |
|-------------------------------------------------------|---------------------------------|--|--------------------|--|
| CPF:                                                  | 191.000.000-00                  |  |                    |  |
| Protocolo da<br>Solicitação do 1º<br>Estabelecimento: | 200.800.000.580-2               |  |                    |  |
|                                                       |                                 |  | CONFIRMAR DESISTIR |  |

Para continuar o processo, o usuário deverá clicar em [Confirmar]. Caso queira desistir da Solicitação, deverá clicar em [Desistir] retornando para a tela principal do SIARE.

Após selecionar a opção [Confirmar] o sistema exibirá a tela inicial da Solicitação de Inscrição Estadual de Produtor Rural – Demais Estabelecimentos.

A tela inicial é composta de quatro abas {Atividade Rural}, {Estabelecimento/Propriedade Rural}, {Endereço/Contato}, {Sociedade de Produtor Rural}. O usuário deverá preencher todos os campos habilitados para realizar este processo.

### 1.2.2 Inscrição Estadual de PR pelo número da inscrição

Acessar o SIARE utilizando o número da Inscrição Estadual de PR conforme demonstrado na página 7.

Para prosseguir com a solicitação, o usuário deverá selecionar, no menu vertical, a opção <u>Produtor</u> <u>Rural</u>, e clicar no subitem <u>Solicitação de Inscrição de PR – Demais Estabelecimentos</u>.

|                | Solicitação de Inscrição - Demais<br>Estabelecimentos |  |
|----------------|-------------------------------------------------------|--|
| Produtor Rural | Solicitação de Alteração Cadastral                    |  |
|                | Solicitação de Baixa de Inscrição                     |  |
|                | Emissão de Comprovante de Inscrição                   |  |
|                | Emissão de Termo de Responsabilidade                  |  |
|                | Atualizar Nome PR, Sócios e Proprietários             |  |

Será exibida a tela Solicitar Inscrição Estadual de Produtor Rural – Pessoa Física, com as informações do Produtor Rural e as opções [Confirmar] e [Desistir].

| Solicitar Inscrição Estadual de Produtor Rural - Pessoa Física |                                 |  |  |  |
|----------------------------------------------------------------|---------------------------------|--|--|--|
|                                                                |                                 |  |  |  |
| Identificação do Pro                                           | Identificação do Produtor Rural |  |  |  |
| CPF:                                                           | 191.000.000-00                  |  |  |  |
| Inscrição Estadual<br>do 1º                                    | 001069583.00-23                 |  |  |  |

Estabelecimento:

CONFIRMAR DESISTIR

Para continuar o processo, o usuário deverá clicar em [Confirmar]. Caso queira desistir da Solicitação, poderá clicar em [Desistir] retornando para a tela principal do SIARE.

A tela inicial da solicitação é composta de quatro abas {Atividade Rural}, {Estabelecimento/Propriedade Rural}, {Endereço/Contato}, {Sociedade de Produtor Rural}.

O preenchimento dos campos necessários para o usuário realizar o processo será demonstrado a seguir:

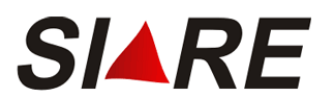

FINALIZAB

DESISTIR

# 1.2.3 Atividade Rural

| Atividade Rural                                               | Estabelecir                                | mento/Propriedade Rural Endereco/Contato Sociedade de Produtor Rural                                              |
|---------------------------------------------------------------|--------------------------------------------|----------------------------------------------------------------------------------------------------|
| Auvidade Narai                                                | LStabelecii                                | nento/Prophedade Karar Endereço/Contato Sociedade de Producor Karar                                               |
| Dados da Atividade                                            | e Enquadra                                 | mento de Micro e Pequeno Produtor                                                                                 |
| CPF:                                                          |                                            | 191.000.000-00                                                                                                    |
| Nome:                                                         |                                            | FULANO DE TAL                                                                                                    |
| Data de Nascime                                               | nto:                                       | 01/01/1970                                                                                                    |
| Inscrição Anterior1                                           | :                                          |                                                                                                    |
| Nº de Registro no I                                           | IEF:                                       |                                                                                                    |
| CNAE Principal:                                               |                                            |                                                                                                    |
| CNAE Secundária:                                              |                                            |                                                                                                    |
| Regime de Apura<br>Enquadramento:                             | ição /                                     | DÉBITO E CRÉDITO RBA <sup>2</sup> : De R\$ 0,00 à 999.999.999,00                                                  |
| Optante pelo Pro<br>Leite?                                    | grama de                                   | NÃO                                                                                                    |
| A Atividade é Ex<br>em Sociedade?                             | plorada                                    | SIM                                                                                                    |
| 1 Somente para já<br>2 Faixa de Receita<br>3 Faixa de Receita | inscritos no<br>Bruta Anual<br>Bruta Anual | o cadastro de produtor rural.<br>I do(s) Estabelecimento(s).<br>I do(s) Estabelecimento(s) com Leite e Derivados. |
| Antes de finalizar a                                          | solicitação                                | verifique se as informações de todas as guias estão corretas.                                                     |

Solicitar Inscrição Estadual de Produtor Rural - Pessoa Física - Demais Estabelecimentos

Nesta aba só estarão habilitados, para inserir, os campos "Inscrição Anterior", o "№ de Registro no IEF" e os campos "CNAE Principal" e "CNAE Secundária".

O preenchimento do campo "CNAE" é realizado através de seleção conforme a explicação da página 53. Os campos são formados pelo código e a descrição da CNAE que identifica a atividade econômica desenvolvida pelo produtor rural.

Em alguns casos da seleção de CNAE primária ou CNAE secundária, implica em preenchimento obrigatório de campos como descritos a seguir:

- O campo "Nº de Registro no IEF" para CNAE referente a produção florestal (Veja a Tabela em Anexo);
- O campo "Nº de Inscrição no IMA para CNAE referente a pecuária (Veja a Tabela em Anexo);

Os demais campos desta aba são exibidos de acordo com o que foi cadastrado na IEPR Primeiro Estabelecimento selecionada.

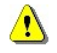

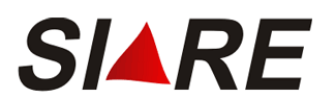

# 1.2.4 Estabelecimento/Propriedade Rural

Solicitar Inscrição Estadual de Produtor Rural - Pessoa Física - Demais Estabelecimentos

|                             |                               |              |                    | V                 |               |
|-----------------------------|-------------------------------|--------------|--------------------|-------------------|---------------|
| Atividade Rural             | Estabelecimento/Propried      | lade Rural   | Endereço/Contato   | Sociedade de P    | rodutor Rural |
| Dados do Estabele           | cimento/Propriedade e Víno    | ulo do Produ | utor com o Imóvel  |                   |               |
| Nome do Estabe<br>Rural:    | lecimento ou Proprieda        | de FAZEND    | A NOVA ESPERAN     | ÇA                |               |
| Vínculo do Produ            | utor com o Imóvel:            | LOCATA       | ÁRIO               | •                 |               |
| Data de Validade (          | do Contrato1:                 |              |                    |                   |               |
| Área Total do In            | nóvel em Ha.:                 |              | 150                |                   |               |
| Área de Explora             | ção em Ha.:                   |              | 150                |                   |               |
| Nº de Inscrição NI          | RF (Receita Federal):         |              |                    |                   |               |
| Nº de Inscrição no          | IMA:                          |              |                    |                   |               |
| Deseja informar<br>Estoque? | r a Declaração Inicial de     | ° SIM        |                    |                   |               |
| Possui Direito a Di         | iferimento do ICMS?           | NÃO          |                    |                   |               |
| 1 Se o contrato for         | por tempo indeterminado,      | deixar em b  | oranco.            |                   |               |
| Dados do(s) Propri          | ietário(s) do Imóvel          |              |                    | 0 registro(s) < 0 | ) de 0 > 💿 Ir |
| CPF/CNPJ                    | Nome                          | /Nome Emp    | oresarial          |                   |               |
|                             |                               |              |                    |                   | DXP           |
| Antes de finalizar a        | a solicitação verifique se as | informaçõe   | s de todas as guia | s estão corretas. |               |
|                             |                               |              |                    | FINALIZAB         | DESISTIR      |

Prosseguindo com o processo de solicitação de inscrição estadual PR – Pessoa Física – Demais Estabelecimentos o usuário deverá preencher o campo "Nome do Estabelecimento ou Propriedade Rural".

Ao clicar na seta habilitada no campo "Vínculo do Produtor com o Imóvel" a lista contendo todos os tipos de vínculo do produtor rural com imóvel será apresentada para seleção da opção desejada. Somente quando a seleção do campo "Vínculo do Produtor com o Imóvel" for diferente de

"PROPRIETÁRIO" ou "POSSE SEM TÍTULO", O SIARE disponibilizará o quadro "Dados do(s) Proprietário(s) do Imóvel". Mais detalhes no item "Manutenção dos Proprietários" da página 13.

No campo "Data de Validade do Contrato" poderá ser informada a data de validade do contrato estabelecida entre o explorador da propriedade e o proprietário do imóvel rural.

No campo "Área Total do Imóvel em Ha" deverá ser informado o valor da área total do imóvel em *hectare* (ha).

No campo "Área de Exploração em Ha" deverá ser informado o valor da área de exploração em *hectare* (ha).

No campo "Nº de Inscrição NIRF (Receita Federal)" poderá ser informado o número do imóvel na Receita Federal (NIRF).

No campo "N<sup>o</sup> de Inscrição no IMA" poderá, inicialmente, ser informado o número de inscrição no IMA do imóvel ou estabelecimento rural. O seu preenchimento obrigatório depende da CNAE selecionada.

O campo "Deseja informar a Declaração Inicial de Estoque?" apresenta as opções para selecionar se o produtor rural possui ou não uma declaração de estoques inicial a ser feita. Ao informar que existe uma declaração de estoque, o SIARE irá apresentar a sua tela para preenchimento obrigatório logo que terminar de preencher todas as informações mínimas necessárias para a solicitação de inscrição estadual de produtor rural. Mais detalhes sobre a declaração inicial de estoque na página 20.

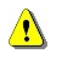

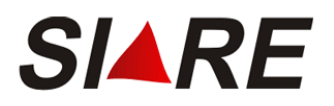

# 1.2.5 Endereço/Contato

Solicitar Inscrição Estadual de Produtor Rural - Pessoa Física - Demais Estabelecimentos

| Atividade Rural                                            | Estabelecimento/Propried  | ade Rural Endereç  | o/Contato S | ociedade de Produtor Rural   |
|------------------------------------------------------------|---------------------------|--------------------|-------------|------------------------------|
| Endereço do Estabe                                         | lecimento/Propriedade Rur | al                 | (Clique     | aqui para infomar endereço)  |
| CEP:                                                       | 30310190                  |                    |             |                              |
| UF:                                                        | MG                        | Município:         | BELO HOF    | RIZONTE                      |
| Distrito/Povoado:                                          |                           |                    |             |                              |
| Bairro:                                                    | CRUZEIRO                  |                    |             |                              |
| Logradouro:                                                | RUA COBRE                 |                    |             |                              |
| Número:                                                    | 654                       |                    |             |                              |
| Complemento:                                               |                           |                    | ×           |                              |
| Referência de<br>Localização:                              | perto da igreja           |                    |             | ×                            |
| Endereço de Corres                                         | pondência                 |                    | (Clique )   | aqui para informar endereco) |
| CEP:                                                       | 30310190                  |                    |             |                              |
| UF:                                                        | MINAS GERAIS              | Município:         | BELO HOF    | ZONTE                        |
| Distrito/Povoado:                                          |                           |                    |             |                              |
| Bairro:                                                    | CRUZEIRO                  |                    |             |                              |
| Logradouro:                                                | RUA COBRE                 |                    |             |                              |
| Número:                                                    | 564                       |                    |             |                              |
| Complemento:                                               |                           |                    | *           |                              |
| Dados de Comunica                                          | ıção                      |                    |             |                              |
| Opção para<br>Recebimento de<br>Correspondência<br>E-mail: | Carta para o Endereço o   | de Correspondência |             |                              |
| Telefone:                                                  |                           | Fax:               |             |                              |

Antes de finalizar a solicitação verifique se as informações de todas as guias estão corretas.

FINALIZAR DESISTIR

O usuário deverá preencher os campos do quadro "Endereço do Estabelecimento/Propriedade Rural" conforme a explicação da página 55. O preenchimento do campo "Referência de Localização" é obrigatório.

O quadro "Endereço de Correspondência" será exibido com as informações do endereço de correspondência da IEPR, mas o usuário poderá alterar as informações conforme a explicação da página 55.

No quadro, "Dados de Comunicação", temos o campo "Opção para Recebimento de Correspondência", que também será exibido conforme a escolha solicitada na IEPR Primeiro Estabelecimento. Já o campo "E-mail" pode estar preenchido e sem permissão para alteração, dependendo da opção selecionada para recebimento de correspondência da IEPR Primeiro Estabelecimento.

Os demais campos do quadro "Dados de Comunicação" poderão ser preenchidos, se o usuário desejar.

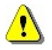

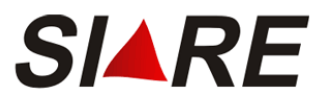

# 1.2.6 Sociedade de Produtor Rural

Se o usuário informou que a propriedade rural possui exploração em sociedade na IEPR Primeiro Estabelecimento, então a aba {Sociedade de Produtor Rural} estará disponível apenas para consulta.

| Solicitar Inscrição Estadual de Produtor Rural - Pessoa Física - Demais Estabelecimentos       |                                                                                                    |                                                   |                                    |                                                 |
|------------------------------------------------------------------------------------------------|----------------------------------------------------------------------------------------------------|---------------------------------------------------|------------------------------------|-------------------------------------------------|
|                                                                                                |                                                                                                    |                                                   |                                    |                                                 |
| Atividade Rural                                                                                | Estabelecimento/Propriedade F                                                                                  | ural Endereço/G                                   | Contato Socied                     | lade de Produtor Rural                          |
| Exploração em C                                                                                | comum de Atividade Rural                                                                                       |                                                   |                                    |                                                 |
| Tipo de Socied                                                                                 | lade: PARCERIA                                                                                                 |                                                   |                                    |                                                 |
|                                                                                                |                                                                                                    |                                                   |                                    |                                                 |
| A inscrição de De<br>caso os participa<br>Caso contrário, o                                    | emais Estabelecimentos em socied<br>intes, o tipo e o percentual de part<br>deverá ser solicitada uma nova ins | ade de produtores<br>icipação sejam os<br>crição. | s rurais somente<br>mesmos do Prim | poderá ser solicitada<br>neiro Estabelecimento. |
|                                                                                                |                                                                                                    |                                                   |                                    |                                                 |
| Participantes da                                                                               | Exploração em Comum                                                                                            |                                                   | 1 registro                         | o(s) < 1 de 1 > 1 Ir                            |
| CPF                                                                                            | Nome                                                                                                    | Participação<br>(%)                               | Data de<br>Nascimento              | Tipo de Co-Titular                              |
| 00001910000                                                                                    | BELTRANO DA SILVA                                                                                              | 15                                                | 12/10/1974                         |                                                 |
|                                                                                                |                                                                                                    |                                                   |                                    |                                                 |
|                                                                                                |                                                                                                    |                                                   |                                    |                                                 |
| Antes de finalizar a solicitação verifique se as informações de todas as guias estão corretas. |                                                                                                    |                                                   |                                    |                                                 |
|                                                                                                |                                                                                                    |                                                   | FI                                 | DESISTIR                                        |

Esta aba possibilita a consulta das informações dos participantes de uma Sociedade em Comum de Produtor Rural.

O usuário deverá clicar em [Finalizar] somente depois de preencher, em todas as abas, as informações necessárias a Solicitação de IEPR.

Após selecionar o comando [Finalizar], caso o usuário tenha optado por informar a declaração inicial de estoque, na aba {Estabelecimento/Propriedade Rural}, será exibida a tela *Preencher Declaração Inicial de Estoque.* A forma de preenchimento é explicada na página 20.

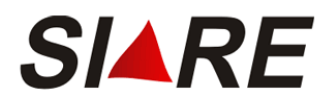

# 1.2.7 Finalização da Solicitação de Inscrição de Produtor Rural

Os documentos poderão ser anexados ao protocolo na mesma tela de confirmação da Solicitação, conforme demonstrado abaixo, ou após, basta acessar o SIARE com o login da primeira IEPR.

| Solicitação elecuada com sucesso                                                                                                    |                                                                                                    |                                      |
|----------------------------------------------------------------------------------------------------|----------------------------------------------------------------------------------------------------|--------------------------------------|
| Dados da Solicitação                                                                                                    |                                                                                                    |                                      |
| Número do Protocolo:                                                                                                    | 201.900.368.208-3                                                                                                    |                                      |
| Senha para acompanhamento:                                                                                                    | 89372984                                                                                                    |                                      |
| Documentos que devem ser enviados:                                                                                                    | Comp. de Inscrição no IEF se atividade de produção florestal                                                                                                    |                                      |
|                                                                                                    | Comprovante de inscrição no IMA se atividade de pecuária                                                                                                    |                                      |
|                                                                                                    | Cópia do documento de identidade                                                                                                    |                                      |
|                                                                                                    | Prova de propriedade/documento que atribua direito de posse                                                                                                    |                                      |
|                                                                                                    | Termo de responsabilidade                                                                                                    |                                      |
| Anexar Documentos                                                                                                    |                                                                                                    |                                      |
| Esta funcionalidade permite anexar, em PDF, o<br>ou entregar na Administração Fazendária.<br>Os documentos podem ser anexados nesse mo<br>qualquer momento, acessando o endereço: ht<br>login de acesso ao SIARE.<br>Alertamos que o protocolo desta solicitação son                                                                                                    | cópia dos documentos relacionados acima, não havendo a necessidade de enviar pelos<br>mento, utilizando o comando abaixo ou, a<br>tps://www2.fazenda.mg.gov.br/sol/ com o número do protocolo e senha informados o<br>mente terá andamento após a entrega dos documentos relacionados acima.                                                                                                    | correio<br>u com (                   |
| Esta funcionalidade permite anexar, em PDF, o<br>ou entregar na Administração Fazendária.<br>Os documentos podem ser anexados nesse mo<br>qualquer momento, acessando o endereço: ht<br>login de acesso ao SIARE.<br>Alertamos que o protocolo desta solicitação soi<br>Após anexar toda a documentação, via sis<br>documentos não serão entregues.<br>Atenção:<br>O protocolo desta solicitação somente terr<br>que pode ser mediante anexação nesta pá<br>Em qualquer momento, após a solicitação.                                  | cópia dos documentos relacionados acima, não havendo a necessidade de enviar pelos<br>mento, utilizando o comando abaixo ou, a<br>tps://www2.fazenda.mg.gov.br/sol/ com o número do protocolo e senha informados or<br>mente terá andamento após a entrega dos documentos relacionados acima.<br>stema, será necessário clicar no botão "FINALIZAR". Caso este não seja acior<br>á andamento após a entrega dos documentos,<br>gina, via Correios ou a entrega pessoal na Administração Fazendária.<br>dos serviços, acessando o SIARE em Pendências e clicar no comando "ANEXAR                                                   | correio<br>u com (<br>nado o:        |
| Esta funcionalidade permite anexar, em PDF, o<br>ou entregar na Administração Fazendária.<br>Os documentos podem ser anexados nesse mo<br>qualquer momento, acessando o endereço: ht<br>login de acesso ao SIARE.<br>Alertamos que o protocolo desta solicitação son<br>Após anexar toda a documentação, via si<br>documentos não serão entregues.<br>Atenção:<br>O protocolo desta solicitação somente terr<br>que pode ser mediante anexação nesta pá<br>Em qualquer momento, após a solicitação<br>Documentos Anexados             | cópia dos documentos relacionados acima, não havendo a necessidade de enviar pelos mento, utilizando o comando abaixo ou, a tps://www2.fazenda.mg.gov.br/sol/ com o número do protocolo e senha informados or mente terá andamento após a entrega dos documentos relacionados acima. stema, será necessário clicar no botão "FINALIZAR". Caso este não seja acior á andamento após a entrega dos documentos, gina, via Correios ou a entrega pessoal na Administração Fazendária. dos serviços, acessando o SIARE em Pendências e clicar no comando "ANEXAR"                                                                       | correio<br>u com u<br>nado o:<br>".  |
| Esta funcionalidade permite anexar, em PDF, o<br>ou entregar na Administração Fazendária.<br>Os documentos podem ser anexados nesse mo<br>qualquer momento, acessando o endereço: ht<br>login de acesso ao SIARE.<br>Alertamos que o protocolo desta solicitação son<br>Após anexar toda a documentação, via sis<br>documentos não serão entregues.<br>Atenção:<br>O protocolo desta solicitação somente terr<br>que pode ser mediante anexação nesta pá<br>Em qualquer momento, após a solicitação<br>Documentos Anexados<br>Arguivo | tópia dos documentos relacionados acima, não havendo a necessidade de enviar pelos<br>mento, utilizando o comando abaixo ou, a<br>tps://www2.fazenda.mg.gov.br/sol/ com o número do protocolo e senha informados or<br>mente terá andamento após a entrega dos documentos relacionados acima.<br>stema, será necessário clicar no botão "FINALIZAR". Caso este não seja acior<br>á andamento após a entrega dos documentos,<br>gina, via Correios ou a entrega pessoal na Administração Fazendária.<br>dos serviços, acessando o SIARE em Pendências e clicar no comando "ANEXAR<br>0 registro(s) < 0 de 0 > 0<br>Descrição Status | correio<br>u com u<br>nado o:<br>".  |
| Esta funcionalidade permite anexar, em PDF, o<br>ou entregar na Administração Fazendária.<br>Os documentos podem ser anexados nesse mo<br>qualquer momento, acessando o endereço: ht<br>login de acesso ao SIARE.<br>Alertamos que o protocolo desta solicitação sol<br>Após anexar toda a documentação, via sis<br>documentos não serão entregues.<br>Atenção:<br>O protocolo desta solicitação somente tera<br>que pode ser mediante anexação nesta pá<br>Em qualquer momento, após a solicitação<br>Documentos Anexados<br>Arquivo | tópia dos documentos relacionados acima, não havendo a necessidade de enviar pelos<br>mento, utilizando o comando abaixo ou, a<br>tps://www2.fazenda.mg.gov.br/sol/ com o número do protocolo e senha informados or<br>mente terá andamento após a entrega dos documentos relacionados acima.<br>stema, será necessário clicar no botão "FINALIZAR". Caso este não seja acior<br>á andamento após a entrega dos documentos,<br>gina, via Correios ou a entrega pessoal na Administração Fazendária.<br>dos serviços, acessando o SIARE em Pendências e clicar no comando "ANEXAR<br>0 registro(s) < 0 de 0 > 0<br>Descrição Status | correio<br>u com u<br>nado o:<br>    |
| Esta funcionalidade permite anexar, em PDF, o<br>ou entregar na Administração Fazendária.<br>Os documentos podem ser anexados nesse mo<br>qualquer momento, acessando o endereço: ht<br>login de acesso ao SIARE.<br>Alertamos que o protocolo desta solicitação soi<br>Após anexar toda a documentação, via sis<br>documentos não serão entregues.<br>Atenção:<br>O protocolo desta solicitação somente terr<br>que pode ser mediante anexação nesta pá<br>Em qualquer momento, após a solicitação<br>Documentos Anexados<br>Arquivo | tópia dos documentos relacionados acima, não havendo a necessidade de enviar pelos<br>mento, utilizando o comando abaixo ou, a<br>tps://www2.fazenda.mg.gov.br/sol/ com o número do protocolo e senha informados or<br>mente terá andamento após a entrega dos documentos relacionados acima.<br>stema, será necessário clicar no botão "FINALIZAR". Caso este não seja acior<br>á andamento após a entrega dos documentos,<br>gina, via Correios ou a entrega pessoal na Administração Fazendária.<br>dos serviços, acessando o SIARE em Pendências e clicar no comando "ANEXAR<br>0 registro(s) < 0 de 0 > 0<br>Descrição Status | correio<br>a com a<br>nado os<br>a". |

⚠

A lista de documentos a ser apresentada irá variar de acordo com a solicitação e com os dados da solicitação efetuada. Por exemplo, no caso de uma solicitação de IE PR, onde tipo de Sociedade em comum de Produtor Rural seja grupo familiar, a lista apresentada irá conter documentos específicos desta solicitação.

Através do número do protocolo, fornecidos nesta tela, mais a senha já obtida na solicitação de IEPR Primeiro Estabelecimento, o usuário poderá acessar o SIARE no site da SEF/MG para o devido acompanhamento do processo.

O usuário poderá imprimir o comprovante do protocolo proveniente da Solicitação de IEPR. Para tal, deverá clicar no item "<u>Imprimir Comprovante do Protocolo</u>" existente na parte inferior do quadro "Dados da Solicitação". Será fornecida uma visualização do *Comprovante de Solicitação de Serviço* através de uma nova janela na forma de "Pop-up".

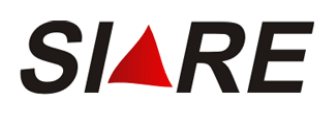

| 🖉 SICAF - Windows Internet                                                                                                    | Explorer                                              |                                                      |                           | 2           |
|----------------------------------------------------------------------------------------------------|-------------------------------------------------------|------------------------------------------------------|---------------------------|-------------|
| 🤌 http://                                                                                                    |                                                       |                                                      |                           | <u>-</u>    |
| Arquivo Editar Exibir Favo                                                                                                    | oritos Fe                                             | rramentas Ajuda                                      |                           |             |
| SECRETARIA DE EST<br>FAZENDA DE MINAS G                                                                                                    | ADO DE<br>ERAIS                                       |                                                      | ROVANTE I<br>ÇÃO DE SE    | DE<br>RVIÇO |
|                                                                                                    | IDENTIFIC                                             | AÇÃO DO SERVIÇO                                      |                           |             |
| NÚMERO DO PROTOCOLO<br>200.800.000.580-2                                                                                                    | SERVIÇO<br>Conce<br>Rural                             | ssão de Inscrição                                    | Estadual de               | Produtor    |
| CPF REQUISITANTE<br>191.000.000-00                                                                                                    | NOME<br>FULAN                                         | IO DE TAL                                            |                           |             |
|                                                                                                    |                                                       | CÃO DO SOLICITANTE                                   |                           |             |
| TIPO DE IDENTIFICAÇÃO                                                                                                    | IDENTIFIC                                             |                                                      | DATA DA SOL               | LICITAÇÃO   |
| NOME/NOME EMPRESARIAL                                                                                                    | 131.000.                                              |                                                      | DATA DA EMI<br>07/05/2008 | ISSÃO       |
| Solicitação de Concess<br>CPF 1910000000.<br>Os documentos devem<br>AF062310 - AF/1 NIVEL/E<br>RUA: RIO DE JANEIRO N<br>Bairro: CENTRO<br>Municipio: BELO HORIZ<br>CEP: 30160040 | ao Inscri<br>ser envia<br>3H-1<br>lúmero:<br>ONTE - N | ção Estadual de<br>ados para:<br>341<br>MINAS GERAIS | Produtor Rura             | al para o   |
| oncluído                                                                                                    |                                                       | 🔲 🚳 Internet                                         |                           | 🔍 100% 🕞    |

Para imprimir este documento em papel, o usuário deverá clicar no menu "Arquivo - Imprimir" do seu navegador de Internet.

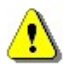

Atenção nos campos "Tipo de Identificação" e "Identificação", pois eles são diferentes do Comprovante de Solicitação de Serviço da IEPR Primeiro Estabelecimento. Atualmente no Comprovante de Solicitação de Serviço da IEPR Primeiro Estabelecimento existe somente o CPF como "Tipo de Identificação" e "Identificação".

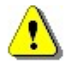

Para obter uma melhor qualidade na impressão deste comprovante indicamos o uso de impressoras do tipo deskjet (jato-de-tinta) ou LaserJet (impressora laser).

# 1.3 Alteração Cadastral

Através desta opção o usuário poderá solicitar uma alteração cadastral para uma Inscrição Estadual PR. Para isso, o usuário deverá acessar o sistema usando o número da Inscrição Estadual Produtor Rural, conforme demonstrado na página 7.

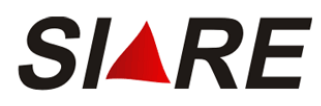

Após o sistema exibir a página inicial do SIARE, o usuário deverá selecionar no menu vertical a opção <u>Produtor Rural</u> e clicar no subitem <u>Solicitação de Alteração Cadastral</u>.

|                | Solicitação de Inscrição - Demais<br>Estabelecimentos |  |
|----------------|-------------------------------------------------------|--|
| Produtor Rural | Solicitação de Alteração Cadastral                    |  |
|                | Solicitação de Baixa de Inscrição                     |  |
|                | Emissão de Comprovante de Inscrição                   |  |
|                | Emissão de Termo de Responsabilidade                  |  |
|                | Atualizar Nome PR, Sócios e Proprietários             |  |

Caso o Produtor Rural possua mais de uma inscrição estadual, ou seja, uma de Primeiro Estabelecimento e outra(s) de demais estabelecimentos, o sistema exibirá a tela *Selecionar Estabelecimento de Produtor Rural*, contendo todas as inscrições relacionadas à inscrição utilizada para acessar o sistema.

Selecionar Estabelecimento de Produtor Rural

| Filtro                    |                           |                |                   |            |
|---------------------------|---------------------------|----------------|-------------------|------------|
| Tipo de Identificação:    | Núcleo Inscrição Estadual |                |                   |            |
| Identificação:            | 001069271                 |                |                   |            |
|                           |                           |                |                   |            |
| Inscrição Estadual de Pro | lutor Rural               |                | 2 registro(s) < 1 | de 1 > 1 I |
| Inscrição Estadual de     | Produtor Rural            | CPF do Usuário | Master            |            |
| 001069271.00-43           |                           | 190.099.416-04 |                   |            |
| 001069271.01-24           |                           | 190.099.416-04 |                   |            |
|                           |                           |                |                   |            |
|                           |                           |                | CONFIRMAR         | DESISTIR   |

O usuário deverá selecionar a inscrição que deseja alterar e clicar na opção [Confirmar] para prosseguir com a alteração ou [Desistir] e retornar para a página inicial do SIARE.

Caso o usuário selecione a opção [Confirmar], a tela Solicitar Alteração Cadastral de Inscrição Estadual de Produtor Rural – Pessoa Física será exibida com as informações atuais da IEPR.

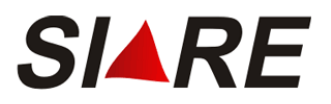

Solicitar Alteração Cadastral de Inscrição Estadual de Produtor Rural - Pessoa Física

| Atividade Rural                                              | Estabelecimento/Pr                                             | opriedade Rural                                       | Endereço/Conta                | to Sociedade de F                 | Produtor Rural                 |                                                                       |
|--------------------------------------------------------------|----------------------------------------------------------------|-------------------------------------------------------|-------------------------------|-----------------------------------|--------------------------------|-----------------------------------------------------------------------|
| Dados da Atividade                                           | e Enquadramento de                                             | e Micro e Pequer                                      | no Produtor                   |                                   |                                |                                                                       |
| Inscrição Estadual:                                          | 001069834.00-94                                                | L                                                     |                               |                                   |                                |                                                                       |
| CPF:                                                         | 333.333.333-33                                                 | Data                                                  | de Nascimento:                | 05/02/1966                        |                                |                                                                       |
| Nome:                                                        | XXXXXXXX XXXXX                                                 | (XXX XXXXXX e                                         | outro(s)                      |                                   |                                |                                                                       |
| Inscrição Anterior <sup>1</sup>                              | : 123.4555                                                     | Nº de                                                 | Registro no IEF:              | 123455                            |                                |                                                                       |
| CNAE Principal:                                              | 0311-6/02                                                      | Pesca de crus                                         | táceos e moluscos             | s em água salgada                 | P                              |                                                                       |
| CNAE Secundária:                                             |                                                                |                                                       |                               |                                   | P                              |                                                                       |
| Regime de Apuraçã                                            | o/Enquadramento                                                |                                                       |                               |                                   |                                |                                                                       |
| Regime de Apura                                              | ção: DÉBITO E C                                                | RÉDITO                                                | RBA <sup>2</sup> : De R\$ 0,1 | 00 à 999.999.999,00               |                                |                                                                       |
| Programa de Leite                                            |                                                                |                                                       |                               |                                   |                                |                                                                       |
| Optante?                                                     | © SIM (                                                        | NÃO                                                   |                               |                                   |                                |                                                                       |
| Enquadramento:                                               | FAIXA 2                                                        | •                                                     | LL3: De R\$ 18                | 2.500,0 <mark>1</mark> à 328.500, | 00 Selecione um m              | otivo de alteração:                                                   |
| Motivo da Alteração                                          | . [Motivo de                                                   | alteração - Reg                                       | . Leite]                      |                                   |                                | AMENTO POR EXCESSO DE RBA<br>AMENTO POR OPÇÃO<br>NTO INICIAL<br>MENTO |
| Data da Ocorrência                                           |                                                                |                                                       |                               |                                   | REENGOADAA                     | MENTO                                                                 |
| A Atividade é Ex                                             | olorada em Socie                                               | dade?                                                 | M Č NÃO                       |                                   |                                |                                                                       |
| Alteração de Catego                                          | oria                                                           |                                                       |                               |                                   |                                |                                                                       |
| Deseja Alterar es<br>para Demais Esta                        | ste Estabelecimen<br>belecimentos?                             | nto C SIM                                             |                               |                                   | Selecione o no                 | ovo 1º Estabelecimento:                                               |
| Informe o Novo Pri                                           | meiro <mark>Estabelecime</mark>                                | nto: Selecio                                          | ne o novo 1º Estab            | elecimento: 🔽                     | 001025433.01-<br>001025433.02- | 18 FAZENDA DO SABOEIRO<br>90 FAZENDA DA LAPINHA                       |
| Altoração do Usuári                                          | o Mastor                                                       |                                                       |                               |                                   |                                |                                                                       |
| Alteração de Osuan                                           | Usuária Mastara                                                | Com Gui                                               | -                             |                                   |                                |                                                                       |
| Deseja Alterar o                                             | dia Martin                                                     |                                                       | U Contractor                  | -                                 | Selecione o no                 | ovo Usuário Master:                                                   |
| Thromme o Novo os                                            | uario Master:                                                  | Selecione o no                                        | vo Osuano master              |                                   | 001.382.406-63                 | ABEL CAETANO DA SILVA                                                 |
| 1 Somente para já<br>2 Faixa de Receita<br>3 Quantidade anua | inscritos no cadas<br>Bruta Anual do(s)<br>I de saida de leite | tro de produtor<br>Estabeleciment<br>do(s) estabeleci | rural.<br>to(s).              |                                   |                                |                                                                       |
| - Quandade and                                               | a de stada de felle                                            | actor controller                                      |                               |                                   |                                |                                                                       |
| Antes de finalizar a                                         | ı solicitação verifiq                                          | ue se <mark>as inform</mark> a                        | ições de todas as             | guias estão correta               | S.                             |                                                                       |

FINALIZAR DESISTIR

Durante o processo de alteração cadastral, algumas informações poderão ser deferidas automaticamente, enquanto outras precisarão ser analisadas pela SEF/MG, que então optará pelo seu deferimento ou indeferimento. Na aba "Atividade Rural" temos:

- 1. Dados de deferimento automático:
  - CNAE Principal
  - CNAE Secundária
  - Número de Registro no IEF
- 2. Dados para análise:
  - Indicador de Exploração em Sociedade
  - Categoria do Estabelecimento
  - Usuário Master
  - As alterações nessas informações não implicam nas suas vigências imediatas, pois são determinadas pelo funcionário responsável da SEF/MG na análise:
    - Indicador de Opção pelo Programa de Leite

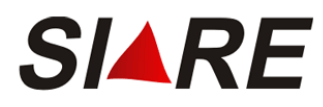

– Enquadramento no Programa de Leite

O usuário poderá efetuar as alterações na IEPR, desde que elas estejam de acordo com as regras do sistema, com destaque para as seguintes alterações:

 No quadro "Alteração de Usuário Master", ao clicar na seta habilitada no campo "Informe o Novo Usuário Master" será exibida uma lista contendo o CPF e o Nome do participante da sociedade cadastrado nesta mesma IEPR. Essa alteração fará com que o atual usuário máster transforme em um participante da sociedade e o participante da sociedade selecionado transforme em um usuário máster. Esta mudança só é possível quando o tipo de sociedade em comum de produtor rural é diferente de GRUPO FAMILIAR.

Na IEPR de **Primeiro Estabelecimento** Aba "Estabelecimento / Propriedade Rural", **não** poderá ser alterada a informação:

Solicitar Alteração de Inscrição Estadual de Produtor Rural - Pessoa Física

• Declaração de Estoques

| Atividade Rural Estabelecimento/                 | Propriedade Rural   | Endereço/Contato   | Sociedade de Produtor Rural |
|--------------------------------------------------|---------------------|--------------------|-----------------------------|
| Dados do Estabelecimento/Propriedad              | e e Vínculo do Prod | lutor com o Imóvel |                             |
| Nome do Estabelecimento ou<br>Propriedade Rural: | FAZEND              | A GRUPO TESTE 1    | 1                           |
| Vínculo do Produtor com o Imóve                  | USUFR               | UTUÁRIO            | •                           |
| Data de Validade do Contrato1:                   |                     |                    |                             |
| Área Total do Imóvel em Ha.:                     |                     | 1452220            |                             |
| Área de Exploração em Ha.:                       |                     | 25222              |                             |
| Nº de Inscrição NIRF (Receita Federa             | ): 9.9              | 99.999.9           |                             |
| Nº de Inscrição no IMA:                          |                     | 745898777          |                             |
| Declaração Inicial de Estoque foi<br>Informada?  | NÃO                 |                    |                             |
| Possui Direito a Diferimento do ICMS             | ? NÃO               |                    |                             |
| Dados do(s) Proprietário(s) do Imóvel            |                     | 3                  | registro(s) < 1 de 1 > 1    |
| CPF/CNPJ                                         | Nome/Nome Em        | presarial          |                             |
| 00.000.019/1000-00                               | COMPANHIA DE A      | GUA E ENERGIA DE M | MINAS GERAIS                |
|                                                  |                     |                    | Dxr                         |

1 Se o contrato for por tempo indeterminado, deixar em branco.

Antes de finalizar a solicitação verifique se as informações de todas as guias estão corretas.

FINALIZAR DESISTIR

O usuário poderá alterar o campo "Vinculo do Produtor com o Imóvel", porém se for uma alteração de [usufrutuário, arrendatário, parceiro, meeiro, comodatário, locatário ou outro] para [proprietário ou posse sem título] todos os proprietários informados serão excluídos.

Durante o processo de alteração cadastral, algumas informações poderão ser deferidas automaticamente, enquanto outras precisarão ser analisadas pela SEF/MG, que então optará pelo seu deferimento ou indeferimento. Na aba "Estabelecimento / Propriedade Rural" temos:

- 1. Dados de deferimento automático:
  - Nome Estabelecimento ou Propriedade Rural
  - Número de Inscrição NIRF (Receita Federal)
- 2. Dados para análise:
  - Vínculo do Produtor Rural com o Imóvel

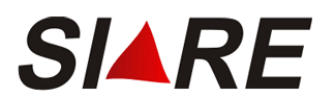

- Data de Validade do Contrato
- Área Total do Imóvel em Ha
- Área de Exploração em Ha
- Nº de Inscrição no IMA
- Dados dos Proprietários do Imóvel

Na IEPR de **Primeiro Estabelecimento** Aba "Endereço / Contato", **todas** as informações poderão ser alteradas:

| Solicitar Altera                  | ção de Inscrição Estadu    | al de Prod | lutor Ru | ıral - Pesso | oa Física                   |       |
|-----------------------------------|----------------------------|------------|----------|--------------|-----------------------------|-------|
|                                   |                            |            |          |              |                             |       |
| Atividade Rural                   | Estabelecimento/Propried   | ade Rural  | Endere   | ço/Contato   | Sociedade de Produtor Ru    | ıral  |
| Endereço do Estab                 | elecimento/Propriedade Rur | al         |          | (Cliq        | ue aqui para infomar ender  | reço) |
| CEP:                              | 30310190                   |            |          |              |                             |       |
| UF:                               | MINAS GERAIS               | Munic      | ípio:    | BELO H       | ORIZONTE                    |       |
| Distrito/Povoado:                 |                            |            |          |              |                             |       |
| Bairro:                           | CRUZEIRO                   |            |          |              |                             |       |
| Logradouro:                       | RUA COBRE                  |            |          |              |                             |       |
| Número:                           | 654                        |            |          |              |                             |       |
| Complemento:                      |                            |            |          |              | <u>~</u>                    |       |
| Referência de<br>Localização:     | perto da praça             |            |          |              |                             |       |
| Endereço de Corre                 | spondência                 |            |          | (Cliqu       | ie aqui para informar ender | reço) |
| CEP:                              | 30310190                   |            |          |              |                             |       |
| UF:                               | MINAS GERAIS               | Munic      | ípio:    | BELO H       | ORIZONTE                    |       |
| Distrito/Povoado:                 |                            |            |          |              |                             |       |
| Bairro:                           | CRUZEIRO                   |            |          |              |                             |       |
| Logradouro:                       | RUA COBRE                  |            |          |              |                             |       |
| Número:                           | 564                        |            |          |              |                             |       |
| Complemento:                      |                            |            |          |              |                             |       |
| Dados de Comunic                  | ação                       |            |          |              | _                           |       |
| Opção para                        | C E-mail                   |            |          |              |                             |       |
| Recebimento de<br>Correspondência | : • Carta para o Endere    | ço de Corr | espondêi | ncia         |                             |       |
| E-mail:                           |                            |            |          |              |                             |       |
| Telefone:                         |                            | Fa         | ax:      |              |                             |       |
|                                   | ,                          |            |          |              | ,                           |       |

Antes de finalizar a solicitação verifique se as informações de todas as guias estão corretas.

FINALIZAR DESISTIR

Durante o processo de alteração cadastral, algumas informações poderão ser deferidas automaticamente, enquanto outras precisarão ser analisadas pela SEF/MG, que então optará pelo seu deferimento ou indeferimento. Na aba "Endereço / Contato" temos:

- 1. Dados de deferimento automático:
  - Todas as informações no quadro "Dados de Comunicação"
- 2. Dados para análise:
  - Todas as informações no quadro "Endereço do Estabelecimento / Propriedade rural"

FINALIZAR DESISTIR

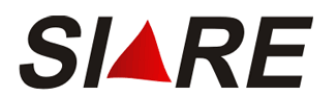

• Todas as informações no quadro "Endereço de Correspondência"

A alteração do endereço do proprietário é conforme a explicação da página 555.

Na IEPR de Primeiro Estabelecimento Aba "Sociedade de Produtor Rural", o usuário poderá alterar o tipo de sociedade e manter os participantes da exploração em comum desde que o mesmo seja diferente do tipo "Grupo Familiar".

| Solicitar Altera   | ção Cadastral de Inscrição Esta  | idual de Produto      | or Rural - Pes        | isoa Física          |
|--------------------|----------------------------------|-----------------------|-----------------------|----------------------|
| Atividade Rural    | Estabelecimento/Propriedade Rura | al Endereço/Con       | ntato Socieda         | de de Produtor Rural |
| Exploração em Co   | mum de Atividade Rural           |                       |                       |                      |
| Tipo de Socieda    | de: PARCERIA                     | <b>•</b>              |                       |                      |
|                    |                                  |                       |                       |                      |
| Participantes da E | xploração em Comum               |                       | 2 registro(           | s) < 1 de 1 > 1 Ir   |
| СРЕ                | Nome                             | Participação (<br>(%) | )ata de<br>Nascimento | Tipo de Co-Titular   |
| 🔲 000.000.190-     | 00 FULANO DE TAL                 | 75                    | 14/12/1941            |                      |
|                    |                                  |                       |                       | DXP                  |
| Anton 1. Continue  |                                  |                       | :'                    |                      |

Antes de finalizar a solicitação verifique se as informações de todas as guias estão corretas.

Durante o processo de alteração cadastral na aba "Sociedade do Produtor", todas as informações precisarão ser analisadas pela SEF/MG, que então optará pelo seu deferimento ou indeferimento.

Na IEPR de **Demais Estabelecimentos** Aba "Atividade Rural", não poderão ser alteradas as informações:

- Inscrição Estadual
- CPF / Nome do Solicitante
- Data de Nascimento
- Inscrição Anterior
- Regime de Apuração / Enquadramento
- Optante pelo Programa de Leite
- Indicador de Exploração em Sociedade

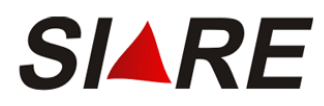

Solicitar Alteração Cadastral de Inscrição Estadual de Produtor Rural - Pessoa Física

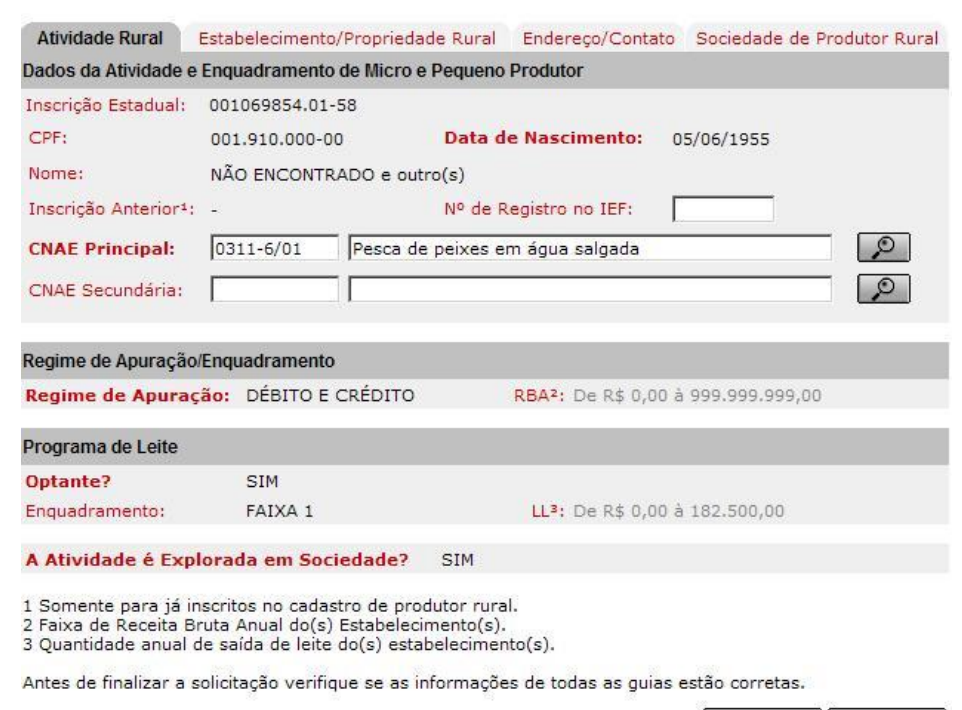

FINALIZAR DESISTIR

Durante o processo de alteração cadastral na aba "Atividade Rural", as informações serão deferidas automaticamente.

Na IEPR de **Demais Estabelecimentos** Aba "Estabelecimento / Propriedade Rural", não poderá ser alterada a informação:

• Declaração de Estoques

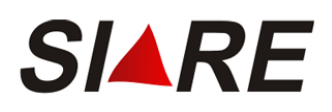

Solicitar Alteração de Inscrição Estadual de Produtor Rural - Pessoa Física

| Atividade Rural Estabelecimento/                 | Propriedade Rural    | Endereço/Contato   | Sociedade de Pr      | odutor Rural |
|--------------------------------------------------|----------------------|--------------------|----------------------|--------------|
| Dados do Estabelecimento/Propriedad              | le e Vínculo do Prod | dutor com o Imóvel |                      |              |
| Nome do Estabelecimento ou<br>Propriedade Rural: | FAZEN                | DA GRUPO TESTE     | 1                    |              |
| Vínculo do Produtor com o Imóve                  | I: USUFR             | UTUÁRIO            | •                    |              |
| Data de Validade do Contrato1:                   |                      |                    |                      |              |
| Área Total do Imóvel em Ha.:                     |                      | 1452220            |                      |              |
| Área de Exploração em Ha.:                       |                      | 25222              |                      |              |
| Nº de Inscrição NIRF (Receita Federa             | l): 9.9              | 99.999.9           |                      |              |
| Nº de Inscrição no IMA:                          |                      | 745898777          |                      |              |
| Declaração Inicial de Estoque foi<br>Informada?  | NÃO                  |                    |                      |              |
| Possui Direito a Diferimento do ICMS             | ? NÃO                |                    |                      |              |
| Dados do(s) Proprietário(s) do Imóvel            |                      |                    | 3 registro(s) < 1 de | 1 > 1 Ir     |
| CPF/CNPJ                                         | Nome/Nome En         | presarial          |                      |              |
| 00.000.019/1000-00                               | COMPANHIA DE A       | GUA E ENERGIA DE   | MINAS GERAIS         |              |
|                                                  |                      |                    |                      | DXB          |

1 Se o contrato for por tempo indeterminado, deixar em branco.

Antes de finalizar a solicitação verifique se as informações de todas as guias estão corretas.

FINALIZAR DESISTIR

O usuário poderá alterar o campo "Vinculo do Produtor com o Imóvel", porém se for uma alteração de [usufrutuário, arrendatário, parceiro, meeiro, comodatário, locatário ou outro] para [proprietário ou posse sem título] todos os proprietários informados serão excluídos.

Durante o processo de alteração cadastral, algumas informações poderão ser deferidas automaticamente, enquanto outras precisarão ser analisadas pela SEF/MG, que então optará pelo seu deferimento ou indeferimento. Na aba "Estabelecimento / Propriedade Rural" temos:

- 1. Dados de deferimento automático:
  - Nome Estabelecimento ou Propriedade Rural
  - Número de Inscrição NIRF (Receita Federal)
- 2. Dados para análise:
  - Vínculo do Produtor Rural com o Imóvel
  - Data de Validade do Contrato
  - Área Total do Imóvel em Ha
  - Área de Exploração em Ha
  - Nº de Inscrição no IMA
  - Dados dos Proprietários do Imóvel

Na IEPR de **Demais Estabelecimentos** Aba "Endereço / Contato", não poderão ser alteradas as informações:

- Opção para recebimento de correspondência
- Email

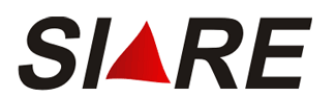

#### Solicitar Alteração de Inscrição Estadual de Produtor Rural - Pessoa Física

| Atividade Rural                                            | Estabelecimento/Propried | ade Rural  | Endereço/Conta | to Sociedade d     | e Produtor Rural  |
|------------------------------------------------------------|--------------------------|------------|----------------|--------------------|-------------------|
| Endereço do Estabe                                         | lecimento/Propriedade Ru | ral        | (              | Clique aqui para i | infomar endereço) |
| CEP:                                                       | 30350440                 |            |                |                    |                   |
| UF:                                                        | MINAS GERAIS             | Munic      | ípio: BELC     | HORIZONTE          |                   |
| Distrito/Povoado:                                          |                          |            |                |                    |                   |
| Bairro:                                                    | SAO BENTO                |            |                |                    |                   |
| Logradouro:                                                | RUA JOAO GOMES TE        | EIXEIRA    |                |                    |                   |
| Número:                                                    | 5555                     |            |                |                    |                   |
| Complemento:                                               |                          |            |                | *                  |                   |
| Referência de<br>Localização:                              | PREDIO 1                 |            |                |                    | ×                 |
| Endereco de Corres                                         | pondência                |            | (0             | lique aqui para ir | oformar endereco) |
| CEP:                                                       | 30350440                 |            |                |                    |                   |
| UF:                                                        | MINAS GERAIS             | Munic      | ípio: BELO     | HORIZONTE          |                   |
| Distrito/Povoado:                                          |                          |            |                |                    |                   |
| Bairro:                                                    | SAO BENTO                |            |                |                    |                   |
| Logradouro:                                                | RUA JOAO GOMES TE        | EIXEIRA    |                |                    |                   |
| Número:                                                    | 410                      |            |                |                    |                   |
| Complemento:                                               | CONDOMINIO 987           |            |                | *                  |                   |
| Dados de Comunica                                          | ıção                     |            |                |                    |                   |
| Opção para<br>Recebimento de<br>Correspondência<br>E-mail: | Carta para o Endereço    | de Corresp | ondência       |                    |                   |
| Telefone:                                                  | (51) 2555-9999           | Fa         | ix:            | (12)5555-565       | 5                 |

Antes de finalizar a solicitação verifique se as informações de todas as guias estão corretas.

FINALIZAR DESISTIR

Durante o processo de alteração cadastral, algumas informações poderão ser deferidas automaticamente, enquanto outras precisarão ser analisadas pela SEF/MG, que então optará pelo seu deferimento ou indeferimento. Na aba "Endereço / Contato" temos:

- 1. Dados de deferimento automático:
  - Todas as informações no quadro "Dados de Comunicação"
- 2. Dados para análise:
  - Todas as informações no quadro "Endereço do Estabelecimento / Propriedade rural"
  - Todas as informações no quadro "Endereço de Correspondência"

Na IEPR de **Demais Estabelecimentos** Aba "Sociedade de Produtor Rural", **nenhuma** informação poderá ser alterada.

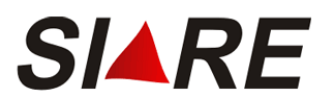

#### Solicitar Alteração Cadastral de Inscrição Estadual de Produtor Rural - Pessoa Física

| Atividade Rural  | Estabelecimento/Propriedade P | Rural Endereço/Contato             | Sociedade de Produtor Rural |
|------------------|-------------------------------|------------------------------------|-----------------------------|
| Exploração em Co | omum de Atividade Rural       |                                    |                             |
| Tipo de Socied   | ade: PARCERIA                 |                                    |                             |
|                  |                               |                                    |                             |
| Participantes da | Exploração em Comum           | 2                                  | registro(s) < 1 de 1 > 1 r  |
| CPF              | Nome                          | Participação Data de<br>(%) Nascim | e Tipo de Co-Titular        |
| 000.000.190-00   | FULANO DE TAL                 | 75 14/12                           | 2/1941                      |
|                  |                               |                                    |                             |
|                  |                               |                                    |                             |

Antes de finalizar a solicitação verifique se as informações de todas as guias estão corretas.

FINALIZAR DESISTIR

Na IEPR de **Primeiro Estabelecimento** e na de IEPR de **Demais Estabelecimentos**, ao finalizar temos a seguinte tela de *Confirmação da Solicitação* onde será listado o número do protocolo gerado e a lista de documentos que poderão ser anexados ao protocolo.

| alielta ei a afatua da com cucasa                                                                                                    |                                                                                                    |                                                                                                    |                                                                                                    |
|----------------------------------------------------------------------------------------------------|----------------------------------------------------------------------------------------------------|----------------------------------------------------------------------------------------------------|----------------------------------------------------------------------------------------------------|
| solicitação efetuada com sucesso                                                                                                    |                                                                                                    |                                                                                                    |                                                                                                    |
| Dados da Solicitação                                                                                                    |                                                                                                    |                                                                                                    |                                                                                                    |
| Número do Protocolo:                                                                                                    | 201.900.368.208-3                                                                                                    |                                                                                                    |                                                                                                    |
| Senha para acompanhamento:                                                                                                    | 89372984                                                                                                    |                                                                                                    |                                                                                                    |
| Documentos que devem ser enviados:                                                                                                    | Comp. de Inscrição no IEF se atividad                                                                                                    | e de produção florestal                                                                                                    |                                                                                                    |
|                                                                                                    | Comprovante de inscrição no IMA se a                                                                                                    | itividade de pecuária                                                                                                    |                                                                                                    |
|                                                                                                    | Cópia do documento de identidade                                                                                                    |                                                                                                    |                                                                                                    |
|                                                                                                    | Prova de propriedade/documento que                                                                                                    | atribua direito de posse                                                                                                    |                                                                                                    |
|                                                                                                    | Termo de responsabilidade                                                                                                    |                                                                                                    |                                                                                                    |
| Anexar Documentos                                                                                                    |                                                                                                    |                                                                                                    |                                                                                                    |
| esta funcionalidade permite anexar, em PDF, o<br>pu entregar na Administração Fazendária.<br>Jos documentos podem ser anexados nesse mo<br>jualquer momento, acessando o endereço: htt<br>ogin de acesso ao SIARE.<br>Jertamos que o protocolo desta solicitação son<br>Juás anexar toda a documentação dis ci                                                                                                    | opia dos documentos relacionados acima, n<br>mento, utilizando o comando abaixo ou, a<br>ips://www2.fazenda.mg.gov.br/sol/ com o n<br>nente terá andamento após a entrega dos d                                                                                                    | número do protocolo e se<br>ocumentos relacionados                                                                                                    | enha informados ou o<br>acima.                                                                            |
| esta funcionalidade permite anexar, em PDF, o<br>u entregar na Administração Fazendária.<br>Os documentos podem ser anexados nesse moi<br>jualquer momento, acessando o endereço: htt<br>ogin de acesso ao SIARE.<br>Vertamos que o protocolo desta solicitação son<br>Após anexar toda a documentação, via sis<br>locumentos não serão entregues.<br>Atenção:<br>D protocolo desta solicitação somente terá<br>jue pode ser mediante anexação nesta pá<br>Em qualquer momento, após a solicitação for                                   | opia dos documentos relacionados acima, n<br>mento, utilizando o comando abaixo ou, a<br>ps://www2.fazenda.mg.gov.br/sol/ com o i<br>nente terá andamento após a entrega dos do<br>stema, será necessário clicar no botão<br>i andamento após a entrega dos docum<br>gina, via Correios ou a entrega pessoal<br>dos serviços, acessando o SIARE em Pe                 | número do protocolo e s<br>ocumentos relacionados<br>"FINALIZAR". Caso es<br>entos,<br>na Administração Faze<br>ndências e clicar no co                             | enha informados ou o<br>acima.<br>ste não seja acionad<br>endária.<br>pmando "ANEXAR".                    |
| esta funcionalidade permite anexar, em PDF, co<br>pu entregar na Administração Fazendária.<br>Os documentos podem ser anexados nesse mo<br>jualquer momento, acessando o endereço: htt<br>ogin de acesso ao SIARE.<br>Jertamos que o protocolo desta solicitação son<br>Após anexar toda a documentação, via sis<br>locumentos não serão entregues.<br>Atenção:<br>O protocolo desta solicitação somente terá<br>que pode ser mediante anexação nesta pár<br>Em qualquer momento, após a solicitação<br>Documentos Anexados              | opia dos documentos relacionados acima, n<br>mento, utilizando o comando abaixo ou, a<br>ps://www2.fazenda.mg.gov.br/sol/ com o r<br>nente terá andamento após a entrega dos do<br>stema, será necessário clicar no botão<br>a andamento após a entrega dos docum<br>gina, via Correios ou a entrega pessoal<br>dos serviços, acessando o SIARE em Pe                 | número do protocolo e s<br>ocumentos relacionados<br>"FINALIZAR". Caso es<br>entos,<br>na Administração Faze<br>ndências e clicar no co<br>0 registro(s             | enha informados ou o<br>acima.<br>ste não seja acionad<br>endária.<br>omando "ANEXAR".<br>;) < 0 de 0 > 0 |
| Esta funcionalidade permite anexar, em PDF, co un entregar na Administração Fazendária. Dis documentos podem ser anexados nesse mojualquer momento, acessando o endereço: htt ogin de acesso ao STARE.<br>Nertamos que o protocolo desta solicitação son Após anexar toda a documentação, via sistocumentos não serão entregues.<br>Atenção:<br>Di protocolo desta solicitação somente terá une ode ser mediante anexação nesta pártem qualquer momento, após a solicitação o Documentos Anexados<br>Arquivo                             | opia dos documentos relacionados acima, n<br>mento, utilizando o comando abaixo ou, a<br>ps://www2.fazenda.mg.gov.br/sol/ com o r<br>nente terá andamento após a entrega dos do<br>stema, será necessário clicar no botão<br>i andamento após a entrega dos docum<br>gina, via Correios ou a entrega pessoal<br>dos serviços, acessando o SIARE em Pe<br>Descrição    | número do protocolo e s<br>locumentos relacionados<br>"FINALIZAR". Caso es<br>entos,<br>na Administração Faze<br>ndências e clicar no co<br>0 registro(s<br>Status  | enha informados ou o<br>acima.<br>ste não seja acionad<br>endária.<br>omando "ANEXAR".<br>;) < 0 de 0 > 0 |
| esta funcionalidade permite anexar, em PDF, o<br>us entregar na Administração Fazendária.<br>So documentos podem ser anexados nesse mo<br>jualquer momento, acessando o endereço: htt<br>ogin de acesso ao SIARE.<br>Vertamos que o protocolo desta solicitação son<br>Após anexar toda a documentação, via sis<br>locumentos não serão entregues.<br>Atenção:<br>D protocolo desta solicitação somente terá<br>jue pode ser mediante anexação nesta pár<br>Em qualquer momento, após a solicitação o<br>Documentos Anexados<br>Arquivo  | opia dos documentos relacionados acima, n<br>mento, utilizando o comando abaixo ou, a<br>ps://www2.fazenda.mg.gov.br/sol/ com o r<br>nente terá andamento após a entrega dos do<br>stema, será necessário clicar no botão<br>i andamento após a entrega dos docum<br>gina, via Correios ou a entrega pessoal<br>dos serviços, acessando o SIARE em Pe<br>Descrição    | número do protocolo e s<br>'ocumentos relacionados<br>"FINALIZAR". Caso es<br>entos,<br>na Administração Faze<br>ndências e clicar no co<br>0 registro(s<br>Status  | enha informados ou o<br>acima.<br>ste não seja acionad<br>endária.<br>omando "ANEXAR".<br>5) < 0 de 0 > 0 |
| esta funcionalidade permite anexar, em PDF, co<br>un entregar na Administração Fazendária.<br>Os documentos podem ser anexados nesse mo<br>jualquer momento, acessando o endereço: htt<br>ogin de acesso ao SIARE.<br>Nertamos que o protocolo desta solicitação son<br>Após anexar toda a documentação, via sis<br>locumentos não serão entregues.<br>Atenção:<br>D protocolo desta solicitação somente terá<br>que pode ser mediante anexação nesta pár<br>Em qualquer momento, após a solicitação o<br>Documentos Anexados<br>Arquivo | opia dos documentos relacionados acima, n<br>mento, utilizando o comando abaixo ou, a<br>ps://www2.fazenda.mg.gov.br/sol/ com o r<br>nente terá andamento após a entrega dos docum<br>stema, será necessário clicar no botão<br>i andamento após a entrega dos docum<br>gina, via Correios ou a entrega pessoal<br>dos serviços, acessando o SIARE em Pe<br>Descrição | número do protocolo e s<br>locumentos relacionados<br>"FINALIZAR". Caso es<br>entos,<br>na Administração Faze<br>endências e clicar no co<br>0 registro(s<br>Status | enha informados ou o<br>acima.<br>ste não seja acionad<br>endária.<br>omando "ANEXAR".<br>5) < 0 de 0 > 0 |

Através do número do protocolo, fornecidos nesta tela, mais a senha já obtida na solicitação de IEPR Primeiro Estabelecimento, o usuário poderá acessar o SIARE no site da SEF/MG para o devido acompanhamento do processo.

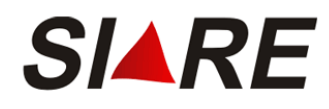

O usuário poderá imprimir o comprovante do protocolo proveniente da Solicitação de Alteração Cadastral. Para tal, deverá clicar no item "<u>Imprimir Comprovante do Protocolo</u>" existente na parte inferior do quadro "Dados da Solicitação". Será fornecida uma visualização do *Comprovante de Solicitação de Serviço* através de uma nova janela na forma de "Pop-up".

| 🖉 SICAF - Windows Internet f                                                                                                    | xplorer                                                                                                   | _                                         |         |
|----------------------------------------------------------------------------------------------------|----------------------------------------------------------------------------------------------------|-------------------------------------------|---------|
| 🤌 http://                                                                                                    |                                                                                                    |                                           | •       |
| Arquivo Editar Exibir Favo                                                                                                    | ritos Ferramentas 4                                                                                       | Ajuda                                     |         |
| SECRETARIA DE ESTA<br>FAZENDA DE MINAS G                                                                                                    | DO DE C                                                                                                   | COMPROVANTE DE<br>ICITAÇÃO DE SERVIÇO     | <b></b> |
|                                                                                                    | IDENTIFICAÇÃO DO SER                                                                                      | RVICO                                     | Л       |
| NÚMERO DO PROTOCOLO                                                                                                    | SERVIÇO                                                                                                   |                                           | 11      |
| 200.800.000.705-8                                                                                                    | Concessão de Ins<br>Rural                                                                                 | scrição Estadual de Produtor              |         |
| CPF REQUISITANTE<br>191.000.000-00                                                                                                    | NOME<br>FULANO DE TAL                                                                                     |                                           |         |
|                                                                                                    |                                                                                                    | ICITANTE                                  | 51      |
| TIPO DE IDENTIFICAÇÃO                                                                                                    | DENTIFICAÇÃO                                                                                              | DATA DA SOLICITAÇÃO                       | 11      |
| Produtor Rural (                                                                                                    | 01025428.00-30                                                                                            | 23/05/2008                                | 41      |
| FULANO DE TAL                                                                                                    |                                                                                                    | 23/05/2008                                | Л       |
| Solicitação de Concessã<br>CPF 19100000000.<br>Os documentos devem s<br>AF062310 - AF/1 NIVEL/E<br>RUA: RIO DE JANEIRO N<br>Bairro: CENTRO<br>Municipio: BELO HORIZO<br>CEP: 30160040 | <u>OBSERVAÇÕES</u><br>io Inscrição Estadu<br>ser enviados para:<br>3H-1<br>úmero: 341<br>ONTE - MINAS GER | ual de Produtor Rural para o<br>:<br>RAIS |         |
| Concluído                                                                                                    |                                                                                                    | internet 🔍 100%                           | • /     |

Para imprimir este documento em papel, o usuário deverá clicar no menu "Arquivo - Imprimir" do seu navegador de Internet.

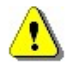

Atenção nos campos "Tipo de Identificação" e "Identificação", pois eles são diferentes do Comprovante de Solicitação de Serviço da IEPR Primeiro Estabelecimento. Atualmente no Comprovante de Solicitação de Serviço da IEPR Primeiro Estabelecimento existe somente o CPF como "Tipo de Identificação" e "Identificação".

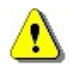

Para obter uma melhor qualidade na impressão deste comprovante indicamos o uso de impressoras do tipo deskjet (jato-de-tinta) ou LaserJet (impressora laser).

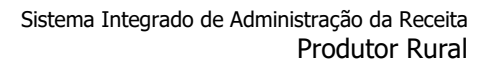

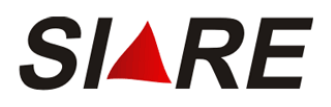

### 1.4 Baixa

# 1.4.1 Baixa de Inscrição de Produtor Rural

Através desta opção o usuário poderá solicitar uma baixa para uma IEPR. Para isso, o usuário deverá acessar o sistema usando o número da Inscrição Estadual, conforme descrito na página 7.

Após o sistema exibir a página inicial do SIARE, o usuário deverá selecionar no menu vertical a opção <u>Produtor Rural</u> e clicar no subitem <u>Solicitação de Baixa de Inscrição</u>.

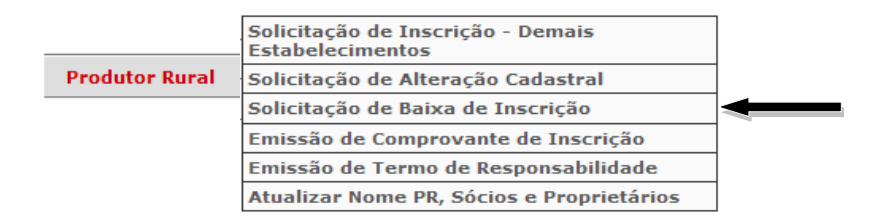

Caso o Produtor Rural possua mais de uma inscrição estadual, ou seja, uma para primeiro estabelecimento e outra(s) de demais estabelecimentos, o sistema exibirá a tela *Selecionar Estabelecimento de Produtor Rural*, contendo todas as inscrições relacionadas à inscrição utilizada para acessar o sistema.

| Selecionar Estabelec                     | imento de Produtor Rural               |                |                               |
|------------------------------------------|----------------------------------------|----------------|-------------------------------|
| Filtro                                   |                                        |                |                               |
| Tipo de Identificação:<br>Identificação: | Núcleo Inscrição Estadual<br>001069592 |                |                               |
| Inscrição Estadual de Prod               | dutor Rural                            |                | 3 registro(s) < 1 de 1 > 1 Ir |
| Inscrição Estadual de                    | Produtor Rural                         | CPF do Usuário | Master                        |
| 001069592.01-11                          |                                        | 000.019.100-00 |                               |
| 001069592.02-94                          |                                        | 000.019.100-00 |                               |
| 001069592.00-30                          |                                        | 000.019.100-00 |                               |
|                                          |                                        |                |                               |
|                                          |                                        |                | CONFIRMAR DESISTIR            |

O usuário deverá selecionar a IEPR, utilizando os marcadores de registro à esquerda  $\mathbf{V}$ , assinalando o nº da IEPR desejada e em seguida clicar em [Confirmar]. Caso deseje desistir da baixa, clicar em [Desistir] retornando para a tela principal do SIARE.

Caso o usuário selecione a opção [Confirmar], a tela Solicitar Baixa de Inscrição Estadual de Produtor Rural – Pessoa Física será exibida com as informações atuais da IEPR.

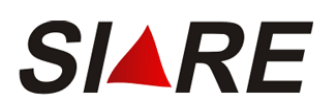

| Dados do Produtor Rural                                    |                                   |
|------------------------------------------------------------|-----------------------------------|
| Inscrição Estadual:                                        | 001025480.00-41                   |
| CPF:                                                       | 510.584.655-97                    |
| Nome:                                                      | NÃO ENCONTRADO e outro(s)         |
| Estabelecimento:                                           | FAZENDA DO MOZAR                  |
| Deseja Informar a Declaração<br>Final de Estoque?          | ⊖ sim ⊙ não                       |
| Demais Estabelecimentos Ativos                             |                                   |
| Inscrição Estadual do<br>Novo Primeiro<br>Estabelecimento: | one o Novo 1º Estabelecimento:] 💌 |

# Somente para IEPR Primeiro Estabelecimento

Através desta tela o usuário poderá baixar uma Inscrição Estadual de Produtor Rural:

- Estabelecimento Único
- Primeiro Estabelecimento
- **Demais Estabelecimento**

# 1.4.2 Baixa de Inscrição informando Declaração Final de Estoque

A baixa de Inscrição Estadual de Produtor Rural com declaração final de estoque indica que o usuário possui alguma pendência de estoque a ser declarada.

| Deseja Informar a Declaração<br>Final de Estoque? | • вім | <b>○ não</b> |  |
|---------------------------------------------------|-------|--------------|--|
|---------------------------------------------------|-------|--------------|--|

No campo "Deseja informar a Declaração Final de Estoque?", o usuário deverá selecionar "SIM" e em seguida clicar em [Confirmar].

A tela, Preencher Declaração Final de Estoque, será exibida.

| Preencher Declaração Final de Estoque |         |                      |
|---------------------------------------|---------|----------------------|
| Dados da Declaração de Estoque        | 3 regis | stro(s) < 1 de 1 > 1 |
| Descrição                             | Unidade | Quantidade           |
| QUEIJO MINAS                          | KG      | 50                   |
| LEITE                                 | L       | 200                  |
| REQUEIJÃO                             | KG      | 25                   |
|                                       |         | DxP                  |
|                                       | •       | ONFIRMAR DESISTIR    |

| 1 | Г | 2 |
|---|---|---|
| I |   |   |
| I | ш | _ |

A manutenção da declaração de estoque é possível através da utilização dos comandos [Incluir], 🔀 [Excluir] e 📝 [Editar], exibidos no rodapé do quadro "Dados da Declaração de Estoque".

### INCLUSÃO

Clicando em [Incluir], a tela de cadastro será apresentada:

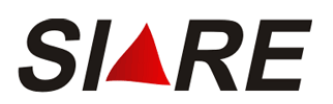

| Cadastrar Item de Es     | toque |                    |
|--------------------------|-------|--------------------|
| Dados do Item de Estoque |       |                    |
| Dados do Rem de Estoque  |       |                    |
| Descrição.               |       |                    |
|                          |       |                    |
| Quantidade:              |       |                    |
|                          |       | CONFIRMAR DESISTIR |

No campo "Descrição" deverá ser informada a descrição do item de estoque.

No campo "Unidade" deverá ser informada a unidade referente ao item de estoque declarado.

No campo "Quantidade" deverá ser informada a quantidade em estoque do item declarado.

O usuário poderá concluir a inclusão clicando em [Confirmar] ou desistir da inclusão clicando em [Desistir] que retornará para a tela *Preencher Declaração Final de Estoque*.

### EXCLUSÃO

Ao assinalar um registro, ou seja, clicar em  $\mathbf{V}$ , e em seguida clicar em [Excluir], a tela de confirmação da exclusão será exibida contendo as opções "Cancelar" para o cancelamento da exclusão ou "OK" para a confirmação.

| Windows | Internet Explorer                                   |
|---------|-----------------------------------------------------|
| ?       | Confirma exclusão do(s) registro(s) selecionado(s)? |
|         | OK Cancelar                                         |

Ao confirmar a exclusão a tela, *Preencher Declaração Final de Estoque*, será atualizada apresentando-se sem o registro excluído.

### EDIÇÃO

Ao assinalar um registro, ou seja, clicar em  $\mathbb{M}$ , e em seguida clicar em [Editar], a tela de cadastro será apresentada e preenchida com as informações do item de estoque.

| Cadastrar Item de Es     | toque |                    |
|--------------------------|-------|--------------------|
| Dados do Item de Estoque | •     |                    |
| Descrição:               | LEITE |                    |
| Unidade:                 | L     |                    |
| Quantidade:              | 200   |                    |
|                          |       | CONFIRMAR DESISTIR |

O campo "Descrição" estará preenchido e não habilitado para a edição.

Na seqüência, poderá alterar os campos do quadro "Dados do Item de Estoque".

O usuário poderá concluir a edição do registro do item de estoque clicando em [Confirmar] ou desistir clicando em [Desistir] que retornará tela *Preencher Declaração Final de Estoque*.

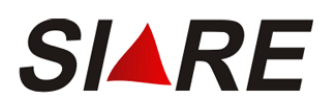

# 1.4.3 Baixa de IEPR Estabelecimento Único ou IEPR Demais Estabelecimentos

A baixa de IEPR Estabelecimento Único significa que após efetuar a sua baixa não existirá mais nenhuma IEPR. Já na baixa de IEPR Demais Estabelecimentos, mesmo depois de efetuar a sua baixa ainda permanecerá a sua IEPR Primeiro Estabelecimento e se houver outras IEPR de Demais Estabelecimentos, também. Abaixo duas situações de baixa, com ou sem pendências de estoque:

a) A baixa de IEPR com declaração final de estoque indica que o usuário possui pendência de estoque.

Solicitar Baixa de Inscrição Estadual de Produtor Rural - Pessoa Física

| Dados do Produtor Rural                           |                                        |
|---------------------------------------------------|----------------------------------------|
| Inscrição Estadual:                               | 001025476.00-23                        |
| CPF:                                              | 191.000.000-00                         |
| Nome:                                             | SOCIO DO CPF 191.000.000-00 e outro(s) |
| Estabelecimento:                                  | FAZENDA SAO JOSE DO RIO ABAIXO         |
| Deseja Informar a Declaração<br>Final de Estoque? | ⊙sim ○não                              |
|                                                   |                                        |

Assim que o usuário clicar em [Confirmar] será exibida a tela *Preencher Declaração Final de Estoque*, descrita no item anterior.

Após incluir todos os itens de estoque e clicar em [Confirmar] o sistema apresenta a tela *Confirmação da Solicitação*, onde apresentará a possibilidade de anexação dos documentos ou, depois, logado no SIARE.

| Confirmação da Solicitação                                           |                                                                                   |
|----------------------------------------------------------------------|-----------------------------------------------------------------------------------|
| Solicitação efetuada com sucesso                                     | )                                                                                 |
| Dados da Solicitação                                                 |                                                                                   |
| Número do Protocolo:<br>Documentos que devem ser enviados:           | 200.800.000.687-6<br>Talonários de notas fiscais,para verificação e cancelamento. |
| Imprimir Comprovante do Protocolo                                    |                                                                                   |
| Sr(a). Usuário(a), favor imprimir esta<br>acompanhamento do serviço. | página ou anotar a senha, pois ela é fundamental para o                           |

O sistema gera um número de protocolo para o usuário acompanhar o processo e relaciona os documentos que o produtor rural deve anexar e finalizar para análise.

b) Na baixa de IEPR sem declaração final de estoque indica que o usuário não possui pendência de estoque.

| Solicitar Baixa de Inscrição Estadual de Produtor Rural - Pessoa Física |  |
|-------------------------------------------------------------------------|--|
|                                                                         |  |

| Dados do Produtor Rural                           |                                        |
|---------------------------------------------------|----------------------------------------|
| Inscrição Estadual:                               | 001025476.00-23                        |
| CPF:                                              | 191.000.000-00                         |
| Nome:                                             | SOCIO DO CPF 191.000.000-00 e outro(s) |
| Estabelecimento:                                  | FAZENDA SAO JOSE DO RIO ABAIXO         |
| Deseja Informar a Declaração<br>Final de Estoque? | ⊖ sim ⊙ não                            |
|                                                   |                                        |

CONFIRMAR DESISTIR

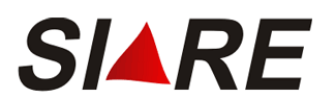

No campo "Deseja informar a Declaração Final de Estoque?", o usuário deverá selecionar "NÃO" e em seguida clicar em [Confirmar]. Caso queira desistir da baixa, deverá clicar em [Desistir] retornando para a tela principal do SIARE.

Após confirmar o sistema apresenta a tela *Confirmação da Solicitação*, onde apresentará a possibilidade de anexação dos documentos ou, depois, logado no SIARE.

| Confirmação da Solicitação                                           |                                                                                   |
|----------------------------------------------------------------------|-----------------------------------------------------------------------------------|
| Solicitação efetuada com sucesso                                     | )                                                                                 |
| Dados da Solicitação                                                 |                                                                                   |
| Número do Protocolo:<br>Documentos que devem ser enviados:           | 200.800.000.687-6<br>Talonários de notas fiscais,para verificação e cancelamento. |
| Imprimir Comprovante do Protocolo                                    |                                                                                   |
| Sr(a). Usuário(a), favor imprimir esta<br>acompanhamento do serviço. | página ou anotar a senha, pois ela é fundamental para o                           |

O sistema gera um número de protocolo para o usuário acompanhar o processo e relaciona os documentos que o produtor rural poderá anexar e finalizar ao protocolo para análise.

c) Para emitir clicar em [Imprimir Comprovante de Protocolo]

#### Modelo do Comprovante do Protocolo

| SECRETARIA DE ESTA<br>FAZENDA DE MINAS GI | DO DE<br>ERAIS                                   | COMPR<br>SOLICITAÇ <i>i</i> | OVANTE DE<br>ÃO DE SERVIÇO |  |
|-------------------------------------------|--------------------------------------------------|-----------------------------|----------------------------|--|
|                                           |                                                  |                             |                            |  |
| NÚMERO DO PROTOCOLO                       | SERVIÇ                                           | 0                           |                            |  |
| 200.800.000.687-6                         | Baixa de Inscrição Estadual de Produtor<br>Rural |                             | ual de Produtor            |  |
| CPF REQUISITANTE                          | NOME                                             |                             |                            |  |
| 888.888.888.888                           | ADMIN                                            | IISTRADOR                   |                            |  |
| \                                         |                                                  |                             |                            |  |
| IDENTIFICAÇÃO DO SOLICITANTE              |                                                  |                             |                            |  |
| TIPO DE IDENTIFICAÇÃO                     | DENTIFIC                                         | AÇÃO                        | DATA DA SOLICITAÇÃO        |  |
| Produtor Rural (                          | 00102548                                         | 37.00-90                    | 20/05/2008                 |  |
| NOME/NOME EMPRESARIAL                     |                                                  |                             | DATA DA EMISSÃO            |  |
| DELFINA LUZIA DO CAR                      | DELFINA LUZIA DO CARMO 20/05/2008                |                             | 20/05/2008                 |  |
| (                                         | (                                                |                             |                            |  |
|                                           | OB                                               | SERVAÇÕES                   |                            |  |
| Solicitação de Baixa de                   | Inscrica                                         | ão Estadual de Pro          | dutor Rural.               |  |
| Inscrição Estadual: 0010                  | 25487.00                                         | 0-90.                       |                            |  |
| Os documentos devem s                     | ser envia                                        | ados para:                  |                            |  |
| AF471060 - AF/2 NIVEL/P                   | ARA DE                                           | MINAS                       |                            |  |
| PRACA: PADRE JOSE PE                      | EREIRA                                           | COELHO Número:              | 90                         |  |
| Bairro: CENTRO                            |                                                  |                             |                            |  |
| Municipio: PARA DE MIN                    | IAS - MI                                         | NAS GERAIS                  |                            |  |
| CEP: 35660015                             |                                                  |                             |                            |  |
|                                           |                                                  |                             |                            |  |

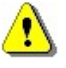

- A situação da IE PR é alterada para "Suspenso" e o motivo da suspensão é assumido pelo sistema como "Espontânea por Pedido de Baixa".
- A situação da baixa perante o sistema fica registrada como "Aguardando o Envio de Documentos".

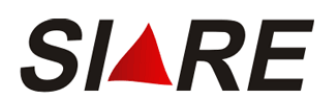

# 1.4.4 Baixa de IEPR de Primeiro Estabelecimento

Para baixar uma Inscrição Estadual de Primeiro Estabelecimento é necessário definir um "Novo Primeiro Estabelecimento" (Deverá existir pelo menos uma Inscrição Estadual na situação "Ativo" na categoria "Demais Estabelecimentos").

Como podemos observar na tela abaixo, é habilitado outro campo denominado "Inscrição Estadual do Novo Primeiro Estabelecimento:" para que o usuário selecione a Inscrição Estadual que será definida como "Primeiro Estabelecimento".

A baixa do "Primeiro Estabelecimento" pode ser efetuada com ou sem Informação da Declaração Final de Estoque. (Seguir os mesmos passos dos itens anteriores).

| Solicitar Baixa de Ins                                     | crição Estadual de Produtor Rural - Pessoa Física                                  |
|------------------------------------------------------------|------------------------------------------------------------------------------------|
|                                                            |                                                                                    |
| Dados do Produtor Rural                                    |                                                                                    |
| Inscrição Estadual:                                        | 001025480.00-41                                                                    |
| CPF:                                                       | 510.584.655-97                                                                     |
| Nome:                                                      | NÃO ENCONTRADO e outro(s)                                                          |
| Estabelecimento:                                           | FAZENDA DO MOZAR                                                                   |
| Deseja Informar a Dec<br>Final de Estoque?                 | <mark>laração</mark> ○sim ○não                                                     |
| Demais Estabelecimentos                                    | Ativos                                                                             |
| Inscrição Estadual do<br>Novo Primeiro<br>Estabelecimento: | [Selecione o Novo 1º Estabelecimento:] 🔽<br>[Selecione o Novo 1º Estabelecimento:] |
|                                                            | 001025480.01-22<br>001025480.02-03 Confirmar Desistir                              |

Como na tela acima existem duas Inscrições Estaduais para assumir a condição de "Novo Primeiro Estabelecimento", o usuário tem que selecionar uma delas e clicar em [Confirmar].

O sistema apresenta uma tela confirmando a solicitação de baixa e gera um número de protocolo para o usuário acompanhar o processo e relaciona os documentos que o produtor rural poderá anexar e finalizar para análise.

| Confirmação da Solicitação                                                                      |                                                                                   |  |  |
|-------------------------------------------------------------------------------------------------|-----------------------------------------------------------------------------------|--|--|
| Solicitação efetuada com sucesso                                                                |                                                                                   |  |  |
| Dados da Solicitação                                                                            |                                                                                   |  |  |
| Número do Protocolo:<br>Documentos que devem ser enviados:<br>Imprimir Comprovante do Protocolo | 200.800.000.699-0<br>Talonários de notas fiscais,para verificação e cancelamento. |  |  |
| Sr(a). Usuário(a), favor imprimir esta acompanhamento do serviço.                               | página ou anotar a senha, pois ela é fundamental para o                           |  |  |

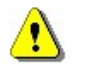

 A situação da IE PR é alterada para "Suspenso" e o motivo da suspensão é assumido pelo sistema como "Espontânea por Pedido de Baixa".

• A situação da baixa perante o sistema fica registrada como "Aguardando o Envio de Documentos".

Para emitir clicar em [Imprimir Comprovante de Protocolo].

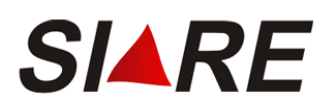

### Modelo do Comprovante do Protocolo

| SECRETARIA DE ESTA<br>FAZENDA DE MINAS GI                                                                                                    | DO DE<br>ERAIS | COMPR<br>SOLICITAÇ <i>Î</i>            | OVANTE DE<br>ÃO DE SERVIÇO                                         |
|----------------------------------------------------------------------------------------------------|----------------|----------------------------------------|--------------------------------------------------------------------|
| IDENTIFICAÇÃO DO SERVIÇO           NÚMERO DO PROTOCOLO         SERVIÇO           200.800.000.699-0         Baixa de Inscrição Estadual de Produtor<br>Rural           CPF REQUISITANTE         NOME           999.999.999         999                                                                                                    |                | ual de Produtor                        |                                                                    |
| IDENTIFICAÇÃO DO SOLICITANTE           TIPO DE IDENTIFICAÇÃO         IDENTIFICAÇÃO           Produtor Rural         001025480.00.41           NOME/NOME EMPRESARIAL         NÃO ENCONTRADO                                                                                                    |                | ção do solicitante<br>ação<br>80.00-41 | DATA DA SOLICITAÇÃO<br>21/05/2008<br>DATA DA EMISSÃO<br>21/05/2008 |
| OBSERVAÇÕES         OBSERVAÇÕES         Solicitação de Baixa de Inscrição Estadual de Produtor Rural.         Inscrição Estadual: 001025480.00-41.       Os documentos devem ser enviados para:         AF062310 - AF/1 NIVEL/BH-1       RUA: RIO DE JANEIRO Número: 341         Bairro: CENTRO       Municipio: BELO HORIZONTE - MINAS GERAIS         CEP: 30160040       CEP: 30160040 |                |                                        |                                                                    |

Se efetuarmos uma "Consulta" (menu horizontal) ao "Produtor Rural" "Pesquisar Inscrição Estadual de Produtor" (menu vertical) o sistema apresenta a tela com a nova situação do produtor (Suspenso) e categoria (Demais Estabelecimentos).

| Consultar Informações da                 | Inscrição Estadual de   | Produtor Rural    |                                |
|------------------------------------------|-------------------------|-------------------|--------------------------------|
|                                          |                         |                   |                                |
| Atividade Rural Estabelecir              | mento/Propriedade Rural | Endereço/Conta    | to Sociedade de Produtor Rural |
| Dados da Atividade e Enquadra            | mento de Micro e Pequen | o Produtor        |                                |
| CPF:                                     | 510.584.655-97          |                   |                                |
| Nome:                                    | NÃO ENCONTRADO e o      | utro(s)           |                                |
| Data de Nascimento:                      | 10/10/1947              |                   |                                |
| Inscrição Estadual:                      | 001025480.00-41         |                   |                                |
| Data de Início de Atividade:             | 23/01/2008              |                   |                                |
| Categoria do Estabelecimento:            | DEMAIS ESTABELECIME     | ENTOS             |                                |
| Situação:                                | Suspenso                |                   |                                |
| Inscrição Anterior1:                     | 589.9999                |                   |                                |
| Nº de Registro no IEF:                   | -                       |                   |                                |
| CNAE Principal:                          | 0322-1/03 - Criação de  | ostras e mexilhõe | es em água doce                |
| CNAE Secundária:                         | -                       |                   |                                |
| Regime de Apuração /<br>Enquadramento:   | DÉBITO E CRÉDITO        | RBA2:             | De R\$ 0,00 à 250.000,00       |
| Optante pelo Programa de<br>Leite?       | SIM                     |                   |                                |
| Enquadramento no Programa<br>de Leite:   | FAIXA 2                 | LL <sup>3</sup> : | De R\$ 48.980,01 à 93.062,00   |
| A Atividade é Explorada em<br>Sociedade? | SIM                     |                   |                                |

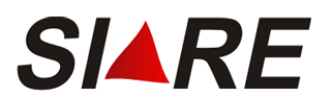

# 1.5 Emissão de Comprovante de IEPR

Para emitir o comprovante de IEPR, o usuário deverá acessar o sistema usando o número da Inscrição Estadual, conforme descrito na página 7, e em seguida selecionar no menu vertical, a opção <u>Produtor Rural</u> e clicar no subitem <u>Emissão de Comprovante de Inscrição</u>.

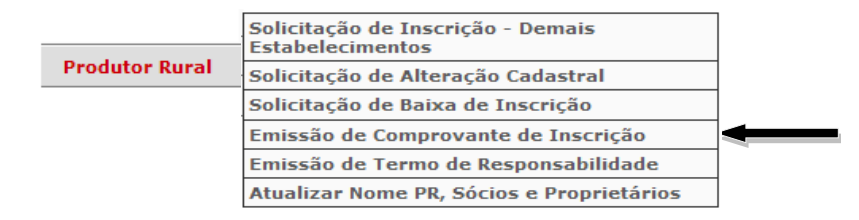

Em seguida, a tela Selecionar Estabelecimento de Produtor Rural será exibida.

| Selecionar Estabelec       | imento de Produtor Rural  |                |                               |
|----------------------------|---------------------------|----------------|-------------------------------|
|                            |                           |                |                               |
| Filtro                     |                           |                |                               |
| Tipo de Identificação:     | Núcleo Inscrição Estadual |                |                               |
| Identificação:             | 001069592                 |                |                               |
|                            |                           |                |                               |
| Inscrição Estadual de Proc | dutor Rural               |                | 3 registro(s) < 1 de 1 > 1 Ir |
| Inscrição Estadual de      | Produtor Rural            | CPF do Usuário | Master                        |
| 001069592.01-11            |                           | 000.019.100-00 |                               |
| 001069592.02-94            |                           | 000.019.100-00 |                               |
| 001069592.00-30            |                           | 000.019.100-00 |                               |
|                            |                           |                |                               |
|                            |                           |                | CONFIRMAR DESISTIR            |

Na continuação do processo, o usuário deverá selecionar uma determinada IEPR, utilizando os marcadores de registro à esquerda  $\mathbf{V}$ , assinalando o nº da IEPR desejada e em seguida clicar em [Confirmar]. Caso queira desistir da pesquisa, deverá clicar em [Desistir] retornando para a tela principal do SIARE.

Ao confirmar a seleção da IEPR será fornecida apenas uma visualização da tela *Comprovante de Inscrição Estadual de Produtor Rural*. Esta visualização será através de uma nova janela, do seu navegador de Internet e do aplicativo AcrobatReader<sup>®</sup>, na forma de "Pop-up".

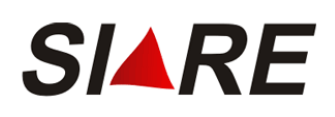

| <i>[[</i> http://200 | .198.24.121:8888/sicaf/ctrl/SICAF/REPORTS                         | /REPORTS?ACAO=VISUALIZAR&pDv=01&gr                     |     |
|----------------------|-------------------------------------------------------------------|--------------------------------------------------------|-----|
| 🥭 http://            |                                                                   |                                                        | -   |
| 88                   | 🧅 🧼 🚺 / 1    🖲 🖲 🔂                                                | - 🛃 🔂 🛛 Localizar -                                    |     |
| <u>.</u>             | Secretaria de Estado de<br>Fazenda de Minas Gerais                | Comprovante de Inscrição Estadual<br>de Produtor Rural |     |
|                      | DADOS                                                             | CADASTRAIS                                             |     |
| -                    | DESCRIÇÃO ESTADUAL: 001050632.00-70                               | CPF: 001.270.326-40                                    |     |
| 3                    | NONE DO RESPONSÁVEL: MARCEU DE LOURDES O                          | 3. DOMINGUES e outro(s)                                |     |
|                      | NOME DO ESTADELECIMENTO/PROPRIEDADE ROBAL:<br>FAZENDA DO RIO DOCE |                                                        |     |
|                      | CHALE: 0155-505 - Produção de ovos                                |                                                        |     |
|                      | REQUEL DE APURAÇÃO/ENQUADRAMENTO:<br>DÉBITO E CRÉDITO             | CATEGORIA: UNCO                                        |     |
|                      | DATA DA INSCRIÇÃO: 11/08/2008                                     | DATA FIM DO CONTRATO:                                  |     |
|                      | STITURÇÃO DA INSCRIÇÃO: ATIVO                                     | DATA DA SITUAÇÃO DA INSCRIÇÃO:                         |     |
|                      | ENDERBÇO DO                                                       | ESTABELECIMENTO                                        |     |
|                      | CEP: 30350-490 07: MINAS GERAIS                                   | NUNICÍPIO: BELO HORIDONTE                              |     |
|                      | DISTRITO/FOTOADO:                                                 |                                                        |     |
|                      | LOGRATOTIO ; BUA UNIVERSO                                         |                                                        |     |
|                      | NTHERO: 2555 COMPLEMENTO:                                         |                                                        |     |
|                      |                                                                   |                                                        |     |
|                      | REPERINCIA DI LOCALIZAÇÃO: FATURA 1                               | ]                                                      |     |
|                      | ENTTIDO EN: 28082008-16:56:38                                     | ]                                                      |     |
|                      | • Optante pelo Programa de Laite                                  |                                                        |     |
|                      | PARTICIPANTES DA SOCIEDAI                                         | DE EN CONUM DE PRODUTOR RURAL                          |     |
|                      | CP7 1906X                                                         |                                                        |     |
|                      | 428.643.613-61 FABIOLA LEMOS                                      |                                                        |     |
|                      | 001.3V3.V17-3S GRVARE DA SEVA MONTERO                             | GUES                                                   |     |
|                      |                                                                   | GUES                                                   |     |
|                      |                                                                   |                                                        |     |
|                      |                                                                   |                                                        |     |
|                      |                                                                   |                                                        |     |
|                      |                                                                   |                                                        |     |
| n                    |                                                                   |                                                        |     |
| <i>©</i>             |                                                                   | J                                                      |     |
| -                    |                                                                   | PÁG. 10                                                | _   |
| ioncluído            |                                                                   | Zona desconhecida                                      |     |
|                      | 1.1.1                                                             |                                                        | lli |

Para imprimir este documento em papel, o usuário deverá clicar no ícone in a parte superior esquerda da tela acima.

⚠

Os documentos gerados pelo Sistema Produtor Rural estão disponíveis no formato de documento \*.pdf da Adobe Acrobat. O Adobe Reader é essencial para visualizar e imprimir os documentos. O download do Adobe Reader está disponível no site: <u>http://www.adobe.com/br/downloads/index.html</u>

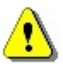

Para obter uma melhor qualidade na impressão deste comprovante indicamos o uso de impressoras do tipo deskjet (jato-de-tinta) ou LaserJet (impressora laser).

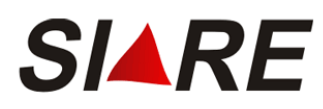

# 1.6 Emissão de Termo de Responsabilidade

Para emitir o termo de responsabilidade, o usuário deverá acessar o Portal do SIARE, aproximar o cursor em Produtor Rural, em seguida clicar na opção <u>Emissão do Termo de Responsabilidade</u>. Ele irá para a pasta de Downloads e ao abri terá que habilitar a edição preencher os campos, datar e assinar.

| Certificar Documento                                           | SEF/MG um Termo de Responsabilidade, u                                                                                              | tilizando formulário próprio e observando orientações pertinentes.                                                                                                    |                     |
|----------------------------------------------------------------|----------------------------------------------------------------------------------------------------|----------------------------------------------------------------------------------------------------|---------------------|
| Consulta de Contribuinte                                       | Primeiro acesso                                                                                                    |                                                                                                    | Senha*:             |
| Comprovante de Inscrição ,<br>Estadual                         | Se você está acessando o SIARE pela prin<br>tela, o tipo de usuário, o número do CPF                                                | neira vez, para criar sua senha de segurança, informe, no lado direito desta primeira<br>1 do sócio máster e digite, no campo "SENHA", o Código de Acesso Inicial em seu                                    |                     |
| Consultar PTA/<br>Parcelamento/CDA/Protesto                    | poder (oito dígitos). Na segunda tela, no o<br>crie sua senha, informando-a no campo "<br>senha que você criou, com todo cuidado. I | rampo "SENHA ATUAL", informe novamente o Código de Acesso Inicial . Em seguida,<br>NOVA SENHA". Digite, novamente, a senha criada, no campo indicado. Guarde esta<br>Ela será exigida nos próximos acessos. | Entrar              |
| Documento de Arrecadação 🔅                                     | Troca de senha                                                                                                    |                                                                                                    | Esqueci minha senha |
| Hab. de Contabilista/Empresa<br>Contábil                       | A senha de segurança do SIARE será exp<br>expiração e, em seguida, a tela para troca                                                | irada a cada 180 (cento e oitenta) dias. Você visualizará mensagem comunicando a<br>1 de senha. Caso tenha esquecido sua senha ou tenha dificuldade para trocá-la, faca                                     | PR_10.0.80.         |
| Habilitação Gráfica Outra UF                                   | contato com a Central de Atendimento da<br>outra.                                                                                   | SEF/MG ou a Administração Fazendária do seu domicílio fiscal e solicite o envio de                                                                                                    |                     |
| Importação >                                                   |                                                                                                    |                                                                                                    |                     |
| Impressão de Termo de<br>Responsabilidade Gráfico              |                                                                                                    |                                                                                                    |                     |
| ITCD                                                           |                                                                                                    |                                                                                                    |                     |
| Nota Fiscal Avulsa                                             |                                                                                                    |                                                                                                    |                     |
|                                                                |                                                                                                    |                                                                                                    |                     |
| Parcelamento                                                   |                                                                                                    |                                                                                                    |                     |
| Parcelamento Produtor Rural >                                  | Consulta de Protocolo                                                                                                    |                                                                                                    |                     |
| Parcelamento >> Produtor Rural >> Protocolo                    | Consulta de Protocolo<br>Emissão de Certidão de Baixa                                                                               |                                                                                                    |                     |
| Parcelamento >> Produtor Rural >> Protocolo Regime Especial >> | Consulta de Protocolo<br>Emissão de Certidão de Baixa<br>Emissão do Termo de Responsabilidade                                       |                                                                                                    |                     |

# 1.7 Atualizar Nome PR, Sócios e Proprietários

Esta funcionalidade permite ao Produtor rural proceder à atualização do nome do máster da inscrição estadual, do nome dos proprietários e dos participantes da sociedade em comum de produtor rural.

|                | Solicitação de Inscrição - Demais<br>Estabelecimentos |  |
|----------------|-------------------------------------------------------|--|
| Produtor Rural | Solicitação de Alteração Cadastral                    |  |
|                | Solicitação de Baixa de Inscrição                     |  |
|                | Emissão de Comprovante de Inscrição                   |  |
|                | Emissão de Termo de Responsabilidade                  |  |
|                | Atualizar Nome PR, Sócios e Proprietários             |  |

Em seguida, a tela Selecionar Estabelecimento de Produtor Rural será exibida.

Selecionar Estabelecimento de Produtor Rural

| Filtro                    |                           |                |                            |
|---------------------------|---------------------------|----------------|----------------------------|
| Tipo de Identificação:    | Núcleo Inscrição Estadual |                |                            |
| Identificação:            | 001069271                 |                |                            |
| nscrição Estadual de Prod | utor Rural                |                | 2 registro(s) < 1 de 1 > 1 |
| Inscrição Estadual de P   | rodutor Rural             | CPF do Usuário | Master                     |
| 001069271.00-43           |                           | 190.099.416-04 |                            |
| 001069271.01-24           |                           | 190.099.416-04 |                            |
|                           |                           |                |                            |

Na continuação do processo, o usuário deverá selecionar uma determinada IEPR, utilizando os marcadores de registro à esquerda  $\mathbf{V}$ , assinalando o nº da IEPR desejada e em seguida clicar em [Confirmar]. Caso queira desistir da pesquisa, deverá clicar em [Desistir] retornando para a tela principal do SIARE.

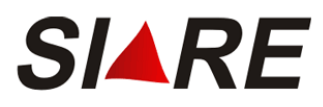

Caso o usuário selecione a opção [Confirmar], a tela Atualizar Nome PR, Sócios e Proprietários será exibida informando que as atualizações foram efetuadas com sucesso.

Atualizar Nome PR, Sócios e Proprietários

A operação foi realizada com sucesso.

Dados da Operação

O nome do Produtor Rural, dos sócios e dos proprietários foram atualizados de acordo com o registrado na Receita Federal.

#### 1.8 Pesquisa de CNAE

Esta é uma funcionalidade que possibilita a consulta e a seleção da Classificação de Atividade Econômica – CNAE relacionada a uma inscrição estadual de produtor rural. Ao clicar na [lupa] que é pesquisar CNAE, será exibido em uma nova janela do seu navegador de Internet na forma de "Pop-up": a tela Seleção da Classificação Nacional de Atividades Econômicas – Fiscal – CNAE, para a escolha da CNAE desejada.

| SIARE - Secretaria de Estado de Fazenda MG - Google Chrome                                          | >         |
|----------------------------------------------------------------------------------------------------|-----------|
| www2.fazenda.mg.gov.br/sol/ctrl/SOL/PRURAL/CNAE_SEL_PR?ACAO=VISUALIZAR&txtTela                      | Chamado   |
| Seleção de Classificação Nacional de Atividades Econômicas-Fiscal - CNAE-F                          |           |
| Informe o código CNAE-F se o mesmo for conhecido. Caso contrário, pesquise-o na árvore hierárquica. |           |
| Seleção rápida de CNAE-F                                                                            |           |
| Código:                                                                                             |           |
| Filtro                                                                                              | _         |
| Descrição:                                                                                          | PESQUISAR |
| Pesquisa de CNAE-F/ Seção                                                                           |           |
|                                                                                                    |           |
|                                                                                                    |           |
|                                                                                                    |           |
|                                                                                                    |           |
|                                                                                                    |           |
|                                                                                                    |           |
| SELECIONAR                                                                                          | DESISTIR  |
|                                                                                                    |           |
|                                                                                                    |           |
| <ul> <li>Somente a subclasse da CNAE é selecionável;</li> </ul>                                     |           |

- A CNAE Principal selecionada deve ser diferente da CNAE Secundária, e vice-versa;
- A referência "CNAE" nesta tela não é estabelecida pelo módulo Produtor Rural, mas possui o mesmo significado de "CNAE".

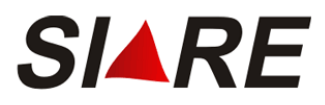

Na tela Seleção de Classificação nacional de Atividades Econômicas - Fiscal – CNAE existem duas formas de escolher a CNAE:

#### 1 Apenas informando o código da subclasse da CNAE

Informe o código da subclasse da CNAE, no quadro "Seleção rápida de CNAE" e no formato XXXX-X/XX, onde a letra 'X' pode ser qualquer número de 0 a 9. Em seguida, clique em [Pesquisar].

Não é necessário pesquisar no filtro em "Descrição".

| 6  | SIARE - Secretaria de Estado de Fazenda MG - Google Chrome 🛛 – 🗖 🗙                                |
|----|---------------------------------------------------------------------------------------------------|
|    | www2.fazenda.mg.gov.br/sol/ctrl/SOL/PRURAL/CNAE_SEL_PR?ACAO=VISUALIZAR&txtTelaChamado             |
| -  | Seleção de Classificação Nacional de Atividades Econômicas-Fiscal - CNAE-F                        |
| In | forme o código CNAE-F se o mesmo for conhecido. Caso contrário, pesquise-o na árvore hierárquica. |
| S  | eleção rápida de CNAE-F<br>Código: 0134200                                                        |
| F  | iltro                                                                                             |
|    | Descrição:                                                                                        |
| F  | Pesquisa de CNAE-F/ Seção                                                                         |
|    | SELECIONAR DESISTIR                                                                               |
|    |                                                                                                   |

### 2 Pesquisando somente no filtro em "Descrição da Atividade Econômica"

Para efetuar a pesquisa da segunda forma é necessário informar a descrição da atividade econômica desenvolvida, porém deverá ser conforme está descrito na tabela Classificação Nacional de Atividades Econômicas – Fiscal – CNAE para que a pesquisa tenha sucesso ou utilizar palavra chave da atividade.

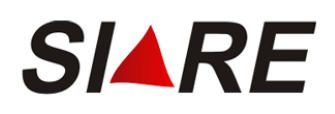

| SIARE - Secretaria de Estado de Fazenda MG - Google Chrome                                          | - 🗆 🗙      |  |  |  |  |  |  |
|----------------------------------------------------------------------------------------------------|------------|--|--|--|--|--|--|
| www2.fazenda.mg.gov.br/sol/ctrl/SOL/RETAGUAR/CNAEF_SEL                                              |            |  |  |  |  |  |  |
| Seleção de Classificação Nacional de Atividades Econômicas-Fiscal - CNAE-F                          |            |  |  |  |  |  |  |
| Informe o código CNAE-F se o mesmo for conhecido. Caso contrário, pesquise-o na árvore hierárquica. |            |  |  |  |  |  |  |
| Seleção rápida de CNAE-F                                                                            |            |  |  |  |  |  |  |
| Código:                                                                                             |            |  |  |  |  |  |  |
| Filtro                                                                                              |            |  |  |  |  |  |  |
| Descrição: cultivo de milho                                                                         | PESQUISAR  |  |  |  |  |  |  |
| Pesquisa de CNAE-F/ Secão                                                                           |            |  |  |  |  |  |  |
| 🗌 🚍 A - AGRICULTURA, PECUÁRIA, PRODUÇÃO FLORESTAL, PESCA E AQÜICULTURA                              |            |  |  |  |  |  |  |
| 🗆 🔄 01 - AGRICULTURA, PECUÁRIA E SERVIÇOS RELACIONADOS                                              |            |  |  |  |  |  |  |
| 🔲 🔄 011 - PRODUÇÃO DE LAVOURAS TEMPORÁRIAS                                                          |            |  |  |  |  |  |  |
| 🔲 🔄 0111-3 - Cultivo de cereais                                                                     |            |  |  |  |  |  |  |
| 0111-3/02 - Cultivo de milho                                                                        |            |  |  |  |  |  |  |
|                                                                                                    |            |  |  |  |  |  |  |
|                                                                                                    |            |  |  |  |  |  |  |
| SELECIONA                                                                                           | R DESISTIR |  |  |  |  |  |  |
|                                                                                                    |            |  |  |  |  |  |  |

Independente da forma de escolha da CNAE, assim que o usuário clicar em [Confirmar] esta janela será fechada automaticamente e o cursor retornará para o campo CNAE principal ou secundária com as informações: código e descrição do CNAE escolhida.

# 1.9 Informação de Endereço

Esta é uma funcionalidade que possibilita a busca e a inserção dos dados de endereço. Depois de clicar no link "<u>(Clique aqui para informar endereço)</u>" será exibida em uma nova janela do seu navegador de Internet na forma de "Pop-up" a tela *Endereço*, assim como:

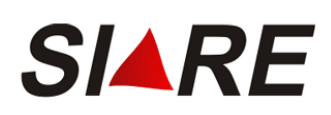

| 🗧 SICAF - Windows Int | ernet Explorer                         | <u> </u>       |
|-----------------------|----------------------------------------|----------------|
| Endereco              |                                        |                |
| Liidereço             |                                        | - 1            |
| Filtro                |                                        |                |
| CEP:                  | Buscar_CEP PESQUISAR                   |                |
| Endereço              |                                        |                |
| UF:                   | Município:                             |                |
| Distrito/Povoado:     | •                                      |                |
| Bairro:               |                                        |                |
| Logradouro:           | Selecione um Tipo Logradouro 💌 OUTRO 💌 |                |
| Número:               |                                        |                |
| Complemento<br>CEP:   |                                        |                |
| Complemento 1:        | 💌                                      |                |
| Complemento 2:        | 💌                                      |                |
| Complemento 3:        | - •                                    |                |
| Complemento 4:        | 💌                                      |                |
| Complemento 5:        | •                                      |                |
| Complemento 6:        | 💌                                      |                |
| SELECIONAR DES        | ISTIR                                  | •              |
| 🛐 Concluído           | 100° 🕞 🧊 🖓 100°                        | 10 <b>•</b> // |

No campo "CEP" deverá ser informado o Código de Endereçamento Postal (CEP) e em seguida, clicar em [PESQUISAR]. O sistema SIARE - Produtor Rural irá preencher automaticamente todos os dados, nesta tela, de acordo com as informações fornecidas pela base dos Correios.

Algumas informações poderão ser alteradas por você mesmo, porém ao efetuá-las ocasionará uma divergência com a informação fornecida pela base utilizada no SIARE.

Após o preenchimento das informações do endereço é só clicar em [SELECIONAR] para enviá-las para a tela onde clicou-se no link "(Clique aqui para informar endereço)".

Se o endereço do Estabelecimento/Propriedade Rural não possui CEP, faça contato com a Administração Fazendária de sua região.

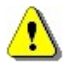

Ao clicar no link "Buscar CEP" exibirá o site dos CORREIOS para que o usuário efetue uma pesquisa mais avançada, porém não aproveita-se das informações nela fornecidas.

# 2 Consultas

O módulo de pesquisas do Produtor Rural possibilitará ao usuário acompanhar o andamento de suas solicitações (IEPR Primeiro Estabelecimento, IEPR Demais Estabelecimentos, Alteração Cadastral e Baixa), ou visualizar os dados de sua Inscrição Estadual.

# 2.1 Consultar Solicitações

Para acompanhar as solicitações, o usuário deverá acessar o sistema utilizando o número do protocolo e senha informados no fim do processo, conforme demonstrado na página 7.

Após acessar o sistema, será exibida a tela *Serviços Solicitados* com o número do protocolo, o tipo de serviço solicitado, a data de início da solicitação e a fase que se encontram os serviços solicitados, que estão aguardando deferimento.

#### Serviços Solicitados

| Sen | viços             | 1 reg                                                | istro(s) < 1 de 1 > 1                           | Ir |
|-----|-------------------|------------------------------------------------------|-------------------------------------------------|----|
|     | Protocolo         | Tipo de Serviço                                      | Data Início<br>Fase                             |    |
| •   | 200.800.857.191-2 | Concessão de Inscrição Estadual<br>de Produtor Rural | 23/07/2008<br>Aguardando envio de<br>documentos |    |
| Pen | dências Ocorrênc  | ias                                                  |                                                 | D, |
|     |                   |                                                      |                                                 |    |

NÃO ENCONTRADO, este é seu acesso de número 2. Seu último acesso foi em 23 de Julho de 2008.

Neste momento, o usuário poderá visualizar pendências, ocorrências e detalhes referentes ao serviço solicitado. Para isso, o usuário deverá selecionar o nº do Protocolo desejado, utilizando os marcadores de registro à esquerda , e em seguida, deverá clicar no comando desejado [Pendências], [Ocorrências] ou [Detalhes].

### Pendências

Caso o usuário tenha clicado na opção [Pendências], a seguinte tela com as pendências referentes ao serviço selecionado é exibida. Os documentos que ficaram pendentes podem ser anexados também e enviados via SIARE.

| Pendencias                |                         |                                 |                                                      |
|---------------------------|-------------------------|---------------------------------|------------------------------------------------------|
|                           |                         |                                 |                                                      |
| Serviço                   |                         |                                 |                                                      |
| Protocolo:                | 200.800.857.191-2       | Tipo Serviço:                   | Concessão de Inscrição<br>Estadual de Produtor Rural |
| Data início:              | 23/07/2008              | Data Última Atuação:            | 23/07/2008                                           |
| Tipo Identificação:       | Produtor Rural          | Identificação:                  | 001069592.00-30                                      |
| Nome/Nome<br>Empresarial: | NÃO ENCONTRADO          |                                 |                                                      |
|                           |                         |                                 |                                                      |
| Pendências de Esclai      | recimento               |                                 | 0 registro(s) < 0 de 0 > 0                           |
| 🗖 Data Registro           | Motivo                  |                                 |                                                      |
|                           |                         |                                 | l                                                    |
|                           |                         |                                 |                                                      |
| Pendências de Docur       | nentação                |                                 | 4 registro(s) < 1 de 1 > 1                           |
| 🔲 Data Registro           | Documento               |                                 |                                                      |
| 23/07/2008                | Comprovação de endere   | ço de correspondência           |                                                      |
| 23/07/2008                | Comprovante de Inscriç  | ão no IEF, se for o caso.       |                                                      |
| 23/07/2008                | Prova de propriedade ou | i doc. que atribua direito de p | oosse                                                |
| 23/07/2008                | Termo de responsabilida | de                              |                                                      |
|                           |                         |                                 | <u>l</u>                                             |

Se desejar, o usuário poderá visualizar os detalhes de uma pendência específica nos quadros "Pendências de Esclarecimento" e "Pendências de Documentação". Para isso, o usuário deverá

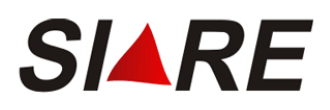

selecionar uma pendência, utilizando os marcadores de registro à esquerda 🗹, e em seguida clicar no comando 🖸 [Detalhes].

Ocorrências

Caso o usuário tenha clicado na opção [Ocorrências], a seguinte tela com as ocorrências referentes ao serviço selecionado é exibida.

| Ocorrências               |                   |                      |                                                      |
|---------------------------|-------------------|----------------------|------------------------------------------------------|
|                           |                   |                      |                                                      |
| Serviço                   |                   |                      |                                                      |
| Protocolo:                | 200.800.857.191-2 | Tipo Serviço:        | Concessão de Inscrição<br>Estadual de Produtor Rural |
| Data Início:              | 23/07/2008        | Data Última Atuação: | 23/07/2008                                           |
| Tipo Identificação:       | Produtor Rural    | Identificação:       | 001069592.00-30                                      |
| Nome/Nome<br>Empresarial: | NÃO ENCONTRADO    |                      |                                                      |
| Ocorrências               |                   |                      | 0 registro(s) < 0 de 0 > 0 Ir                        |
| 🗖 Data Registro           | Assunto           |                      |                                                      |
|                           |                   |                      | <u>D</u>                                             |

Se desejar, o usuário poderá visualizar os detalhes de uma ocorrência específica no quadro "Ocorrências". Para isso, o usuário deverá selecionar uma ocorrência, utilizando os marcadores de

registro à esquerda ☑, e em seguida o comando 🛄 [Detalhes].

### Detalhes

Caso o usuário tenha clicado na opção [Detalhes] , o sistema exibirá a tela Consultar Protocolo de Solicitações de Produtor Rural, apresentando o número do protocolo, a situação que se encontra e a fase da solicitação.

Consultar Protocolo de Solicitações de Produtor Rural

| Resultado da Consulta                                 |                                |  |  |  |  |
|-------------------------------------------------------|--------------------------------|--|--|--|--|
| Protocolo:                                            | 200.800.857.191-2              |  |  |  |  |
| Situação:                                             | Pendente                       |  |  |  |  |
| Fase da Solicitação:                                  | Aguardando envio de documentos |  |  |  |  |
| Cancelar Solicitação   Consultar Dados da Solicitação |                                |  |  |  |  |

Caso o usuário deseje visualizar as informações referentes à sua solicitação, deverá clicar na opção [Consultar Dados da Solicitação], que o sistema irá exibi-las.

Se o usuário desejar cancelar uma solicitação poderá fazer isto, clicando na opção [Cancelar Solicitação], a tela de confirmação do cancelamento será exibida contendo as opções "Cancelar" para desistir do cancelamento ou "OK" para a confirmação.

| Windows 1                        | nternet Explorer | 4 |  |  |  |
|----------------------------------|------------------|---|--|--|--|
| Confirma o cancelamento do prote |                  |   |  |  |  |
|                                  | OK Cancelar      |   |  |  |  |

Caso a solicitação que se deseja cancelar for de alteração cadastral será exibida outra tela para confirmação, informando que as alterações de deferimento automático não serão desfeitas e as opções "Cancelar" para desistir do cancelamento ou "OK" para a confirmação.

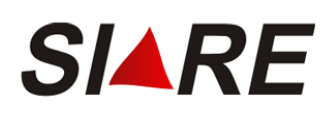

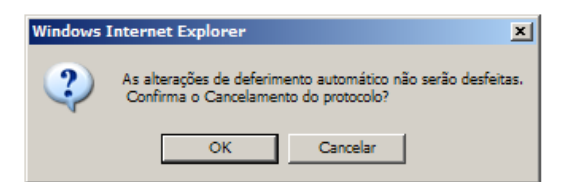

# 2.1.1 Consulta de Solicitação de Inscrição Estadual

As informações das Solicitações de IEPR são divididas em abas, conforme demonstrado a seguir:

# 2.1.1.1 Atividade Rural

Selecionando a aba {Atividade Rural}, a tela de acesso às consultas a Atividade Rural será exibida.

Consultar Informações da Solicitação de Inscrição Estadual de Produtor Rural

|                                    | -                 |                      |              |        |                       |            |
|------------------------------------|-------------------|----------------------|--------------|--------|-----------------------|------------|
|                                    |                   |                      |              |        |                       |            |
| Atividade Rural                    | Estabelecimento   | /Propriedade Rural   | Endereço/Co  | ntato  | Sociedade de Produ    | itor Rural |
| Dados da Atividade                 | e e Enquadramento | o de Micro e Pequenc | Produtor     |        |                       |            |
| CPF:                               |                   | 000.019.100-00       |              |        |                       |            |
| Nome:                              |                   | NÃO ENCONTRAD        | 0            |        |                       |            |
| Data de Nascimen                   | to:               | 04/05/1958           |              |        |                       |            |
| Categoria da Solic                 | itação:           | DEMAIS ESTABEL       | ECIMENTOS    |        |                       |            |
| Inscrição Anterior                 | 1:                | -                    |              |        |                       |            |
| Nº de Registro no                  | IEF:              | -                    |              |        |                       |            |
| CNAE Principal:                    |                   | 0311-6/01 - Pesca    | de peixes em | água s | algada                |            |
| CNAE Secundária:                   |                   | -                    |              |        |                       |            |
| Regime de Apuraç<br>Enquadramento: | ão /              | DÉBITO E CRÉDIT      | O RBA2       | : De F | R\$ 0,00 à 999.999.99 | 99,00      |
| Optante pelo Prog                  | rama de Leite?    | NÃO                  |              |        |                       |            |
| A Atividade é Expl<br>Sociedade?   | orada em          | NÃO                  |              |        |                       |            |
|                                    |                   |                      |              |        |                       |            |

1 Somente para já inscritos no cadastro de produtor rural. 2 Faixa de Receita Bruta Anual do(s) Estabelecimento(s).

Essa tela apresenta as informações básicas do Produtor Rural e de suas atividades.

# 2.1.1.2 Estabelecimento/Propriedade Rural

Selecionando a aba {Estabelecimento/Propriedade}, a tela de acesso às consultas ao Estabelecimento/Propriedade Rural será exibida.

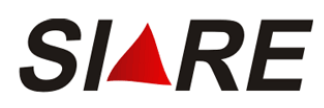

#### Consultar Informações da Solicitação de Inscrição Estadual de Produtor Rural

| Atividade Rural                                                         | Estabelecimento/Propr | iedade Rural | Endereço/Contato | Sociedade de Produtor Rural |  |  |
|-------------------------------------------------------------------------|-----------------------|--------------|------------------|-----------------------------|--|--|
| Dados do Estabelecimento/Propriedade e Vínculo do Produtor com o Imóvel |                       |              |                  |                             |  |  |
| Nome do Estabelec<br>Rural:                                             | imento ou Propriedade | FAZENDA AB   | с                |                             |  |  |
| Vínculo do Produto                                                      | r com o Imóvel:       | PROPRIETÁR   | IO               |                             |  |  |
| Data de Validade d                                                      | o Contrato1:          | -            |                  |                             |  |  |
| Área Total do Imóv                                                      | vel em Ha.:           | 12.156       |                  |                             |  |  |
| Área de Exploração                                                      | o em Ha.:             | 564          |                  |                             |  |  |
| Nº de Inscrição NIF                                                     | RF (Receita Federal): | -            |                  |                             |  |  |
| Nº de Inscrição no                                                      | IMA:                  | -            |                  |                             |  |  |
| Informou a declara                                                      | ição de estoques?     | NÃO          |                  |                             |  |  |
| Possui Direito a Dif                                                    | erimento do ICMS?     | SIM          |                  |                             |  |  |

1 Não informado se o contrato for por tempo indeterminado.

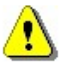

As informações do proprietário estarão disponíveis quando o Vínculo do Produtor com o Imóvel for diferente de Proprietário e Posse sem título.

Para acessar as informações do proprietário do imóvel, utiliza-se o marcador de registro à esquerda  $\boxed{\mathbf{V}}$ , assinalando o proprietário desejado, clicar em [detalhes] 💁, exibido no rodapé do quadro "Dados do(s) Proprietários do Imóvel", e em seguida a tela Consultar Informações da Inscrição Estadual de Produtor Rural será exibida.

# 2.1.1.3 Endereço/Contato

Selecionando a aba {Endereço/Contato}, a tela de acesso às consultas ao Endereço/Contato será exibida.

| Consultar Informações da Inscrição Estadual de Produtor Rural |              |                   |          |            |      |             |                   |
|---------------------------------------------------------------|--------------|-------------------|----------|------------|------|-------------|-------------------|
| Atividado Bural                                               | Estabolas    | imente (Bronrieda | do Rural | Endoroco   |      | Sociadada   | la Produtor Rural |
| Auvidade Rurai                                                | Estabelec    | imento/Proprieda  | ue Rurai | Endereço   |      | Sociedade d | le Producor Rural |
| Endereço do Estab                                             | elecimento   | / Propriedade Rur | al       |            |      |             |                   |
| CEP:                                                          | 30           | 310-190           |          |            |      |             |                   |
| UF:                                                           | MI           | NAS GERAIS        | M        | lunicípio: | BELO | HORIZONTE   |                   |
| Distrito/Povoado:                                             |              |                   |          |            |      |             |                   |
| Bairro:                                                       | C            | RUZEIRO           |          |            |      |             |                   |
| Logradouro:                                                   | RU           | JA COBRE          |          |            |      |             |                   |
| Número:                                                       | 45           | i                 |          |            |      |             |                   |
| Complemento:                                                  |              |                   |          |            |      |             |                   |
| Referência de Loca                                            | alização: gh | ihfd              |          |            |      |             |                   |
|                                                               |              |                   |          |            |      |             |                   |
| Endereço de Corres                                            | spondência   |                   |          |            |      |             |                   |
| CEP:                                                          | 30           | 310-190           |          |            |      |             |                   |
| UF:                                                           | M            | NAS GERAIS        | M        | lunicípio: | BELO | HORIZONTE   |                   |
| Distrito/Povoado:                                             |              |                   |          |            |      |             |                   |
| Bairro:                                                       | C            | RUZEIRO           |          |            |      |             |                   |
| Logradouro:                                                   | RI           | JA COBRE          |          |            |      |             |                   |
| Número:                                                       | 54           | 3                 |          |            |      |             |                   |
| Complemento:                                                  |              |                   |          |            |      |             |                   |
|                                                               |              |                   |          |            |      |             |                   |
| Dados de Comunic                                              | ação         |                   |          |            |      |             |                   |
| Opção para recebi<br>correspondência:<br>E-mail:              | imento de    | ENDEREÇO DE C     | CORRESPO | ONDÊNCIA   |      |             |                   |
| Telefone:                                                     |              | Fax:              |          |            |      |             |                   |

Essa tela apresenta informações do Estabelecimento/Propriedade Rural, o Endereço para remessa de correspondências para o proprietário e E-MAIL (Dados de Comunicação) para se entrar em contato com o proprietário.

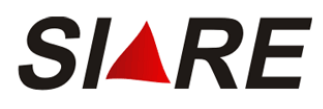

# 2.1.1.4 Sociedade de Produtor Rural

Caso a IE PR possua exploração em sociedade, será habilitada a aba {Sociedade de Produtor Rural}, para que o usuário exiba as respectivas informações.

| Cor   | Consultar Informações da Solicitação de Inscrição Estadual de Produtor Rural |                             |                     |                       |                        |      |
|-------|------------------------------------------------------------------------------|-----------------------------|---------------------|-----------------------|------------------------|------|
|       |                                                                              |                             |                     |                       |                        |      |
| Ativ  | vidade Rural Estabe                                                          | lecimento/Propriedade Rural | Endereço/Cont       | tato Sociedade        | e de Produtor Ru       | iral |
|       |                                                                              |                             |                     |                       |                        |      |
| Tipo  | de Sociedade: PAR                                                            | CERIA                       |                     |                       |                        |      |
| Parti | cipantes da Exploraçã                                                        | io em Comum                 |                     | 3 registro(s)         | < 1 de 1 > 1           | Ir   |
|       | CPF                                                                          | Nome                        | Participação<br>(%) | Data de<br>Nascimento | Tipo de Co-<br>Titular |      |
|       | 444.444.444-44                                                               | BELTRANO DE TAL             | 32                  | 10/10/1965            |                        |      |
|       | 019.100.000-00                                                               | FULANO DE TAL               | 10                  | 12/10/1925            |                        |      |
|       | 713.264.856-01                                                               | NÃO ENCONTRADO              | 58                  | 10/11/1984            |                        | _    |
|       |                                                                              |                             |                     |                       |                        | D.   |

Essa tela apresenta os participantes da sociedade considerando o tipo de sociedade (parceria, copropriedade, grupo familiar, etc.).

Para acessar as informações dos participantes da sociedade, utiliza-se o marcador de registro à

esquerda  $\mathbb{N}$ , assinalando o participante desejado, clicar em [detalhes]  $\mathbb{Q}$ , exibido no rodapé do quadro "Participantes da Exploração em Comum" em seguida a tela *Consultar Informações da Inscrição Estadual de Produtor Rural* será exibida.

Consultar Informações da Solicitação de Inscrição Estadual de Produtor Rural

| Dados do Participant | e da Sociedade de Produtor Rural        | l               |                |
|----------------------|-----------------------------------------|-----------------|----------------|
| Identificação:       | 019.100.000-00                          |                 |                |
| Nome:                | FULANO DE TAL                           |                 |                |
| Participação(%):     | 10                                      |                 |                |
| Data de Nascimento   | : 12/10/1925                            |                 |                |
| Tipo de Co-titular:  | -                                       |                 |                |
|                      |                                         |                 |                |
| Dados do Endereço    |                                         |                 |                |
| CEP:                 | 30350010                                |                 |                |
| UF:                  | MINAS GERAIS                            | Município:      | BELO HORIZONTE |
| Distrito/Povoado:    |                                         |                 |                |
| Bairro:              | SANTO ANTONIO                           |                 |                |
| Logradouro:          | RUA COLETOR CELSO WERN                  | <b>IECK</b>     |                |
| Número:              | 4508                                    |                 |                |
| Complemento:         | CONDOMINIO RIBEIRÃO DO                  | EIXO            |                |
|                      |                                         |                 |                |
|                      |                                         |                 |                |
| Dados de Comunicaç   | ;ão                                     |                 |                |
| Telefone:            | (12) 1212-1212                          | Fax:            | (31)2525-2020  |
| E-mail:              | msct@gcom.com.br                        |                 |                |
| Caixa Postal:        | 888888888888888888888888888888888888888 | CEP da Caixa Po | stal: 88888888 |

Nessa tela são apresentados Dados do Proprietário do Imóvel/Estabelecimento Rural, Dados do Endereço e Dados de Comunicação.

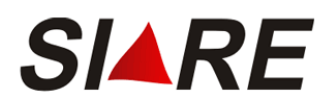

# 2.1.2 Consulta de Solicitação de Alteração Cadastral

As solicitações de Alteração Cadastral que possuem informações que não foram deferidas automaticamente, e necessitam de uma análise por parte da SEF/MG, poderão ser consultadas utilizando o mesmo procedimento das solicitações de IEPR.

Além das informações constantes na Inscrição Estadual atual, serão apresentadas as informações solicitadas para serem alteradas.

# 2.1.2.1 Atividade Rural

Esta aba apresenta um quadro com os dados não alteráveis ou de deferimento automático e outro com os dados que estão aguardando análise da SEF/MG.

| Consultar Informações da So                                                  | licitação de Alteração (         | Cadastral de P   | rodutor Rural         |                |                          |
|------------------------------------------------------------------------------|----------------------------------|------------------|-----------------------|----------------|--------------------------|
| Atividada Bural                                                              | - (Description de la Dours) - Es | denses (Contato  | Contrada da Desdutara | Dural          |                          |
| Atividade Rurai Estabeleciment                                               | co/Propriedade Rural En          | dereço/Contato   | Sociedade de Produtor | Rural          |                          |
| Dados da Atividade e Enquadramen                                             | to de Micro e Pequeno Pro        | odutor           |                       |                |                          |
| Dados não Altorávois ou do Doforim                                           | onto Automático                  |                  |                       |                |                          |
| Dados nao Alteraveis ou de Delerin                                           |                                  |                  |                       |                |                          |
| Inscrição Estaduai:                                                          | 001069592.00-30                  |                  |                       |                |                          |
| Data de Nascimento:                                                          | 04/05/1958                       |                  |                       |                |                          |
| Inscrição Anterior+:                                                         | -                                |                  |                       |                |                          |
| CNAE Principal:                                                              | USII-6/UZ - Pesca de ch          | ustaceos e moiu: | scos em agua salgada  |                |                          |
| CNAE Seculidaria:                                                            | -                                |                  |                       | i              |                          |
| Dados Alteraveis                                                             | Valor Atual                      | Alter            | ação Solicitada       | 1              |                          |
| CPF:                                                                         | 000.019.100-00                   | 000.             | 019.100-00            |                | Informações              |
| Nome:                                                                        | NAO ENCONTRADO                   | NAO              | ENCONTRADO e outro(s) | '              | aguardando<br>análise da |
| Nº de Registro no IEF:                                                       | -                                | 1 -              |                       | į              | SEF/MG                   |
| Regime de Apuração /<br>Enquadramento:                                       | DÉBITO E CRÉDITO                 | -                |                       | į              |                          |
| RBA2:                                                                        | De R\$ 0,00 à 999.999.99         | 99,00 -          |                       | į.             |                          |
| Motivo da Alteração do Regime de<br>Apuração / Enquadramento:                | -                                |                  |                       | į.             |                          |
| Data da Ocorrência:                                                          | -                                | -                |                       | 1              |                          |
| Optante pelo Programa de Leite?                                              | NÃO                              | -                |                       | 1              |                          |
| Enquadramento no Programa de<br>Leite:                                       |                                  | -                |                       | <br> <br>      |                          |
| RBA3:                                                                        |                                  | -                |                       | 1              |                          |
| Motivo da Alteração do<br>Enquadramento no Programa de<br>Leite:             | -                                |                  |                       | <br> <br> <br> |                          |
| Data da Ocorrência da Alteração<br>do Enquadramento no Programa<br>de Leite: | -                                | -                |                       | <br> <br> <br> |                          |
| A Atividade é Explorada em<br>Sociedade?                                     | NÃO                              | SIM              |                       | <br> <br>      |                          |
| Primeiro Estabelecimento:                                                    | -                                | -                |                       |                |                          |
| Usuário Master:                                                              | 000.019.100-00                   | -                |                       |                |                          |
|                                                                              |                                  |                  |                       | !              |                          |

Somente para já inscritos no cadastro de produtor rural.
 Faixa de Receita Bruta Anual do(s) Estabelecimento(s).

Faixa de Receita Bruta Anual do(s) Estabelecimento(s).
 Faixa de Receita Bruta Anual do(s) Estabelecimento(s) com Leite e Derivados.

O quadro Dados Alteráveis possui duas colunas, sendo que a de Valor Atual apresenta as informações atuais constantes na IEPR e a de Alteração Solicitada, as informações para serem alteradas, que estão aguardando análise.

### 2.1.2.2 Estabelecimento/Propriedade Rural

Esta aba apresenta um quadro com os dados não alteráveis ou de deferimento automático, um com os dados que estão aguardando análise da SEF/MG e outro com os dados do proprietário do imóvel.

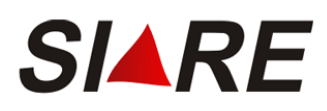

Consultar Informações da Solicitação de Alteração Cadastral de Produtor Rural

| Atividade Rural Estabelecimento/Propr    | iedade Rural  | Endereço/Contato   | Sociedade de Produtor Rural |      |
|------------------------------------------|---------------|--------------------|-----------------------------|------|
| Dados do Estabelecimento/Propriedade e V | ínculo do Pro | dutor com o Imóvel |                             |      |
| Dados de Deferimento Automático          | v             | alor Atual         |                             |      |
| Nome do Estabelecimento ou Propriedade   | Rural: F.     | AZENDA XYZ         |                             |      |
| Nº de Inscrição NIRF (Receita Federal):  | -             |                    |                             |      |
| Informou a declaração de estoques?       | N             | IÃO                |                             |      |
| Dados Alteráveis                         | v             | alor Atual         | Alteração Solicitada        | Į    |
| Vínculo do Produtor com o Imóvel:        | P             | ROPRIETÁRIO        | -                           | Info |
| Data de Validade do Contrato1:           | -             |                    | -                           | agua |
| Área Total do Imóvel em Ha.:             | 6             | 54.898             | -                           | anál |
| Área de Exploração em Ha.:               | 5             | .648               | -                           | SEF  |
| Nº de Inscrição no IMA:                  | -             |                    | -                           | 1    |
| Possui Direito a Diferimento do ICMS?    | S             | IM L               |                             | :    |
| Dados do(s) Proprietário(s) do Imóvel    |               |                    | 0 registro(s) < 0 de 0 > 0  | Ir   |
| СРЕ/СИРЈ                                 | Nome/Nom      | ne Empresarial     |                             |      |
| Nenhum Proprietário do Imóvel.           |               |                    |                             |      |

O quadro Dados Alteráveis possui duas colunas, sendo que a de Valor Atual apresenta as informações atuais constantes na IEPR e a de Alteração Solicitada, as informações para serem alteradas, que estão aguardando análise.

As informações do proprietário estarão disponíveis no quadro Dados do(s) Proprietário(s) do imóvel quando o Vínculo do Produtor com o Imóvel for diferente de "Proprietário" e "Posse sem título".

# 2.1.2.3 Endereço/Contato

Esta aba apresenta dois quadros com informações que estão aguardando análise da SEF/MG e outro com os dados não alteráveis ou de deferimento automático. Consultar Informações da Solicitação de Alteração Cadastral de Produtor Rural

| Atividade Rural Estab                        | elecimento/Propriedade Rural En | dereço/Contato Sociedade de Produtor F |
|----------------------------------------------|---------------------------------|----------------------------------------|
| Endereço do Estabelecim<br>Propriedade Rural | ento / Valor Atual              | Alteração Solicitada                   |
| CEP:                                         | 30350-440                       | 30350-150                              |
| UF:                                          | MINAS GERAIS                    | -                                      |
| Município:                                   | BELO HORIZONTE                  | -                                      |
| Distrito/Povoado:                            |                                 | -                                      |
| Bairro:                                      | SAO BENTO                       | SANTO ANTONIO                          |
| Logradouro:                                  | RUA JOAO GOMES TEIXEIRA         | A RUA ANTONIO DIAS                     |
| Número:                                      | 241                             | 5214                                   |
| Complemento:                                 |                                 | -                                      |
| Referência de Localizaçã                     | D: RIBEIRÃO DO EIXO             | RIBEIRÃO DO CARMO                      |
|                                              |                                 |                                        |
| Endereço de Correspond                       | encia Valor Atual               | Alteração Solicitada                   |
| CEP:                                         | 30350-440                       | -                                      |
| UF:                                          | MINAS GERAIS                    | -                                      |
| Município:                                   | BELO HORIZONTE                  | -                                      |
| Distrito/Povoado:                            |                                 | -                                      |
| Bairro:                                      | SAO BENTO                       | -                                      |
| Logradouro:                                  | RUA JOAO GOMES TEIXEIRA         | а - <u>'</u>                           |
| Número:                                      | 410                             | -                                      |
| Complemento:                                 | CONDOMINIO 987                  | -                                      |
|                                              |                                 |                                        |
| Dados de Comunicação                         | Valor Atual                     |                                        |
| Opção para recebimento<br>correspondência:   | de ENDEREÇO DE CORRESPON        | IDÊNCIA                                |
| E-mail:                                      |                                 |                                        |
| Telefone:                                    | (51) 2555-9999                  |                                        |
| Fax:                                         | (12)5555-5655                   |                                        |

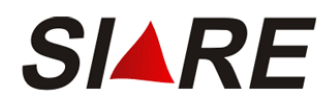

Os quadros Endereço do Estabelecimento/Proprietário Rural e Endereço de Correspondência possuem duas colunas, sendo que a de Valor Atual apresenta as informações atuais constantes na IEPR e a de Alteração Solicitada, as informações para serem alteradas, que estão aguardando análise.

As informações do quadro Dados de Comunicação possuem seu deferimento automático, dispensando análise posterior pela SEF/MG.

# 2.1.2.4 Sociedade de Produtor Rural

Esta aba apresenta um quadro com informação do tipo de sociedade, dividida em duas colunas, uma com o valor atual e outra com a alteração solicitada, e um quadro com os dados dos participantes da exploração em comum, que em caso de possuir alguma alteração será demonstrada em um quadro Participantes da Exploração em Comum – Alteração Solicitada.

| Consultar Inform    | nações da Solicitaçã  | ão de Alteraç   | ão Cadastra       | l de Produt          | or Rural                 |
|---------------------|-----------------------|-----------------|-------------------|----------------------|--------------------------|
| Atividade Rural     | Estabelecimento/Prop  | riedade Rural   | Endereço/Co       | ontato Soc           | iedade de Produtor Rural |
| Exploração em Com   | um de Atividade Rural |                 |                   |                      |                          |
| Informação          | Valor Atu             | al              | Alteração         | Solicitada           |                          |
| Tipo de Sociedade:  | -                     |                 | CO-PROPP          | RIEDADE              |                          |
| Participantes da Ex | ploração em Comum     |                 |                   | 0 re                 | gistro(s) < 0 de 0 > 0   |
| CPF                 | Nome                  | Pa<br>(9        | articipação<br>%) | Data de<br>Nasciment | Tipo de Co-Titular       |
|                     |                       |                 |                   |                      | I                        |
|                     |                       |                 |                   |                      |                          |
| Participantes da Ex | ploração em Comum -   | Alteração Solic | itada             | 2 regi               | stro(s) < 1 de 1 > 1     |
| СРЕ                 | Nome                  | Pa<br>(9        | articipação<br>%) | Data de<br>Nasciment | Tipo de Co-Titular       |
| 019.100.000-0       | DO ANA                |                 | 50                | 05/04/19             | 65                       |
| 000.019.100-0       | 0 NÃO ENCONTRADO      |                 | 50                | 0 04/05/19           | 58                       |
|                     |                       |                 |                   |                      | 3                        |

# 2.1.3 Consulta de Solicitação de Baixa

O procedimento para exibir uma solicitação de baixa segue os mesmos passos dos demais, com exceção da tela que será exibida quando o usuário selecionar o número de protocolo referente a uma

solicitação de baixa e clicar no comando [Detalhes]

| Consultar Dados da Solicitação de B<br>Física | aixa de Inscrição Estadual de Produtor Rural - Pessoa |
|-----------------------------------------------|-------------------------------------------------------|
| Dados do Produtor Rural                       |                                                       |
| Inscrição Estadual:                           | 001069592.01-11                                       |
| Nome:                                         | NÃO ENCONTRADO                                        |
| CPF:                                          | 000.019.100-00                                        |
| Nome do Estabelecimento:                      | FAZENDA ABC                                           |
| Informou a Declaração Final de Estoques?      | SIM                                                   |
| Visualizar Declaração de Estoque              |                                                       |

Será apresentada a tela Consultar Dados da Solicitação de Baixa de Inscrição Estadual de Produtor Rural – Pessoa Física exibindo informações como nº da Inscrição Estadual, nome e CPF do proprietário, nome do estabelecimento, indicação se a Declaração Final de Estoques foi informada ou não e o campo [Visualizar a Declaração de Estoque].

Caso o usuário tenha clicado no campo [Visualizar a Declaração de Estoque], o sistema exibirá a tela com as informações da declaração final de estoque.

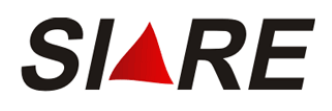

| SICAF - Windows Ir   | iternet Explorer                            |                               |                              | - 0 ×   |
|----------------------|---------------------------------------------|-------------------------------|------------------------------|---------|
| 🟉 http://twww2.fazer | nda.mg.gov.br:7796/sol/ctrl/SOL/PRURAL/CONS | ULTA_033?ACAO=VISUALIZAR&tipo | DeclEst=F&idSolicitacao=1808 | •       |
| Visualizar Decla     | ração de Estoque                            |                               |                              | 4       |
| Tipo:                | Final                                       |                               |                              |         |
| Data de Cadastro:    | 23/07/2008                                  |                               |                              |         |
| ltens da Declaração  | ) de Estoque                                |                               | 1 registro(s) < 1 de 1 > 1   | Ir      |
| Descrição            |                                             | Unidade                       | Quantidade                   |         |
| ARROZ                |                                             | UN                            |                              | 123     |
|                      |                                             |                               | FECI                         | <u></u> |
| Concluído            |                                             | i inte                        | ernet 🔍 100                  | 1% - // |

# 2.2 Consultar Dados da Inscrição Estadual

Para consultar os dados de uma Inscrição Estadual, o usuário deverá acessar o sistema utilizando o número da inscrição que deseja consultar ou que esteja vinculada, conforme descrito na página 7.

Selecionando a opção "Consultas" no menu horizontal, a tela de acesso às consultas do SIARE será exibida. Em seguida, posicione o mouse sobre o campo "Produtor Rural", no menu vertical, e a seguir clique na opção "Consultar Dados da Inscrição Estadual".

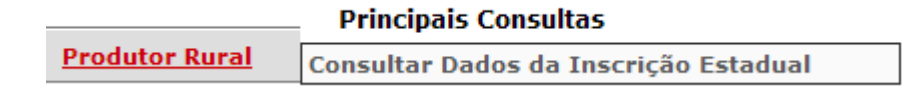

Caso o Produtor Rural possua mais de uma inscrição estadual, ou seja, uma de Primeiro Estabelecimento e outra(s) de demais estabelecimentos, o sistema exibirá a tela *Selecionar Estabelecimento de Produtor Rural*, contendo todas as inscrições relacionadas à inscrição utilizada para acessar o sistema.

| Selecionar Estabelec                     | imento de Produtor Rural               |                |                            |
|------------------------------------------|----------------------------------------|----------------|----------------------------|
| Filtro                                   |                                        |                |                            |
| Tipo de Identificação:<br>Identificação: | Núcleo Inscrição Estadual<br>001069616 |                |                            |
| Inscrição Estadual de Prod               | dutor Rural                            |                | 2 registro(s) < 1 de 1 > 1 |
| ,<br>Inscrição Estadual de               | Produtor Rural                         | CPF do Usuário | Master                     |
| 001069616.00-05                          |                                        | 190.000.000-00 |                            |
| 001069616.01-88                          |                                        | 190.000.000-00 |                            |
|                                          |                                        |                |                            |
|                                          |                                        |                |                            |

CONFIRMAR DESISTIR

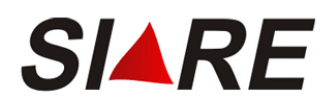

O usuário deverá selecionar a inscrição que deseja visualizar, utilizando o marcador de registro à esquerda 🔽, assinalando a opção desejada e clicar na opção [Confirmar] para prosseguir com a alteração ou [Desistir] e retornar para a página inicial do SIARE.

Caso o usuário selecione a opcão [Confirmar], a tela Consultar Informações da Inscrição Estadual de Produtor Rural será exibida com as informações da IEPR.

A tela de consulta às informações da Inscrição Estadual segue a mesmo padrão da tela de solicitação de inscrição, ou seja, é composta de 4 abas, agrupando as informações de acordo com a aba que esteja inserida {Atividade Rural, Estabelecimento/Propriedade Rural, Endereço/Contato, Sociedade de Produtor Rural}. A navegação entre as abas é feita através de um clique no título da aba que se deseja visualizar.

A aba inicial é a de Atividade Rural, que apresenta as informações básicas do Produtor Rural e de suas atividades.

| Consultar Informações d | a Inscrição Estadua | l de Produtor Rural |
|-------------------------|---------------------|---------------------|
|-------------------------|---------------------|---------------------|

| Atividade Rural                                        | Estabelecim   | ento/Propriedade Rural   | Endereço/Conta     | to Sociedade de Produtor Rural |
|--------------------------------------------------------|---------------|--------------------------|--------------------|--------------------------------|
| Dados da Atividade                                     | e e Enquadrar | nento de Micro e Pequenc | Produtor           |                                |
| CPF:                                                   |               | 191.000.000-00           |                    |                                |
| Nome:                                                  |               | FULANO DE TAL            |                    |                                |
| Data de Nascimen                                       | to:           | 02/02/1954               |                    |                                |
| Inscrição Estadual: 001069616.00-05                    |               |                          |                    |                                |
| Data de Início de Atividade: 11/08/2008                |               |                          |                    |                                |
| Categoria do Estabelecimento: PRIMEIRO ESTABELECIMENTO |               |                          |                    |                                |
| Situação:                                              |               | Ativo                    |                    |                                |
| Inscrição Anterior                                     | 1;            | -                        |                    |                                |
| Nº de Registro no                                      | IEF:          | 255555-5                 |                    |                                |
| CNAE Principal:                                        |               | 0220-9/06 - Conservaçã   | ão de florestas na | tivas                          |
| CNAE Secundária:                                       |               | 0311-6/04 - Atividades ( | de apoio à pesca   | em água salgada                |
| Regime de Apuraç<br>Enquadramento:                     | ;ão /         | DÉBITO E CRÉDITO         | RBA2:              | De R\$ 0,00 à 999.999.999,00   |
| Optante pelo Prog<br>Leite?                            | rama de       | NÃO                      |                    |                                |
| A Atividade é Expl<br>Sociedade?                       | orada em      | SIM                      |                    |                                |

1 Somente para já inscritos no cadastro de produtor rural. 2 Faixa de Receita Bruta Anual do(s) Estabelecimento(s).

Selecionando a aba {Estabelecimento/Propriedade}, a tela de acesso às consultas ao Estabelecimento/Propriedade Rural será exibida.

| Consultar Informações da Inscrição Estadual de Produtor Rural           |                            |                |                  |                            |      |
|-------------------------------------------------------------------------|----------------------------|----------------|------------------|----------------------------|------|
|                                                                         |                            |                |                  |                            |      |
| Atividade Rural                                                         | Estabelecimento/Propr      | iedade Rural   | Endereço/Contato | Sociedade de Produtor Ri   | ural |
| Dados do Estabelecimento/Propriedade e Vínculo do Produtor com o Imóvel |                            |                |                  |                            |      |
| Nome do Estabeleo<br>Rural:                                             | imento ou Propriedade      | FAZENDA DO     | CHAPADÃO         |                            |      |
| Vínculo do Produto                                                      | r com o Imóvel:            | ARRENDATÁ      | RIO              |                            |      |
| Data de Validade d                                                      | lo Contrato <sup>1</sup> : | -              |                  |                            |      |
| Área Total do Imóv                                                      | vel em Ha.:                | 525,31         |                  |                            |      |
| Área de Exploração                                                      | o em Ha.:                  | 50             |                  |                            |      |
| Nº de Inscrição NIF                                                     | RF (Receita Federal):      | -              |                  |                            |      |
| Nº de Inscrição no                                                      | IMA:                       | -              |                  |                            |      |
| Informou a declara                                                      | ação de estoques?          | NÃO            |                  |                            |      |
| Possui Direito a Dif                                                    | ferimento do ICMS?         | NÃO            |                  |                            |      |
| 1 Não informado se                                                      | o contrato for por tem     | oo indetermina | ado.             |                            |      |
| Dados do(s) Proprie                                                     | etário(s) do Imóvel        |                |                  | 1 registro(s) < 1 de 1 > 1 | Ir   |
| CPF/CNPJ                                                                |                            | Nome/Nom       | e Empresarial    |                            |      |
| 019.100.000-0                                                           | 00                         | ANA            |                  |                            |      |
|                                                                         |                            |                |                  |                            | D.   |

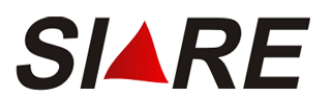

O usuário poderá visualizar informações mais detalhadas de um proprietário, para isso, deverá selecioná-lo no quadro Dados do(s) Proprietário(s) do Imóvel, utilizando os marcadores de registro à

esquerda ⊠, e em seguida o comando Detalhes].

A tela Consultar Informações da Inscrição Estadual de Produtor Rural será exibida, com as informações do proprietário do imóvel.

| Dados do Proprietário do Imóvel / Estabelecimento Rural |                            |                 |                |  |
|---------------------------------------------------------|----------------------------|-----------------|----------------|--|
| Identificação:                                          | 191.000.000-00             |                 |                |  |
| Nome:                                                   | FULANO DE TAL              |                 |                |  |
|                                                         |                            |                 |                |  |
| Dados do Endereço                                       |                            |                 |                |  |
| CEP:                                                    | 30626210                   |                 |                |  |
| UF:                                                     | MINAS GERAIS               | Município:      | BELO HORIZONTE |  |
| Distrito/Povoado:                                       |                            |                 |                |  |
| Bairro:                                                 | BRASIL INDUSTRIAL          |                 |                |  |
| Logradouro:                                             | RUAC                       |                 |                |  |
| Número:                                                 | 186                        |                 |                |  |
| Complemento:                                            |                            |                 |                |  |
|                                                         |                            |                 | ×              |  |
|                                                         |                            |                 |                |  |
| Dados de Comunicação                                    |                            |                 |                |  |
| Telefone:                                               | (000) 0                    | Fax:            |                |  |
| E-mail:                                                 | siareadm@fazenda.mg.gov.br |                 |                |  |
| Caixa Postal:                                           |                            | CEP da Caixa Po | stal:          |  |

Selecionando a aba {Endereço/Contato}, a tela de acesso às consultas ao Endereço/Contato será exibida.

Consultar Informações da Inscrição Estadual de Produtor Rural

| Atividade Rural                                 | Estabelecimento/Propriedade Rural Endereço/Contato Sociedade de Produtor Rura |  |  |
|-------------------------------------------------|-------------------------------------------------------------------------------|--|--|
| Endereço do Estabelecimento / Propriedade Rural |                                                                               |  |  |
| CEP:                                            | 30310-190                                                                     |  |  |
| UF:                                             | MINAS GERAIS Município: BELO HORIZONTE                                        |  |  |
| Distrito/Povoado:                               |                                                                               |  |  |
| Bairro:                                         | CRUZEIRO                                                                      |  |  |
| Logradouro:                                     | RUA COBRE                                                                     |  |  |
| Número:                                         | 45                                                                            |  |  |
| Complemento:                                    |                                                                               |  |  |
| Referência de Loca                              | alização: ghhfd                                                               |  |  |
|                                                 |                                                                               |  |  |
| Endereço de Corres                              | spondência                                                                    |  |  |
| CEP:                                            | 30310-190                                                                     |  |  |
| UF:                                             | MINAS GERAIS Município: BELO HORIZONTE                                        |  |  |
| Distrito/Povoado:                               |                                                                               |  |  |
| Bairro:                                         | CRUZEIRO                                                                      |  |  |
| Logradouro:                                     | RUA COBRE                                                                     |  |  |
| Número:                                         | 543                                                                           |  |  |
| Complemento:                                    |                                                                               |  |  |
|                                                 |                                                                               |  |  |
| Dados de Comunicação                            |                                                                               |  |  |
| Opção para recebi<br>correspondência:           | mento de ENDEREÇO DE CORRESPONDÊNCIA                                          |  |  |
| Telefone:                                       | Fax:                                                                          |  |  |
| • • • • • • •                                   |                                                                               |  |  |

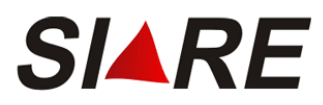

Se o usuário informou que a atividade é explorada em sociedade, a aba {Sociedade de Produtor Rural} estará habilitada para consulta. A seleção desta aba exibirá os dados da Sociedade do Produtor Rural.

| Consultar Informações da Inscrição Estadual de Produtor Rural   |                    |                              |                     |                       |                        |    |
|-----------------------------------------------------------------|--------------------|------------------------------|---------------------|-----------------------|------------------------|----|
|                                                                 |                    |                              |                     |                       |                        |    |
| Ati                                                             | vidade Rural Estab | elecimento/Propriedade Rural | Endereço/Cont       | tato Sociedad         | e de Produtor Rura     | I  |
|                                                                 |                    |                              |                     |                       |                        |    |
| Тіро                                                            | de Sociedade: PAR  | RCERIA                       |                     |                       |                        |    |
| Participantes da Exploração em Comum 4 registro(s) < 1 de 1 > 1 |                    |                              |                     | < 1 de 1 > 1          | Ir                     |    |
|                                                                 | CPF                | Nome                         | Participação<br>(%) | Data de<br>Nascimento | Tipo de Co-<br>Titular |    |
|                                                                 | 191.000.000-00     | BELTRANO DE TAL              | 10                  | 03/06/1984            |                        |    |
|                                                                 | 191.000.000-00     | FULANO DE TAL                | 65                  | 02/01/1945            |                        |    |
|                                                                 |                    |                              |                     |                       |                        | ð, |

O usuário poderá visualizar as informações de um participante da sociedade, para isso, deverá selecioná-lo no quadro Participantes da Exploração em Comum, utilizando os marcadores de registro

à esquerda 🔽, e em seguida o comando 🚨 [Detalhes].

A tela com as informações do participante da sociedade de produtor rural selecionado.

Consultar Informações da Inscrição Estadual de Produtor Rural

| Dados do Participante da Sociedade de Produtor Rural |                                          |                 |                 |
|------------------------------------------------------|------------------------------------------|-----------------|-----------------|
| Identificação:                                       | 191.000.000-00                           |                 |                 |
| Nome:                                                | BELTRANO DE TAL                          |                 |                 |
| Participação(%):                                     | 65                                       |                 |                 |
| Data de Nascimento                                   | : 02/01/1945                             |                 |                 |
| Tipo de Co-titular:                                  | -                                        |                 |                 |
|                                                      |                                          |                 |                 |
| Dados do Endereço                                    |                                          |                 |                 |
| CEP:                                                 | 35970000                                 |                 |                 |
| UF:                                                  | MINAS GERAIS                             | Município:      | BARAO DE COCAIS |
| Distrito/Povoado:                                    |                                          |                 |                 |
| Bairro:                                              | SAO MIGUEL                               |                 |                 |
| Logradouro:                                          | RUA PRESIDENTE TANCREDO DE ALMEIDA NEVES |                 |                 |
| Número:                                              | 363                                      |                 |                 |
| Complemento:                                         |                                          |                 | A               |
|                                                      |                                          |                 | ×               |
|                                                      |                                          |                 |                 |
| Dados de Comunicação                                 |                                          |                 |                 |
| Telefone:                                            | (000) 0                                  | Fax:            |                 |
| E-mail:                                              | siareadm@fazenda.mg.gov.br               |                 |                 |
| Caixa Postal:                                        |                                          | CEP da Caixa Po | stal:           |

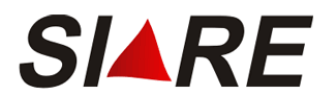

# 3 Definições e siglas

| N٥ | Sigla   | Definição                                                                                                    |
|----|---------|----------------------------------------------------------------------------------------------------|
| 1  | IEPR    | Inscrição Estadual de Produtor Rural                                                                                                    |
| 2  | IEF     | Instituto Estadual de Florestas.                                                                                                    |
| 3  | IMA     | Instituto Mineiro de Agropecuária.                                                                                                    |
| 4  | SIARE   | Sistema Integrado de Administração da Receita Estadual.                                                                                                    |
| 5  | CNAE    | Classificação Nacional de Atividade Econômica.                                                                                                    |
| 6  | FUNDESE | Fundo de Fomento e Desenvolvimento Socioeconômico do Estado MG.                                                                                                    |
| 7  | Pop-up  | O pop-up é uma janela extra que abre no navegador ao visitar uma página web ou acessar uma hiperligação específica.                                                                                                    |
| 8  | Browser | Um Navegador Web (também conhecido como web browser ou<br>simplesmente browser, termos em inglês) tem como finalidade<br>principal providenciar a exibição de um determinado conteúdo da<br>Web. Os Navegadores Web mais usuais são: Internet Explorer,<br>Mozilla Firefox, Opera e Safari.                                      |
| 9  | ha      | <ul> <li>Um hectare (símbolo; ha) é uma unidade de medida de área equivalente a 100 ares (unidade métrica de medida de área) ou a um quadrado cujo lado é igual a cem metros. Exemplos: <ul> <li>1 hectares é igual a 10 000 metros quadrados;</li> <li>100 hectares são iguais a um quilômetro quadrado.</li> </ul> </li> </ul> |

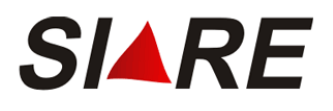

# 4 Anexos

# • CNAE x Nº de Registro no IEF Obrigatório

| DIVISÃO 02 |         | 02        | PRODUÇÃO FLORESTAL                                                                             |  |  |
|------------|---------|-----------|------------------------------------------------------------------------------------------------|--|--|
| Grupo      | Classe  | CNAE      | Denominação                                                                                    |  |  |
| 02.1       |         |           | PRODUÇÃO FLORESTAL - FLORESTAS PLANTADAS                                                       |  |  |
|            | 02.10-1 |           | PRODUÇÃO FLORESTAL - FLORESTAS PLANTADAS                                                       |  |  |
|            |         | 0210-1/01 | Cultivo de eucalipto                                                                           |  |  |
|            |         | 0210-1/02 | Cultivo de acácia-negra                                                                        |  |  |
|            |         | 0210-1/03 | Cultivo de pinus                                                                               |  |  |
|            |         | 0210-1/04 | Cultivo de teça                                                                                |  |  |
|            |         | 0210-1/05 | Cultivo de espécies madeireiras, exceto eucalipto, acácia-negra, pinus<br>e teca               |  |  |
|            |         | 0210-1/06 | Cultivo de mudas em viveiros florestais                                                        |  |  |
|            |         | 0210-1/07 | Extração de madeira em florestas plantadas                                                     |  |  |
|            |         | 0210-1/08 | Produção de carvão vegetal - florestas plantadas                                               |  |  |
|            |         | 0210-1/09 | Produção de casca de acácia-negra - florestas plantadas                                        |  |  |
|            |         | 0210-1/99 | Produção de produtos não-madeireiros não especificados<br>anteriormente em florestas plantadas |  |  |
| 02.2       |         |           | PRODUÇÃO FLORESTAL - FLORESTAS NATIVAS                                                         |  |  |
|            | 02.20-9 |           | PRODUÇÃO FLORESTAL - FLORESTAS NATIVAS                                                         |  |  |
|            |         | 0220-9/01 | Extração de madeira em florestas nativas                                                       |  |  |
|            |         | 0220-9/02 | Produção de carvão vegetal - florestas nativas                                                 |  |  |
|            |         | 0220-9/03 | Coleta de castanha-do-pará em florestas nativas                                                |  |  |
|            |         | 0220-9/04 | Coleta de látex em florestas nativas                                                           |  |  |
|            |         | 0220-9/05 | Coleta de palmito em florestas nativas                                                         |  |  |
|            |         | 0220-9/06 | Conservação de florestas nativas                                                               |  |  |
|            |         | 0220-9/99 | Coleta de produtos não-madeireiros não especificados anteriormente<br>em florestas nativas     |  |  |

# • CNAE x Nº de Inscrição no IMA Obrigatório

| 01.5 |         |           | PECUÁRIA                                                                             |  |  |
|------|---------|-----------|--------------------------------------------------------------------------------------|--|--|
|      | 01.51-2 |           | CRIAÇÃO DE BOVINOS<br>Criação de bovinos para corte<br>Criação de bovinos para leite |  |  |
|      |         | 0151-2/01 |                                                                                      |  |  |
|      |         | 0151-2/02 |                                                                                      |  |  |
|      |         | 0151-2/03 | Criação de bovinos, exceto para corte e leite                                        |  |  |
|      | 01.52-1 |           | CRIAÇÃO DE OUTROS ANIMAIS DE GRANDE PORTE                                            |  |  |
|      |         | 0152-1/01 | Criação de bufalinos                                                                 |  |  |
|      |         | 0152-1/02 | Criação de equinos                                                                   |  |  |
|      |         | 0152-1/03 | Criação de asininos e muares                                                         |  |  |
|      | 01.53-9 |           | CRIAÇÃO DE CAPRINOS E OVINOS                                                         |  |  |
|      |         | 0153-9/01 | Criação de caprinos                                                                  |  |  |
|      |         | 0153-9/02 | Criação de ovinos, inclusive para produção de lã                                     |  |  |
|      | 01.54-7 |           | CRIAÇÃO DE SUÍNOS                                                                    |  |  |
|      |         | 0154-7/00 | Criação de suínos                                                                    |  |  |
|      | 01.55-5 |           | CRIAÇÃO DE AVES                                                                      |  |  |
|      |         | 0155-5/01 | Criação de frangos para corte                                                        |  |  |
|      |         | 0155-5/02 | Produção de pintos de um dia                                                         |  |  |
|      |         | 0155-5/03 | Criação de outros galináceos, exceto para corte                                      |  |  |
|      |         | 0155-5/04 | Criação de aves, exceto galináceos                                                   |  |  |
|      |         | 0155-5/05 | Produção de ovos                                                                     |  |  |
|      | 01.59-8 |           | CRIAÇÃO DE ANIMAIS NÃO ESPECIFICADOS                                                 |  |  |
|      |         |           | ANTERIORMENTE                                                                        |  |  |
|      |         | 0159-8/01 | Apicultura                                                                           |  |  |
|      |         | 0159-8/02 | Criação de animais de estimação                                                      |  |  |
|      |         | 0159-8/03 | Criação de escargô                                                                   |  |  |
|      |         | 0159-8/04 | Criação de bicho-da-seda                                                             |  |  |
|      |         | 0159-8/99 | Criação de outros animais não especificados<br>anteriormente                         |  |  |